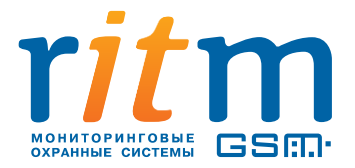

# «Контакт GSM-16» Охранно-пожарная панель

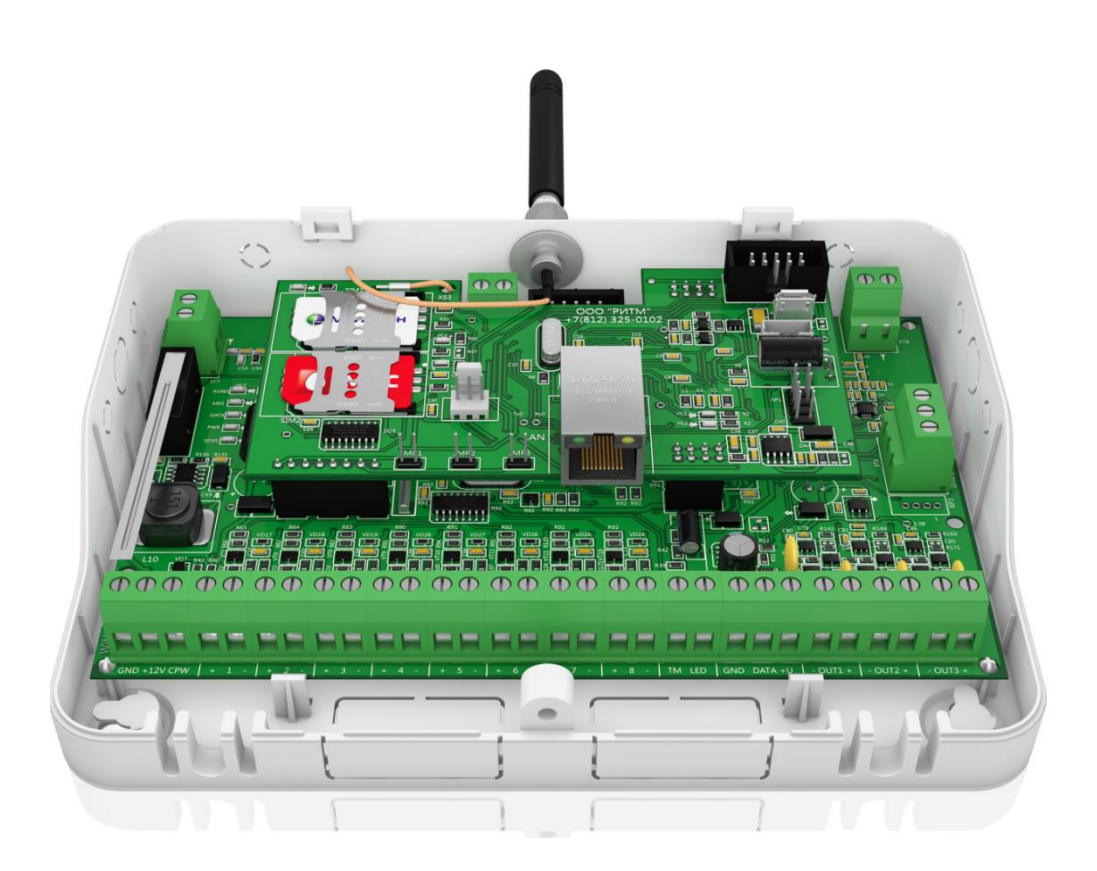

## Руководство по эксплуатации

Редакция 1.0

Санкт-Петербург

## Оглавление

| Вв | едени | ие                                                   | 5  |
|----|-------|------------------------------------------------------|----|
| 1. | Обш   | цее описание прибора                                 | 5  |
| 1  | l.1 E | Возможности прибора                                  | 7  |
|    | 1.1.1 | 1 Разделы охраны                                     | 7  |
|    | 1.1.2 | 2 Радиодатчики                                       | 8  |
|    | 1.1.3 | 3 Радиоклавиатуры                                    | 8  |
|    | 1.1.4 | 4 Проводные клавиатуры                               | 8  |
|    | 1.1.5 | 5 Радиобрелоки                                       | 9  |
|    | 1.1.6 | 6 Ключи Touch Memory                                 | 9  |
|    | 1.1.7 | 7 История событий                                    | 9  |
|    | 1.1.8 | 8 Встроенный коммуникатор и каналы связи             | 9  |
|    | 1.1.9 | 9 Настройка по кабелю и дистанционно с ПК            |    |
|    | 1.1.1 | 10 Настройка без ПК                                  |    |
|    | 1.1.1 | 11 Тампер                                            |    |
|    | 1.1.1 | 12 Подключаемые исполнительные устройства            |    |
| 2. | Ком   | иплектность                                          | 11 |
| 3. | Техн  | нические характеристики панели                       |    |
| 4. | Поді  | готовка прибора к работе                             | 14 |
| Z  | 4.1 F | Рекомендации по выбору тарифа GSM                    | 14 |
| Z  | 1.2 E | Выбор и установка SIM-карт                           | 15 |
| Z  | 1.3 E | Варианты программирования прибора                    | 15 |
| 5. | Рабс  | ота с прибором через ПК                              |    |
| 5  | 5.1 J | Драйвер для подключения прибора к ПК через USB и CSD |    |
| 5  | 5.2 ( | Описание и запуск программы конфигурации прибора     | 21 |
|    | 5.2.1 | 1 Запуск программы конфигурации                      | 21 |
|    | 5.2.2 | 2 Общее описание программы конфигурации              | 26 |
|    | 5.2.3 | 3 Страница «Сведения о приборе»                      | 27 |

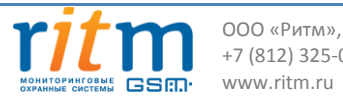

|                      | 5.2.4                                                                                                    | Страница «Дата и время»                                                                                                    | 29                                                                           |
|----------------------|----------------------------------------------------------------------------------------------------|----------------------------------------------------------------------------------------------------|------------------------------------------------------------------------------|
|                      | 5.2.5                                                                                                    | Страница «Системные события»                                                                                                    | 30                                                                           |
|                      | 5.2.6                                                                                                    | Страница «Разделы»                                                                                                    | 34                                                                           |
|                      | 5.2.7                                                                                                    | Страница «Объект»                                                                                                    | 37                                                                           |
|                      | 5.2.8                                                                                                    | Страница «Шлейфы»                                                                                                    | 38                                                                           |
|                      | 5.2.9                                                                                                    | Страница «Выходы»                                                                                                    | 48                                                                           |
|                      | 5.2.10                                                                                                    | Страница «Реле»                                                                                                    | 55                                                                           |
|                      | 5.2.11                                                                                                    | Страница «Радиосистема»                                                                                                    | 58                                                                           |
|                      | 5.2.12                                                                                                    | Страница «Радиодатчики»                                                                                                    | 63                                                                           |
|                      | 5.2.13                                                                                                    | Страница «Радиобрелоки»                                                                                                    | 67                                                                           |
|                      | 5.2.14                                                                                                    | Страница «Радиоклавиатуры»                                                                                                    | 69                                                                           |
|                      | 5.2.15                                                                                                    | Страница «Карта радиоустройств»                                                                                                    | 72                                                                           |
|                      | 5.2.16                                                                                                    | Страница «Коды пользователей»                                                                                                    | 75                                                                           |
|                      | 5.2.17                                                                                                    | Страница «Считыватель ТМ»                                                                                                    | 79                                                                           |
|                      |                                                                                                    | • •                                                                                                    |                                                                              |
|                      | 5.2.18                                                                                                    | страница «Ключи ТМ»                                                                                                    | 82                                                                           |
|                      | 5.2.18<br>5.2.19                                                                                                    | Страница «Ключи ТМ»<br>Страница «Клавиатуры»                                                                                                    | 82<br>84                                                                     |
|                      | 5.2.18<br>5.2.19<br>5.2.20                                                                                                    | Страница «Ключи ТМ»<br>Страница «Клавиатуры»<br>Страница «Каналы связи»                                                                                                    | 82<br>84<br>87                                                               |
|                      | 5.2.18<br>5.2.19<br>5.2.20<br>5.2.21                                                                                                    | Страница «Ключи ТМ»<br>Страница «Клавиатуры»<br>Страница «Каналы связи»<br>Страница «Параметры GPRS»                                                                                                    | 82<br>84<br>87<br>92                                                         |
|                      | 5.2.18<br>5.2.19<br>5.2.20<br>5.2.21<br>5.2.22                                                                                                    | Страница «Ключи ТМ»<br>Страница «Клавиатуры»<br>Страница «Каналы связи»<br>Страница «Параметры GPRS»<br>Страница «Параметры LAN»                                                                                                    | 82<br>84<br>87<br>92<br>93                                                   |
|                      | 5.2.18<br>5.2.19<br>5.2.20<br>5.2.21<br>5.2.22<br>5.2.23                                                                                                    | Страница «Ключи ТМ»<br>Страница «Клавиатуры»<br>Страница «Каналы связи»<br>Страница «Параметры GPRS»<br>Страница «Параметры LAN».<br>Страница «Телефонная линия»                                                                                                    | 82<br>84<br>97<br>92<br>93<br>94                                             |
|                      | 5.2.18<br>5.2.19<br>5.2.20<br>5.2.21<br>5.2.22<br>5.2.23<br>5.2.23                                                                                                    | Страница «Ключи ТМ»<br>Страница «Клавиатуры»<br>Страница «Каналы связи»<br>Страница «Параметры GPRS»<br>Страница «Параметры LAN»<br>Страница «Телефонная линия»<br>Страница «История»                                                                                                    | 82<br>84<br>92<br>93<br>94<br>95                                             |
|                      | 5.2.18<br>5.2.19<br>5.2.20<br>5.2.21<br>5.2.22<br>5.2.23<br>5.2.23<br>5.2.24<br>5.2.25                                                                                                    | Страница «Ключи ТМ»<br>Страница «Клавиатуры»<br>Страница «Каналы связи»<br>Страница «Параметры GPRS»<br>Страница «Параметры LAN»<br>Страница «Телефонная линия»<br>Страница «История»<br>Страница «Инженерные номера»                                                                                                    | 82<br>84<br>92<br>93<br>94<br>95<br>97                                       |
|                      | 5.2.18<br>5.2.19<br>5.2.20<br>5.2.21<br>5.2.22<br>5.2.23<br>5.2.24<br>5.2.25<br>5.2.26                                                                                                    | Страница «Ключи ТМ»<br>Страница «Клавиатуры»<br>Страница «Каналы связи»<br>Страница «Параметры GPRS»<br>Страница «Параметры LAN»<br>Страница «Телефонная линия»<br>Страница «История»<br>Страница «Инженерные номера»<br>Страница «Сервис»                                                                                                    | 82<br>84<br>92<br>93<br>94<br>95<br>97<br>98                                 |
| 6.                   | 5.2.18<br>5.2.19<br>5.2.20<br>5.2.21<br>5.2.22<br>5.2.23<br>5.2.24<br>5.2.25<br>5.2.26<br>Pa6ota                                                                                                    | Страница «Ключи ТМ»<br>Страница «Клавиатуры»<br>Страница «Каналы связи»<br>Страница «Параметры GPRS»<br>Страница «Параметры LAN»<br>Страница «Телефонная линия»<br>Страница «История»<br>Страница «История»<br>Страница «Инженерные номера»<br>Страница «Сервис»<br>с прибором в автономном режиме                                                     | 82<br>84<br>92<br>93<br>94<br>95<br>97<br>98<br>.103                         |
| 6.<br>7.             | 5.2.18<br>5.2.19<br>5.2.20<br>5.2.21<br>5.2.22<br>5.2.23<br>5.2.24<br>5.2.25<br>5.2.26<br>Работа<br>Рекоме                                                                                                    | Страница «Ключи ТМ»<br>Страница «Клавиатуры»<br>Страница «Каналы связи»<br>Страница «Параметры GPRS»<br>Страница «Параметры LAN»<br>Страница «Телефонная линия»<br>Страница «История»<br>Страница «История»<br>Страница «Инженерные номера»<br>Страница «Сервис»<br>с прибором в автономном режиме                                                     | 82<br>84<br>92<br>93<br>94<br>95<br>97<br>98<br>.103<br>.103                 |
| 6.<br>7.<br>8.       | 5.2.18<br>5.2.19<br>5.2.20<br>5.2.21<br>5.2.22<br>5.2.23<br>5.2.23<br>5.2.24<br>5.2.25<br>5.2.26<br>Работа<br>Рекоме<br>Меры                                                                                            | Страница «Ключи ТМ»<br>Страница «Клавиатуры»<br>Страница «Каналы связи»<br>Страница «Параметры GPRS»<br>Страница «Параметры LAN»<br>Страница «Параметры LAN»<br>Страница «Телефонная линия»<br>Страница «История»<br>Страница «История»<br>Страница «Инженерные номера»<br>Страница «Сервис»<br>с прибором в автономном режиме<br>ендации по установке | 82<br>84<br>92<br>93<br>94<br>95<br>97<br>98<br>.103<br>.103<br>.103         |
| 6.<br>7.<br>8.<br>9. | <ul> <li>5.2.18</li> <li>5.2.19</li> <li>5.2.20</li> <li>5.2.21</li> <li>5.2.22</li> <li>5.2.23</li> <li>5.2.24</li> <li>5.2.25</li> <li>5.2.26</li> <li>Работа</li> <li>Рекоме</li> <li>Меры</li> <li>Марки</li> </ul> | Страница «Ключи ТМ»<br>Страница «Клавиатуры»<br>Страница «Каналы связи»<br>Страница «Параметры GPRS»<br>Страница «Параметры LAN»<br>Страница «Телефонная линия»<br>Страница «История»<br>Страница «История»<br>Страница «Инженерные номера»<br>Страница «Сервис»<br>с прибором в автономном режиме<br>ендации по установке<br>безопасности             | 82<br>84<br>92<br>93<br>94<br>95<br>97<br>98<br>.103<br>.103<br>.103<br>.103 |

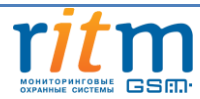

| 11. | Техническое обслуживание прибора | 104 |
|-----|----------------------------------|-----|
| 12. | Гарантии изготовителя            | 104 |
| 13. | Контакты                         | 105 |

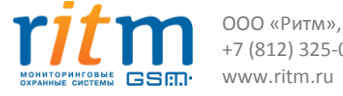

## Введение

Охранно-пожарная панель «Контакт GSM-16» предназначена для работы в составе системы «Контакт» в качестве приемно-контрольного прибора для проводных и беспроводных охранных и пожарных датчиков производства компании «Ритм» и сторонних производителей.

Охранно-пожарная панель «Контакт GSM-16» применяется для охраны любых объектов, в том числе и крупных объектов недвижимости: складских и производственных помещений, торговых центров, зданий и других объектов. Позволяет комбинировать применение проводных и беспроводных устройств для обеспечения охраны и управления системой.

Обеспечивает контроль до 32-х беспроводных датчиков и до 16 разделов охраны. Постановка и снятие с охраны может быть произведено при помощи проводных и беспроводных кнопочных клавиатур, радиобрелоков, ключей Touch Memory.

Встроенный коммуникатор обеспечивает передачу сообщений на пульт охранного предприятия. Коммуникатор имеет GSM-модуль с возможностью установки двух SIM-карт, разъем LAN. Поддерживает каналы связи GPRS-online/offline, CSD, SMS Contact ID и SMS - пользователю.

Охранно-пожарная панель «Контакт GSM-16» отвечает требованиям пожарной безопасности и соответствует ТУ 4372-002-96820587-2013.

## 1. Общее описание прибора

Панель «Контакт GSM-16» состоит из двух соединенных между собой плат К-16С-5 и К-16RT1.

Все элементы, задействованные пользователем при работе с прибором, расположены на лицевой стороне панели (см. рис. 1).

Подключение питания осуществляется либо через блок питания, либо от внешнего источника питания номиналом 12 В. Панель «Контакт GSM-16» определяет внешнее питание по наличию постоянного или переменного напряжения с частотой выше 5 Гц в диапазоне от 3 до 20 В на клемме CPW.

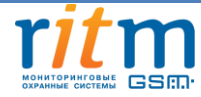

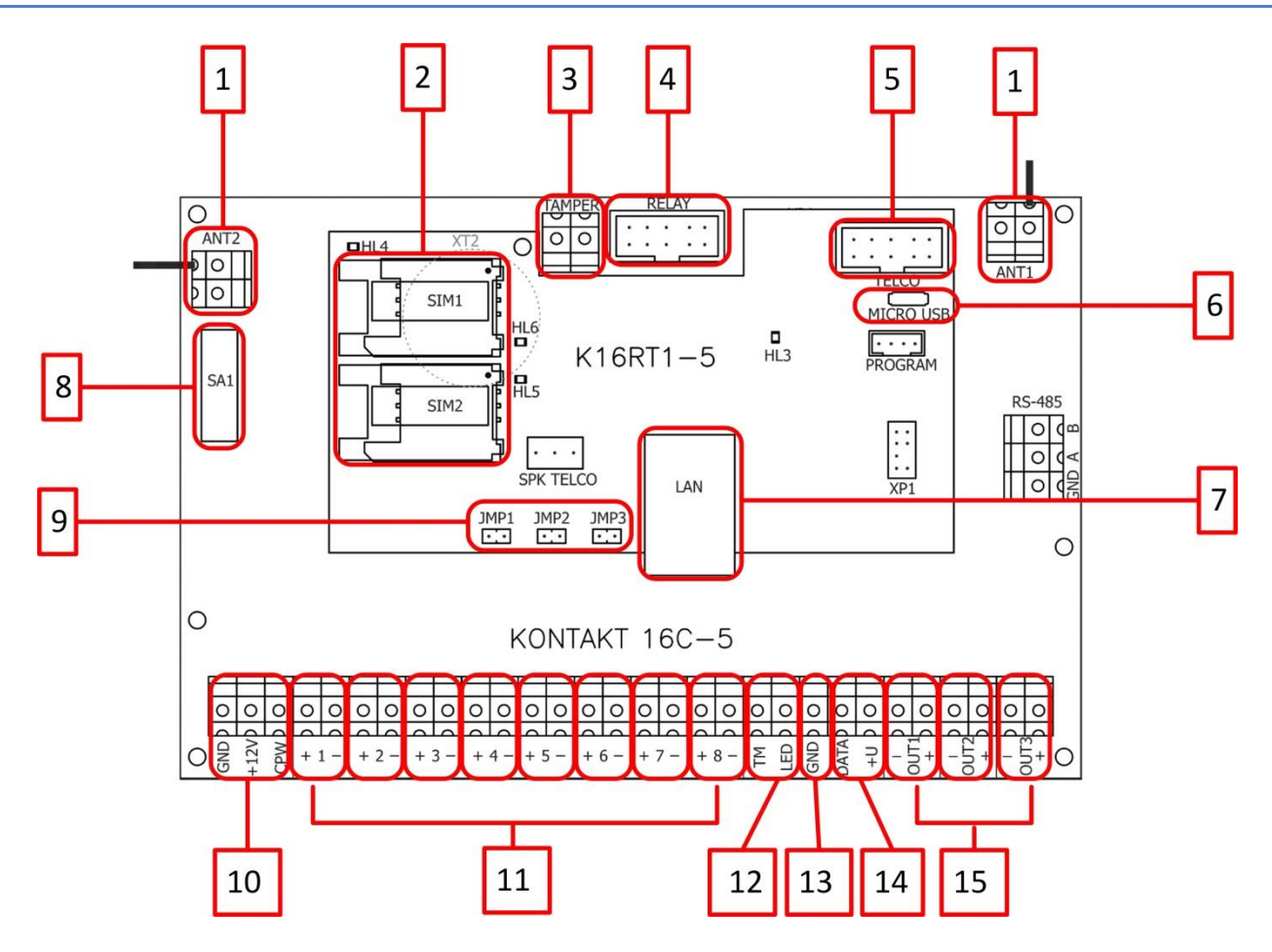

Рисунок 1. Назначение используемых элементов

| Nº | Наименование   | Назначение                                                                                                    |  |
|----|----------------|----------------------------------------------------------------------------------------------------|--|
| 1  | ANT1, ANT2     | Вход для подключения радиоканальных антенн                                                                                                    |  |
| 2  | SIM1, SIM2     | Боксы для SIM-карт                                                                                                    |  |
| 3  | TAMPER         | Вход для подключения внешнего тампера (отключается кнопка<br>SA1)                                                                                             |  |
| 4  | RELAY          | Разъём для подключения релейной платы                                                                                                    |  |
| 5  | TELCO          | Разъём для подключения «Проводного модема телефонной линии»                                                                                                   |  |
| 6  | MICRO USB      | Разъём для подключения кабеля MicroUSB 2.0. Подключение<br>через MicroUSB 3.0 не гарантируется/                                                               |  |
| 7  | LAN            | Разъём RJ-45 для подключения патч-корда 5Е                                                                                                    |  |
| 8  | SA1            | Кнопка тампера вскрытия корпуса                                                                                                    |  |
| 9  | JMP 1, 2, 3    | Разъёмы для перемычек (JMP2 и JMP3 не используются)                                                                                                    |  |
| 10 | CPW, +12V, GND | Клеммы для подключения питания панели. Провод от клеммы<br>СРW заводится на вторичную обмотку трансформатора<br>источника питания или на клемму СРW БП «РИТМ» |  |

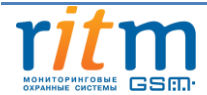

| 11  | Клеммы с 1 по 8      | Для подключения охранных и/или пожарных шлейфов. К<br>панели могут быть подключены 8 пожарных шлейфов с/без<br>питания или охранных шлейфов типа «сухой контакт» (СМК,<br>тампер, тревожная кнопка и т.д.) или 16 резистивных охранных<br>шлейфов                       |
|-----|----------------------|----------------------------------------------------------------------------------------------------|
| 12  | Клеммы TM, LED       | Для подключения считывателя Touch Memory. К<br>положительному выходу TM подключается красный или белый<br>провод считывателя. К положительному выходу LED<br>подключается жёлтый провод индикатора считывателя. GND—<br>для подключения чёрного и/или синего провода TM |
| 13  | GND                  | Общий выход                                                                                                    |
| 14  | DATA, +U             | Для подключения внешней клавиатуры. К сигнальному выходу<br>DATA подключается клавиатура. С положительного выхода +U<br>подаётся напряжение на клавиатуру                                                                                                    |
| 15  | OUT1<br>OUT2<br>OUT3 | Контролируемые выходы для подключения внешних исполнительных устройств (сирены, табло и т.д.)                                                                                                    |
| б/н | SPK TELCO            | Технологический разъем для прослушивания сигналов обмена<br>(по проводной телефонной линии или через сеть GSM) между<br>панелью и пультом центрального наблюдения<br>(мониторинговыми станциями) с помощью «Отладочного<br>комплекта №2»                                |

## 1.1 Возможности прибора.

## 1.1.1 Разделы охраны

Разделы — это независимо управляемые, логически выделенные части охраннопожарной системы. Главная функция разделов - объединять зоны системы, относящиеся к одной области охраны, в одну или несколько областей.

Панель позволяет пользователю создавать от 1 до 16 независимых разделов охраны.

Раздел позволяет группировать зоны по помещениям, отдельно управлять постановкой/снятием с охраны этих помещений и понимать, в каком именно помещении и зоне сработал датчик.

При передаче сообщений на пульт охранного предприятия в протоколе Ademco Contact ID наименование разделов и зон необходимо указывать непосредственно в настройках пультового программного обеспечения.

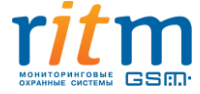

## 1.1.2 Радиодатчики

Радиодатчики служат для обнаружения нарушения и передачи на охранно-пожарную панель сигналов своего состояния.

Панель обеспечивает подключение до 32 радиоканальных датчиков (извещателей) следующих типов:

- Геркон магнитоконтактный «RDD1»;
- Пассивный инфракрасный с защитой от животных «RMD1»;
- Датчик разбития «RGD»;
- Оптико-электронный пожарный извещатель «RSD1»;
- Пожарный ручной «RIPR1»;
- Геркон магнитоконтактный «RDD3».

В дальнейшем при работе с панелью радиодатчикам присваиваются зоны, которые в последствии объединяются в разделы.

## 1.1.3 Радиоклавиатуры

Беспроводная радиоклавиатура со светодиодной индикацией "RKB1" предназначена для работы в составе радиосистемы совместно с панелью «Контакт GSM-16» в качестве устройства для пораздельной постановки/снятия с охраны с помощью цифровых кодов, контроля состояния разделов и зон, а так же формирования тревожных сообщений.

Имеется возможность подключения до 5 радиоклавиатур «RKB1» к одной охраннопожарной панели. Радиоклавиатура «RKB1» полностью дублирует световую индикацию и звуковые сигналы задержки на выход, сигналы взятия и снятия с охраны панели.

Клавиатура может питаться как от источника питания постоянного тока 12 В, так и от батареи АА 3,6 В, причем батарея может использоваться в качестве резервного источника при отключении питания постоянного тока.

## 1.1.4 Проводные клавиатуры

Проводная клавиатура со светодиодной индикацией "КВ1" предназначена для работы в составе радиосистемы совместно с панелью «Контакт GSM-16» в качестве устройства для пораздельной постановки/снятия с охраны с помощью цифровых кодов, контроля состояния разделов и зон, а так же формирования тревожных сообщений.

Имеется возможность подключения до 5 клавиатур «КВ1» на шину данных к одной охранно-пожарной панели. Клавиатура «КВ1» полностью дублирует световую индикацию и звуковые сигналы задержки на выход, сигналы взятия и снятия с охраны панели. Клавиатура

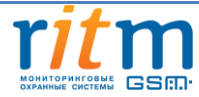

может питаться как от источника питания постоянного тока 12 В, так и непосредственно от панели.

## 1.1.5 Радиобрелоки

Радиобрелок «RBR1» предназначен для работы в составе радиосистемы совместно с панелью «Контакт GSM-16». Брелок используется для дистанционной постановки и снятия с охраны и для формирования события тревоги (тревожная кнопка). Панель поддерживает возможность одновременного подключения до 32 брелоков.

## 1.1.6 Ключи Touch Memory

Ключи Touch Memory предназначены для работы с панелью «Контакт GSM-16». Ключи Touch Memory используются для постановки и снятия разделов с охраны. Панель поддерживает возможность одновременного подключения до 16 ключей Touch Memory.

## 1.1.7 История событий

В журнал истории панели записываются все события и тревоги, зафиксированные или инициированные панелью. Всего память прибора хранит 32768 записей. При заполнении журнала истории новые записи будут автоматически замещать наиболее старые.

В панели для удобства пользователя реализована возможность экспорта истории в документ формата Excel и TXT.

## 1.1.8 Встроенный коммуникатор и каналы связи

Радиоканальная охранно-пожарная панель «Контакт GSM-16» имеет встроенный коммуникатор, что позволяет без подключения дополнительных устройств передавать информацию о событиях, произошедших в данной системе. «Контакт GSM-16» поддерживает установку двух SIM-карт, имеет разъем LAN для подключения патч-корда и разъем для подключения платы TELCO для проводной телефонной линии (показано на <u>рис.1</u>).

Панель «Контакт GSM-16» поддерживает передачу данных по каналам связи LAN-online, LAN-offline, GPRS-online, GPRS-offline, GSM CSD, SMS Contact ID на пульт охранного предприятия, проводной DTMF и голосовой DTMF.

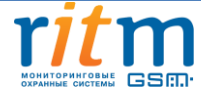

## 1.1.9 Настройка по кабелю и дистанционно с ПК

Настройка панели «Контакт GSM-16» может осуществляться с помощью ПК через LAN или кабель microUSB, либо дистанционно с помощью USB GSM-модема.

Настройка через кабель и модем осуществляется с помощью специализированного ПО «Программа конфигурации «Контакт GSM-16» и ПО для подключения USB-кабеля/модема, которые размещены на сайте компании «Ритм».

Для подключения по GSM/CSD могут использоваться специальные GSM-модемы производства компании «Ритм» или сотовые телефоны с поддержкой канала CSD. Для соединения с панелью с помощью GSM-модема необходимо знать номер телефона SIM-карты, установленной в приборе. Если в панели указаны номера телефонов, с которых можно производить дистанционную настройку, то номер SIM-карты, установленной в GSM-модеме или в телефоне, должен быть внесен в этот список.

## 1.1.10 Настройка без ПК

В панели реализована настройка работы системы в автономном режиме. Перемычка JMP1 (см. рис. 1), позволяет добавить необходимые элементы в систему без помощи ПК, а так же создать новую радиосистему в панели при ее отсутствии и восстановить датчики, которые были утеряны при создании новой радиосистемы.

## 1.1.11 Тампер

В целях защиты от несанкционированного доступа к панели, в ней реализован тампер (см. рис.1). Тампер — это контакт, находящийся под крышкой устройства и срабатывающий при ее снятии. Событие о вскрытии крышки устройства записывается в историю.

## 1.1.12 Подключаемые исполнительные устройства

Панель позволяет подключать различные исполнительные устройства, как например сирены, световые табло, индикаторы. Устройства могут подключаться как к выходам панели, так и к подключаемым релейным платам.

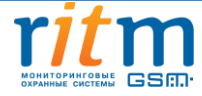

## 2. Комплектность

Состав комплекта поставки охранно-пожарной панели «Контакт GSM-16» приведен в таблице 1.

| Наименование                                                          | Количество |
|-----------------------------------------------------------------------|------------|
| Плата K16RT1-5                                                        | 1 шт.      |
| Плата КОNTAKT 16С-5                                                   | 1 шт.      |
| Антенна GSM                                                           | 1 к-т.     |
| Батарея CR2032                                                        | 1 шт.      |
| Радиоканальная штыревая антенна 433 МГц (174 мм)                      | 2 шт.      |
| Выводной резистор на 5,1 кОм                                          | 10 шт.     |
| Выводной резистор на 8,2 кОм                                          | 10 шт.     |
| Выводной резистор на 2,4 кОм                                          | 10 шт.     |
| Выводной резистор на 1 кОм                                            | 5 шт.      |
| Выводной диод                                                         | 5 шт.      |
| Плата SCK16-1                                                         | 3 шт.      |
| Комплект крепежа                                                      | 1 к-т.     |
| Паспорт изделия                                                       | 1 шт.      |
| Упаковка                                                              | 1 шт.      |
| Руководство по эксплуатации                                           | 1 шт.      |
|                                                                       |            |
| Дополнительное оборудование*:                                         |            |
| USB GSM-модем «Ритм»                                                  |            |
| Стационарный GSM-модем 900/1800 MHz                                   |            |
| Радиоканальные магнитоконтактные извещатели «RDD1»,<br>«RDD2», «RDD3» |            |

Таблица 1. Комплект поставки панели «Контакт GSM-16»

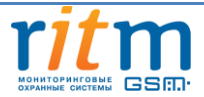

| Радиоканальный объёмный извещатель «RMD1»                      |                 |
|----------------------------------------------------------------|-----------------|
| Радиоканальный пожарный извещатель ИП-212-05 «RSD1»            |                 |
| Радиоканальный ручной пожарный извещатель ИПР-Р «RIPR1»        |                 |
| Радиоканальный брелок «RBR1»                                   |                 |
| Охранный поверхностный звуковой радиоканальный извещатель      |                 |
| «RGD»                                                          |                 |
| Радиоканальная клавиатура «RKB1»                               |                 |
| Проводной датчик наклона/удара DST                             |                 |
| Проводная клавиатура «КВ1-2»                                   |                 |
| Проводной модем К16                                            |                 |
| «Релейная плата»                                               |                 |
| Блок резервного питания 12 В; 1,5 А (5 А)                      |                 |
| Корпус «Контакт»                                               |                 |
| Платы SCK16-1                                                  |                 |
| Примечания:                                                    |                 |
| *                                                              |                 |
| - дополнительное оборудование к охранно-пожарнои панели «Конта | IKT GSIVI-16» B |
| комплект поставки не входит и приобретается отдельно.          |                 |

## 3. Технические характеристики панели

Технические характеристики изделия приведены в таблице 2.

Таблица 2. Технические характеристики панели «Контакт GSM-16»

| Параметр                               | Значение |  |
|----------------------------------------|----------|--|
| Емкость системы                        |          |  |
| Количество независимых разделов охраны | до 16    |  |
| Зоны                                   | до 48    |  |
| Коды пользователей                     | до 128   |  |
| Ключи ТМ                               | до 16    |  |
| Выходы с контролем                     | 3        |  |
| Выходы реле                            | до 5     |  |

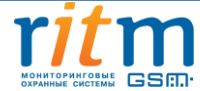

| Клавиатуры                                                    | до 10                       |  |  |  |
|---------------------------------------------------------------|-----------------------------|--|--|--|
| Беспроводная подподсистема                                    |                             |  |  |  |
| Количество радиоканальных извещателей<br>(датчиков) в системе | до 32                       |  |  |  |
| Количество радиобрелоков в системе                            | до 32                       |  |  |  |
| Количество радиоклавиатур в системе                           | до 5                        |  |  |  |
| Проводная                                                     | подсистема                  |  |  |  |
| Проводные шлейфы                                              | 8/16                        |  |  |  |
| Выходы с контролем неисправности                              | 3 (12 В, 450 мА)            |  |  |  |
| Выходы реле                                                   | до 5                        |  |  |  |
| Контроллер Touch Memory                                       | +                           |  |  |  |
| Проводные клавиатуры                                          | до 5                        |  |  |  |
| Коммун                                                        | икатор                      |  |  |  |
| GSM                                                           | 2 SIM                       |  |  |  |
| Стандарт GSM. МГц                                             | 900/1800/1900               |  |  |  |
| Излучаемая мощность GSM-модема                                | Class 4 (2 Вт 850/900 МГи)  |  |  |  |
|                                                               | Class1 (1 Вт 1800/1900 МГц) |  |  |  |
|                                                               |                             |  |  |  |
| LAN                                                           | +                           |  |  |  |
| Телефонная линия                                              | опционально                 |  |  |  |
| Каналь                                                        | і связи                     |  |  |  |
| GSM GPRS-online                                               | +                           |  |  |  |
| GSM GPRS-offline                                              | +                           |  |  |  |
| GSM CSD                                                       | +                           |  |  |  |
| GSM DTMF                                                      | +                           |  |  |  |
| GSM SMS на пульт                                              | +                           |  |  |  |
| LAN-online                                                    | +                           |  |  |  |
| LAN- offline                                                  | +                           |  |  |  |
| TEL DTMF                                                      | +                           |  |  |  |
| Общие хара                                                    | ктеристики                  |  |  |  |
| Частотный диапазон радиоканалов, МГц                          | 433,075 - 434,775           |  |  |  |
| Количество радиоканалов в диапазоне                           | 7                           |  |  |  |
| Излучаемая мощность радиопередатчика,                         | 0,01                        |  |  |  |
| Вт, не более                                                  |                             |  |  |  |
| Шифрование сигнала в радиоканале                              | +                           |  |  |  |
| Протокол передачи информации                                  | Ademco Contact ID           |  |  |  |
| Снятие/постановка под охрану с (радио-)                       | +                           |  |  |  |
| клавиатуры                                                    |                             |  |  |  |
| Снятие/постановка ключами ТМ или                              | +                           |  |  |  |
| внешним управлением                                           |                             |  |  |  |
| Снятие/постановка под охрану с                                | +                           |  |  |  |
| радиобрелока «RBR1»                                           |                             |  |  |  |
| Журнал событий                                                | до 32768 записей            |  |  |  |

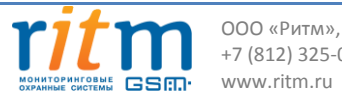

| 14 | ИЗ | 105 |
|----|----|-----|
|    |    |     |

| Энергонезависимые часы               | +                                        |
|--------------------------------------|------------------------------------------|
| Удаленное программирование через GSM | +                                        |
| CSD                                  |                                          |
| Программирование через LAN           | +                                        |
| Программирование через micro USB     | +                                        |
| Масса                                | 180 г                                    |
| Диапазон рабочих температур          | -30 <sup>0</sup> +50 <sup>0</sup> C      |
| Габаритные размеры, мм               | 160x100                                  |
| Электро                              | питание                                  |
| Напряжение питания, В                | 12±15%                                   |
| Контроль наличия питания             | +                                        |
| Контроль разряда и неисправности АКБ | 500                                      |
| Контроль наличия питания             | +                                        |
| Контроль разряда и неисправности     | +                                        |
| резервного АКБ                       |                                          |
| Ток потребления в дежурном режиме    | При использовании резистивных шлейфов    |
|                                      | не более 450 мА. При использовании       |
|                                      | шлейфов типа "сухие контакты" в          |
|                                      | нормально замкнутом состоянии не более 1 |
|                                      | A                                        |
| Ток потребления тах                  | 1,5 A                                    |
| Характеристики источника питания     | 12 B; 1,5 A (5 A)                        |

## 4. Подготовка прибора к работе

Подготовка прибора к работе заключается в проверке комплекта поставки, установке SIM-карт, подключению проводных и беспроводных периферийных устройств, подключению питания и конфигурировании прибора с помощью программы настройки или установки перемычек.

## 4.1 Рекомендации по выбору тарифа GSM

Для передачи сообщений на пульт охранного предприятия посредством GSM-модема в «Контакт GSM-16» необходимо установить SIM-карты сотового оператора GSM.

Подключение услуг производится в зависимости от того, какие каналы связи будут использоваться. При использовании всех каналов связи желательно использовать тариф сотового оператора с подключенными услугами передачи данных GPRS, каналом передачи данных и факсов по CSD, услугой отправки пакета SMS-сообщений и отсутствием голосовой связи.

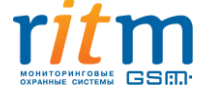

При использовании GPRS-каналов рекомендуется выбрать тариф, имеющий как можно меньшее значение порога тарификации GPRS-трафика. Порог тарификации в килобайтах определяет, какой объем данных будет тарифицирован сотовым оператором как переданный при завершении сеанса связи, даже если передача данных в течение этого сеанса не осуществлялась или была меньше значения порога тарификации.

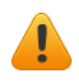

Регулярно пополняйте баланс SIM-карт и контролируйте при этом срок действия номера.

## 4.2 Выбор и установка SIM-карт

В панель устанавливается одна или две SIM-карты стандартного размера. Рекомендуется использовать SIM-карты с расширенным диапазоном рабочих температур и увеличенным сроком службы.

SIM-карты устанавливаются в панель с отключенным PIN-кодом. Если PIN-код включен, то перед установкой SIM-карты в прибор необходимо сначала отключить запрос PIN-кода. Для отключения запроса PIN-кода необходимо установить SIM-карту в мобильный телефон и, в соответствии с инструкцией на телефон, отключить запрос PIN-кода при включении.

Установка и извлечение SIM-карт производится при отключенном питании прибора.

Порядок установки SIM-карт в слот представлен на рисунке 2.

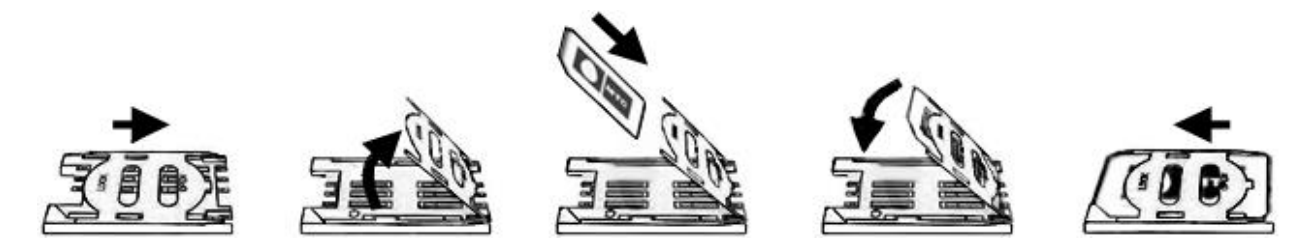

Рисунок 2. Порядок установки SIM-карт в слот

## 4.3 Варианты программирования прибора

Настройка панели через ПК осуществляется через подключенный к компьютеру кабель USB/LAN или GSM-модем для дистанционного подключения по каналу GSM/CSD (канал передачи данных и факсов). Изменение конфигурации панели через ПК осуществляется с помощью специализированного ПО «Программа конфигурации «Контакт GSM-16».

Дистанционное подключение по каналу GSM/CSD возможно при выполнении следующих условий:

• К компьютеру, на котором будет производиться настройка, подключен GSM-модем, поддерживающий технологию CSD (не путать с HSCSD), например, «Стационарный GSM-

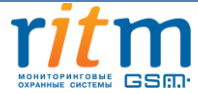

модем» от компании «РИТМ». Информацию о данном модеме можно найти на сайте <u>www.ritm.ru</u>.

- В панели и GSM-модеме установлена SIM-карта, поддерживающая услугу CSD (приём и передача факсов через GSM).
- В панели «Контакт GSM-16» отключена проверка инженерных номеров или предварительно указан номер SIM-карты, которая вставлена в GSM-модем (см. п. «Инженерные номера»).
- GSM-модем и панель, которую Вы хотите настроить удалённо, находятся в зоне уверенного приёма сети GSM.
- На SIM-картах модема и панели должен быть положительный баланс.

«Контакт GSM-16» позволяет проводить добавление в систему радиоустройств без компьютера и программы конфигурации. Для настройки используются перемычки из комплекта панели. В этом режиме доступно добавление в систему датчиков, радиобрелоков, ключей ТМ, проводных и радиоклавиатур. Подробнее о настройке в автономном режиме см. пункт 6.

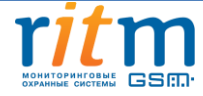

## 5. Работа с прибором через ПК

## 5.1 Драйвер для подключения прибора к ПК через USB и CSD.

Перед соединением с панелью «Контакт GSM-16» с ПК необходимо установить драйвер с сайта компании «Ритм» → «Документация и программы» → «<u>Драйвер для «Контакт GSM-16</u>».

Дистрибутив драйвера выбирается (см. рис. 3) в зависимости от разрядности операционной системы ПК, с которого будет производиться настройка. Просмотр разрядности ПК доступен в разделе «Система» (см. рис. 4)

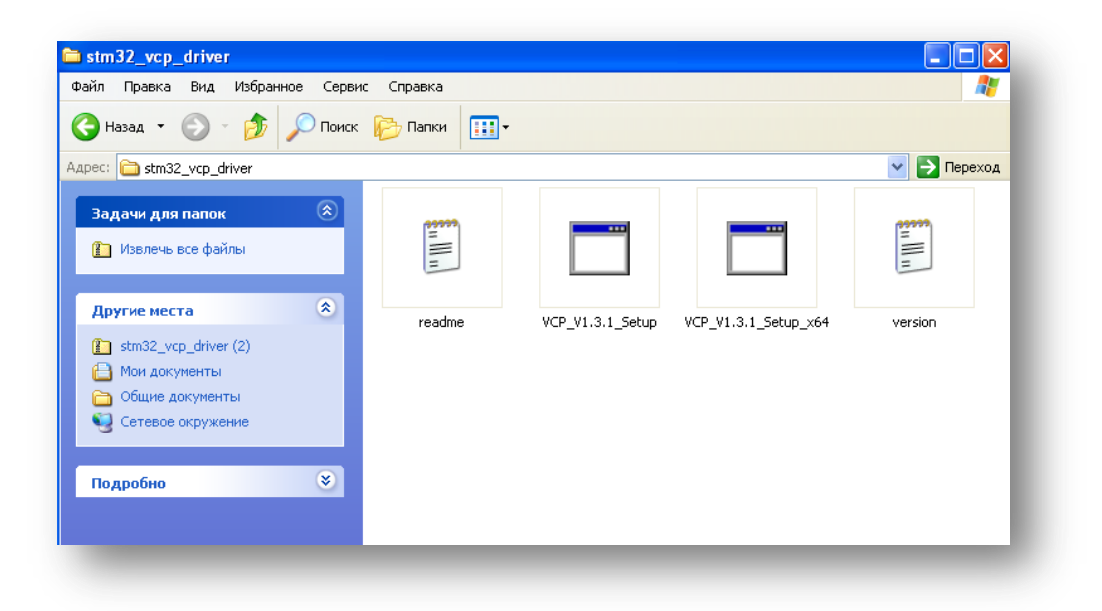

Рисунок 3. Выбор программы установки драйвера

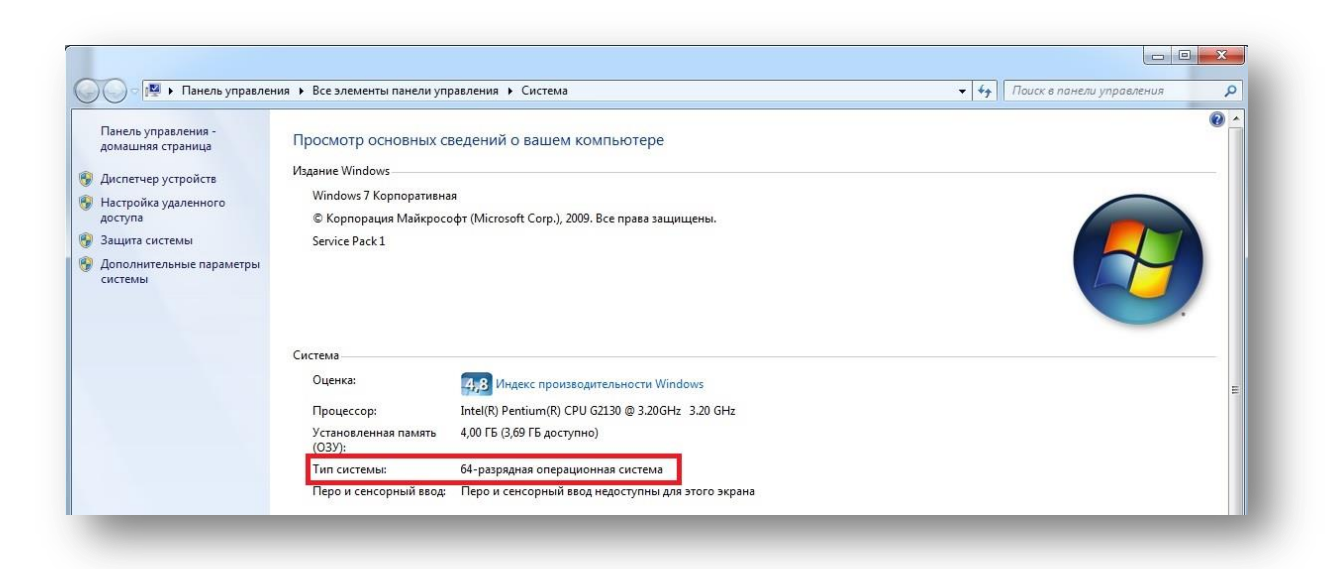

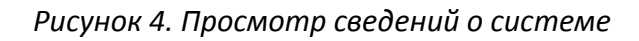

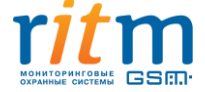

Запуск установки выводит окно входа в режим установки драйвера устройства, где необходимо выбрать тип установки (см. рис. 5).

| ¥elcome                                                                              |                                                                |                                                                 |                  | Allen V      |  |  |
|--------------------------------------------------------------------------------------|----------------------------------------------------------------|-----------------------------------------------------------------|------------------|--------------|--|--|
| Modify, repa                                                                         | air, or remove the program.                                    |                                                                 |                  | 1            |  |  |
| Welcome to<br>modify the c                                                           | the Virtual COM Port Driver<br>current installation. Click one | Setup Maintenance pr<br>of the options below.                   | ogram. This prog | ram lets you |  |  |
| Modify                                                                               |                                                                |                                                                 |                  |              |  |  |
| Select new program features to add or select currently installed features to remove. |                                                                |                                                                 |                  |              |  |  |
| C Repair                                                                             |                                                                |                                                                 |                  |              |  |  |
| F                                                                                    | Reinstall all program featu                                    | Reinstall all program features installed by the previous setup. |                  |              |  |  |
| C Remove                                                                             | B                                                              |                                                                 |                  |              |  |  |
|                                                                                      | Remove all installed featu                                     | res.                                                            |                  |              |  |  |
| alonielu —                                                                           |                                                                | < Back                                                          | Next >           | Cancel       |  |  |
|                                                                                      |                                                                |                                                                 | HUNY /           |              |  |  |

Рисунок 5. Окно входа в режим установки драйвера

Устанавливая драйвер, необходимо активировать функцию по умолчанию, поставив галочку в чек-бокс (см. рис. 6).

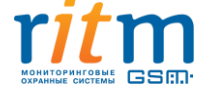

| elect Features                     |                                  | 1                | And States |
|------------------------------------|----------------------------------|------------------|------------|
| Choose the features Setup will ins | stall.                           |                  | 1          |
| Select the features you want to in | istall, and clear the features y | ou do not want t | o install. |
| DefaultFeature                     | P                                | escription ——    |            |
|                                    |                                  |                  |            |
|                                    |                                  |                  |            |
|                                    |                                  |                  |            |
| Space Required on C:               | ОК                               |                  |            |
| Space Available on C:              | 46884960 K                       |                  |            |
| lishield                           |                                  |                  | 2          |

Рисунок 6. Окно лицензионного соглашения

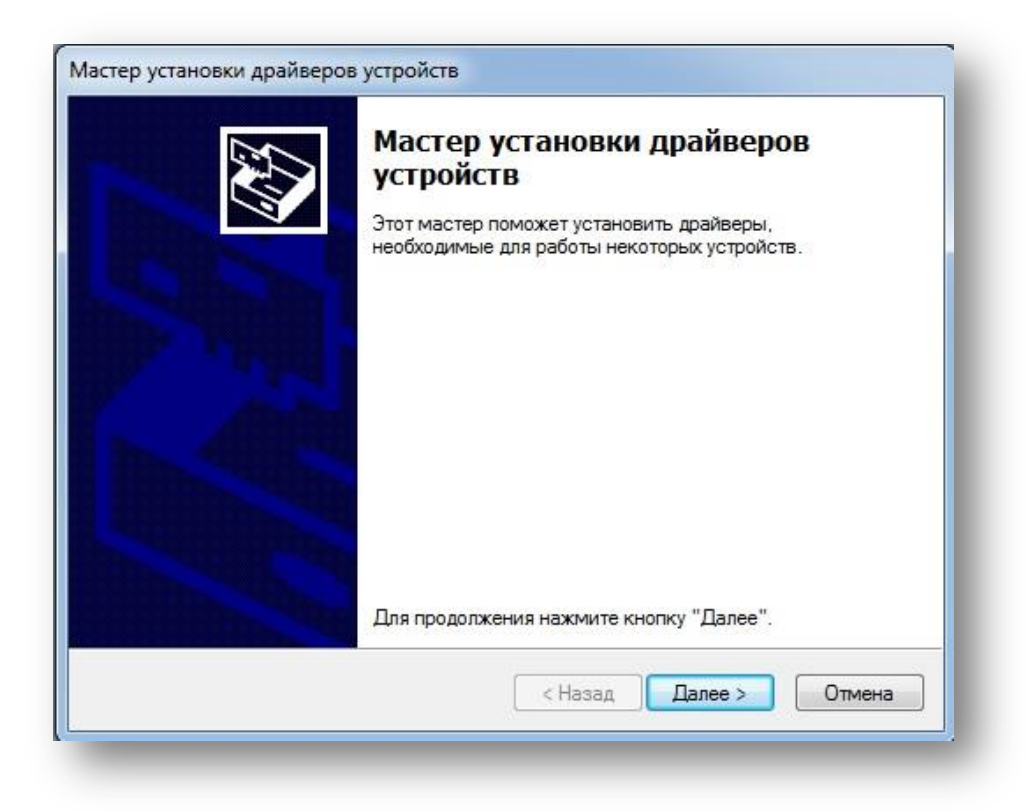

После этого необходимо нажать на ссылку «Далее» (см. рис. 7)

Рисунок 7. Окно завершения установки драйвера на ПК

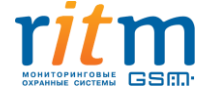

По окончанию установки программа выдаст сообщение об успешном завершении установки (см. рис. 8)

| Завершение маст<br>драйверов устрой                                                     | ера установки<br>іств                                               |
|-----------------------------------------------------------------------------------------|---------------------------------------------------------------------|
| Драйверы успешно установля                                                              | ены на этот компьютер.                                              |
| Теперь можно подключить ва<br>компьютеру. Если к устройст<br>предварительно ознакомьтес | аше устройство к этому<br>ву прилагается документация,<br>сь с ней. |
|                                                                                         |                                                                     |
| Имя драйвера                                                                            | Состояние                                                           |
| Имя драйвера<br>✓ STMicroelectronics (usb                                               | Состояние<br>Готов к эксплуатации                                   |

Рисунок 8. Окно успешного завершения установки

Проверка работоспособности драйвера производится подсоединением кабеля или GSMмодема к ПК. В разделе «Порты» (см. рис. 9) отобразится имя порта «STMicroelectronics Virtual COM Port» и номер порта, к которому подсоединен кабель/модем.

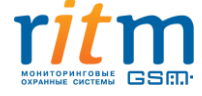

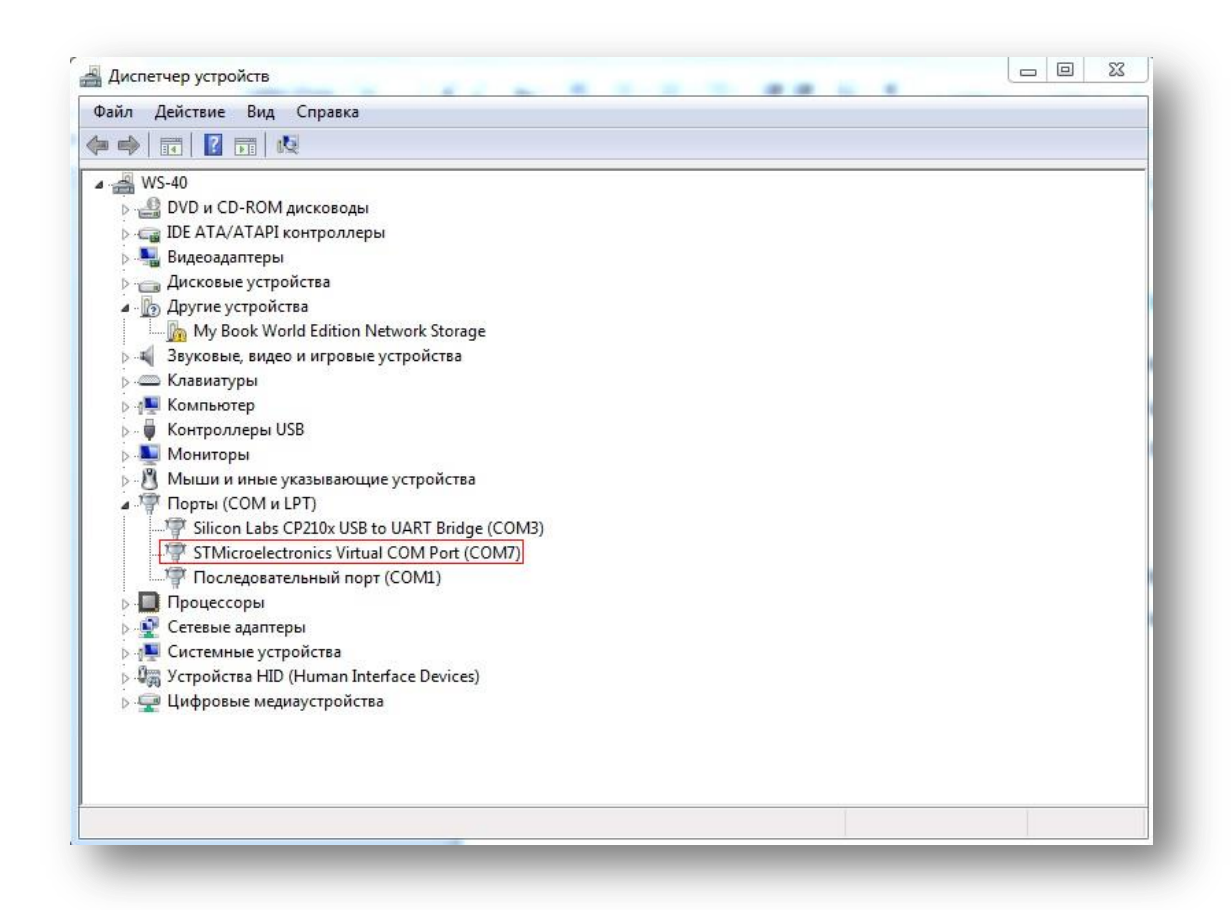

Рисунок 9. Окно проверки наличия и имени порта, к которому подсоединен кабель microUSB.

#### 5.2 Описание и запуск программы конфигурации прибора

## 5.2.1 Запуск программы конфигурации

Программа конфигурации находится на сайте компании «Ритм» в разделе «Документация и программы» → «Системы мониторинга и охраны объектов недвижимости» → «Радиоканальная охранно-пожарная панель Контакт GSM-16» → <u>«Программа конфигурации «Контакт GSM-16»</u>.

Программа сохраняется на ПК в архиве под именем «К-16\_Config». Перед подключением к панели производится распаковка данного архива.

Запуск программы конфигурации осуществляется открытием папки «Программа конфигурации К-16» (см. рис. 10), выбором и запуском файла «TCPCOMBridge».

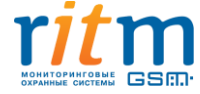

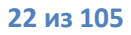

| 🗀 Программа конфигурации К16                                                                                              |                                                                                                    |
|----------------------------------------------------------------------------------------------------|----------------------------------------------------------------------------------------------------|
| Файл Правка Вид Избранное Серви                                                                                           | с Справка 🧗                                                                                                    |
| 🕞 Назад 👻 🅥 👻 🤌 Поиск                                                                                                    | 🦻 Папки 💷 -                                                                                                    |
| Адрес: 🛅 C:\Documents and Settings\testing\I                                                                              | Рабочий стол\Программа конфигурации К16 🛛 💽 Переход                                                                                                    |
| Задачи для файлов и папок (*)<br>Создать новую папку<br>Опубликовать папку в вебе<br>Открыть общий доступ к этой<br>папке | client_k16_012.044r         setup           Файл "044R"         Параметры конфигурации           11 452 КБ         1 КБ           TCPCOMBridge         Ritm |
| Другие места 📎                                                                                                    |                                                                                                    |
| Подробно 😵                                                                                                    |                                                                                                    |
|                                                                                                    |                                                                                                    |

Рисунок 10. Окно выбора опции «Мастер подключения»

После запуска приложения «Мастер подключения» выбирается тип соединения, через который будет производиться подключение. Как уже было описано ранее, подключение к прибору от ПК может производиться через LAN, USB-кабель или через GSM-модем.

Подключение к прибору через USB-кабель производится подсоединением его к панели в разъем microUSB, в программе конфигурации указывается пункт «USB/COM (кабель)» в поле «Тип подключения» (см. рис. 11), указывается номер порта, через который будет производиться подключение к панели (см. рис. 9), после чего необходимо нажать на ссылку «Подключить».

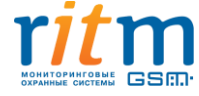

| Файл       Правка       Вид       Избранное       Сервис       Справка       Image: Compage: Comp |
|----------------------------------------------------------------------------------------------------|
| Казад       О       О       Понск       Папки       Понск       Папки       Понск       Понск<                                                                                                    |
| Адрес: С:\Documents and Settings\testings\testings\Defended conducted Decrements Address and VELC                                                                                                    |
| Задачи для файлов и папок<br>Тип подключения: USB/COM (кабель)<br>Переименовать файл<br>Переименовать файл<br>СОМ-порт: СОМ1<br>СОМ-порт: СОМ1<br>СОМ-порт: СОМ1<br>СОМ-порт: СОМ1<br>СОМ-порт: СТатус: Нет подключения<br>Статус: Нет подключения                                                                                                    |
| Отправить этот файл по<br>электронной почте     Удалить файл                                                                                                    |
|                                                                                                    |
| Другие места                                                                                                    |
| Полробно 😵 💆                                                                                                    |

Рисунок 11. Окно подключения к панели через кабель USB

При подключении прибора через GSM-модем (см. рис. 12) в поле «Тип подключения» указывается пункт «CSD (GSM-модем)», указывается номер COM-порта, к которому подсоединен GSM-модем и номер телефона активной SIM-карты, установленной в панели «Контакт GSM-16»

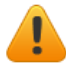

Для удаленной настройки панели необходимо, чтобы номер, с которого будет производиться настройка, был внесен в список инженерных номеров панели «Контакт GSM-16», либо в панели была активирована опция «Разрешить настройку с любого номера». Подробно о настройке и назначении инженерных номеров будет описано в пункте <u>5.2.25</u> данного руководства.

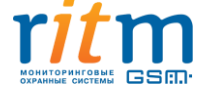

| 🗀 Программа конфигурации К16                                                                                                    |                                                                       |                                                                    |                                                                                                    |              |
|----------------------------------------------------------------------------------------------------|-----------------------------------------------------------------------|--------------------------------------------------------------------|----------------------------------------------------------------------------------------------------|--------------|
| Файл Правка Вид Избранное Сер                                                                                                    | овис Справка                                                          |                                                                    |                                                                                                    | 2            |
| 🕞 Назад 👻 🌍 т 🎓 🔎 Пон                                                                                                    | іск 😥 Папки 🔢                                                         | ]-                                                                 |                                                                                                    |              |
| Appec: 🛅 C:\Documents and Settings\testi                                                                                                    | 🦀 Мастер подключ                                                      | че ния v.3.0.0.45                                                  |                                                                                                    | 💙 🄁 Переход  |
| Задачи для файлов и папок 🍣<br>impervmenoвать файл<br>impervmenosatь файл<br>impervmenosatь файл в вебе<br>impervmenosatь файл в вебе<br>impervmenosatь файл в вебе<br>impervmenosatь файл по<br>impervmenosate файл<br>impervmenosate файл<br>impervmenosate фа | Тип подключения:<br>СОМ-порт:<br>Номер телефона:<br><u>Подключить</u> | СSD (GSM-модем)<br>СОМ1<br>+79112004891<br>Статус: Нет подключения | <ul> <li></li> <li></li></ul> | сонфигурации |
| Другие места 🔹                                                                                                    | <ul> <li>✓</li> </ul>                                                 |                                                                    |                                                                                                    |              |

Рисунок 12. Окно удаленного подключения к панели через GSM-модем

При подключении прибора через LAN (см. рис. 13) в поле «Тип подключения» указывается пункт «IP-прямое подключение к прибору», указывается IP-адрес панели и порт которые задаются на странице «Параметры LAN».

| 🔁 Программа конфигурации К16                     |                        |                                   | _ 🗆 🛛         |
|--------------------------------------------------|------------------------|-----------------------------------|---------------|
| Файл Правка Вид Избранное Се                     | ервис Справка          |                                   | A.            |
| 🕞 Назад 👻 🅥 т 🏂 🔎 По                             | иск 🕞 Папки 🔢          | -                                 |               |
| Адрес: 🛅 C:\Documents and Settings\test          | jpalΩofouwi cronl⊡nocn | awa kauburunawa K14               | 👝 🔽 🄁 Переход |
|                                                  | 👹 Мастер подклю        | чения v.3.0.0.45                  |               |
| Задачи для файлов и папок 🔇                      | Тип подключения:       | IP - прямое подключение к прибору | конфигурации  |
| Создать новую папку<br>Опубликовать папку в вебе | ІР-адрес:              | 192.168.104.10                    | ~             |
| 🙀 Открыть общий доступ к этой                    | Порт:                  | 6000                              | ~             |
| папке                                            | Подключить             | Статус: Нет подключения           |               |
| Другие места 😵                                   |                        |                                   |               |
| Подробно 😵                                       |                        |                                   |               |
|                                                  |                        |                                   |               |
|                                                  |                        |                                   |               |

Рисунок 13. Окно удаленного подключения к панели через GSM-модем

Если на ПК активирован брандмауэр Windows, для запуска программы конфигурации необходимо разрешить доступ «Мастера подключения» к какой-либо сети (см. рис. 14).

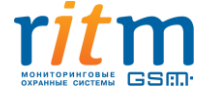

| 🗾 этой                       | программы                             |                                                                                                    |
|------------------------------|---------------------------------------|----------------------------------------------------------------------------------------------------|
| андмауэр Wini<br>цественных. | dows заблокиров<br>частных и домен    | ал некоторые функции Мастер подключения во всех<br>иных сетах.                                     |
| A                            | Имя:                                  | Мастер подключения                                                                                 |
|                              | Издатель:                             | Ritm                                                                                               |
|                              | Путь:                                 | C:\users\e.petrenko\appdata\ocal\temp\rar<br>\$ex12.264\программа конфигурации k-                  |
| врешить Маст                 | ер подключения                        | связь в этих сетях:                                                                                |
| 📝 Доменные                   | сети, например                        | , рабочая сеть                                                                                     |
| 🔲 Частные с                  | сети, например, и                     | домашняя или рабочая сеть                                                                          |
| Обществе<br>поскольку        | енные сети, напр<br>/ такие сети зача | имер, в азропортах и кафе (не рекомендуется,<br>астую защищены недостаточно или не защищены вовсе) |
|                              | VCKA DDOEDAMMEL                       | челез бланимаузо                                                                                   |

Рисунок 14. Запрос брандмауэра на разрешение подключения прибора к ПК

При успешном подключении к панели будет открыта программа конфигурации.

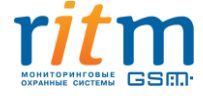

## 5.2.2 Общее описание программы конфигурации

Основная страница программы конфигурации представлена на рисунке 15 и состоит из пяти основных информационных частей:

- меню настройки;
- область отображения режима настроек выбранного раздела меню;
- версия прошивки прибора;

• строка состояния (при нажатии на строку состояния отобразится журнал обмена данными по СОМ-порту);

• версия программного обеспечения.

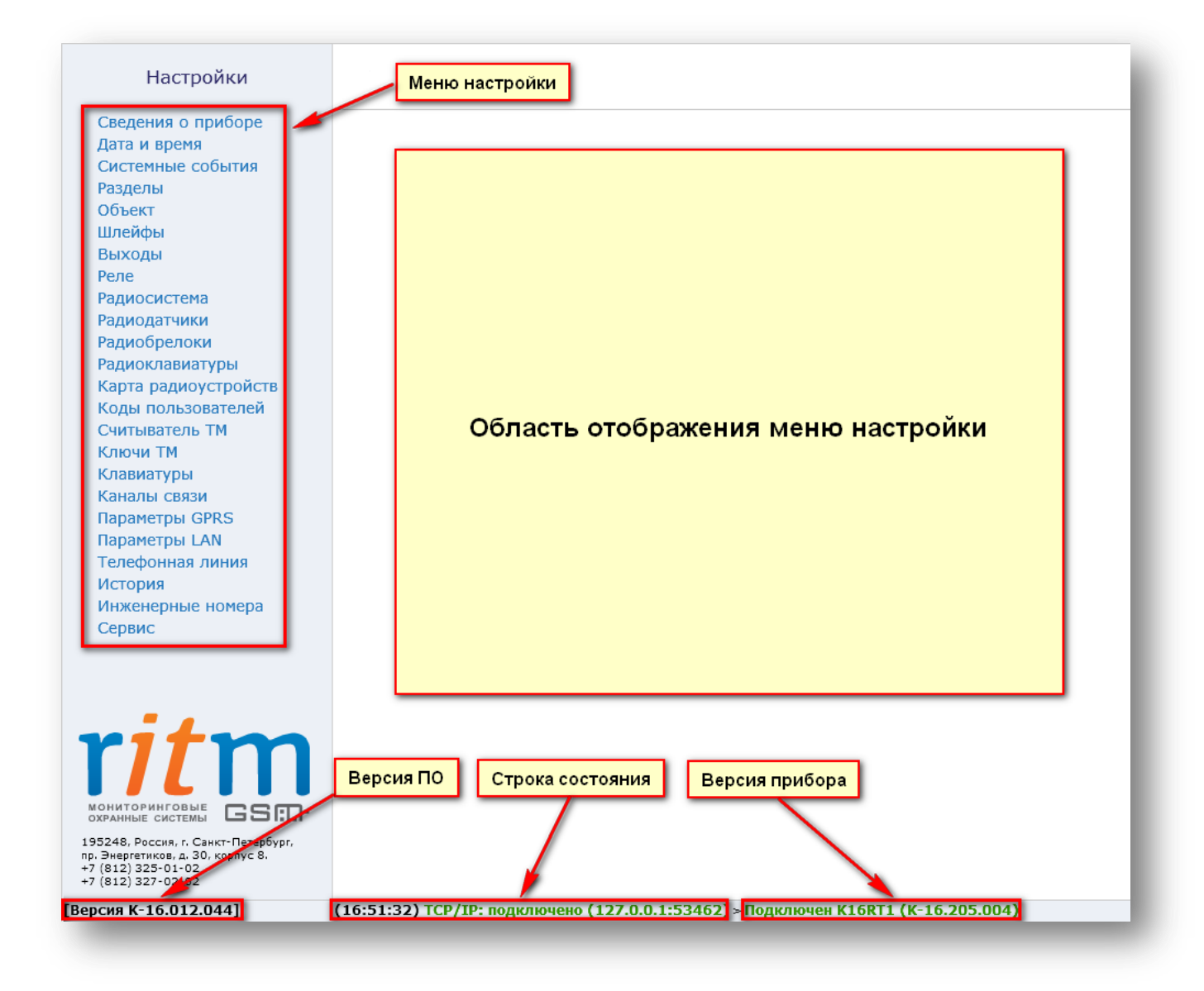

Рисунок 15. Основная страница программы конфигурации панели «Контакт GSM-16»

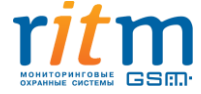

## 5.2.3 Страница «Сведения о приборе».

Данная страница (см. рис. 16) является информативной, никаких настроек на ней не производится.

| Настройки                                                                                                    | Сведения о приборе         |                                               |           |
|----------------------------------------------------------------------------------------------------|----------------------------|-----------------------------------------------|-----------|
| Сведения о приборе                                                                                                   | Название прибора           | KONTAKT-16C                                   | A         |
| Дата и время<br>Системные события                                                                                    | Версия прошивки            | K-16.105.002                                  |           |
| Разделы                                                                                                    |                            |                                               |           |
| Объект                                                                                                    | Название прибора           | K16RT1                                        |           |
| Шлейфы                                                                                                    | Версия прошивки            | K-16.205.004                                  |           |
| Реле                                                                                                    |                            |                                               |           |
| Радиосистема                                                                                                    | Тип GSM модема             | SIM900R                                       |           |
| Радиодатчики                                                                                                    | ІМЕІ-код                   | 863591022171031                               |           |
| Радиобрелоки                                                                                                    |                            |                                               |           |
| Радиоклавиатуры                                                                                                    | SIM-Kapta 1                |                                               |           |
| Карта радиоустроиств                                                                                                 | ID SIM-карты               | 89701012417745488188                          |           |
| Считыватель ТМ                                                                                                    | Сотовый оператор           | MTS RUS                                       |           |
| Ключи ТМ                                                                                                    | Уровень сигнала GSM        | Y не определено                               |           |
| Клавиатуры                                                                                                    |                            |                                               |           |
| Параметры GPRS                                                                                                    | SIM KORTO 2                |                                               |           |
| Параметры LAN                                                                                                    | ID SIM-карты               |                                               |           |
| Телефонная линия                                                                                                    | Сотовый оператор           | Нет регистрации                               |           |
| История                                                                                                    | Уровень сигнала GSM        | Не определено                                 |           |
| Инженерные номера<br>Сервис                                                                                          |                            |                                               |           |
|                                                                                                    | LAN                        | Подключен                                     |           |
|                                                                                                    | ІР-адрес                   | 192.168.104.197                               |           |
|                                                                                                    | Маска подсети              | 255.255.255.0                                 |           |
| 1 + 1 - 1 - 1                                                                                                    | Основной шлюз              | 192.168.104.1                                 |           |
|                                                                                                    | Основной DNS               | 10.0.70.11                                    |           |
|                                                                                                    | Альтернативный DNS         | 10.0.70.12                                    |           |
| охранные системы                                                                                                    | Обновити                   |                                               |           |
| 195248, Россия, г. Санкт-Петербург,<br>пр. Энергетиков, д. 30, корпус 8.<br>+7 (812) 325-01-02<br>+7 (812) 327-02-02 | Основить                   |                                               | Ţ         |
| [Версия К-16.012.044] (                                                                                              | 09:49:22) ТСР/IР: подключе | но (127.0.0.1:53462) > Подключен К16RT1 (К-16 | .205.004) |

#### Рисунок 16. Страница «Сведения о приборе»

Страница «Сведения о приборе отображает информацию о свойствах панели:

- название прибора (верхней и нижней плат);
- версия встроенного программного обеспечения (верхней и нижней плат);
- тип GSM-модема;
- IMEI-код;
- информация по каждой SIM-карте.

При установленных в прибор SIM-картах так же отображается следующая информация:

- ID SIM-карты;
- сотовом операторе, в сети которого зарегистрирована SIM-карта;
- уровне сигнала GSM.

## Отображается информация только по той SIM-карте, которая в данный момент активна.

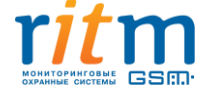

При установленном LAN-соединении отображается информация о следующих параметрах:

- IP-адресе;
- Маске подсети;
- Основном шлюзе;
- Ochobhom DNS;
- Альтернативном DNS.

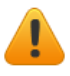

При последующем подключении к прибору посредством LAN-коммуникатора, необходимо запомнить IP-адрес прибора и порт! Подробнее см п.

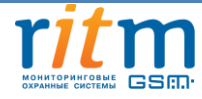

## 5.2.4 Страница «Дата и время»

На данной странице (см. рис. 17) производится настройка даты и времени в приборе.

Время используется для записи событий в историю и для работы расписаний при формировании системных событий. Время возникновения события в приборе не передаётся на сервер приёма тревожных сообщений, так как протокол Contact ID не поддерживает передачу такой информации. В пультовой программе временем события является время приёма события от прибора.

| Настройки                                                                                                    | Дата и время                                                                                                    |
|----------------------------------------------------------------------------------------------------|----------------------------------------------------------------------------------------------------|
| Сведения о приборе<br>Дата и время                                                                              | Дата и время 24.11.2014 13:06:50<br>в приборе <u>Синхронизировать сейчас,</u>                                                             |
| Системные события<br>Разделы                                                                                    | Дата и время 24.11.2014 13:06:49 СЭТИМ КОМПЬЮТЕРОМ                                                                                        |
| Объект<br>Шлейфы<br>Выходы<br>Родо                                                                              | Синхронизировать дату и время с сервером приема<br>тревожных сообщений при использовании Один раз в неделі 💌<br>канала связи GPRS или LAN |
| Реле<br>Радиосистема<br>Радиодатчики                                                                            |                                                                                                    |
| Радиобрелоки<br>Радиоклавиатуры                                                                                 |                                                                                                    |
| Карта радиоустройств<br>Коды пользователей                                                                      |                                                                                                    |
| Считыватель ТМ<br>Ключи ТМ                                                                                      |                                                                                                    |
| Клавиатуры<br>Каналы связи                                                                                      |                                                                                                    |
| Параметры GPRS<br>Параметры LAN                                                                                 |                                                                                                    |
| Телефонная линия<br>История                                                                                     |                                                                                                    |
| Инженерные номера<br>Сервис                                                                                     |                                                                                                    |
|                                                                                                    |                                                                                                    |
|                                                                                                    |                                                                                                    |
|                                                                                                    |                                                                                                    |
| аониторинговые БЗП                                                                                              |                                                                                                    |
| 95248, Россия, г. Санкт-Петербург,<br>. Энергетиков, д. 30, корпус 8.<br>! (812) 325-01-02<br>! (812) 327-02-02 |                                                                                                    |
| осия К-16.012.044]                                                                                              | (13:06:43) ТСР/IР: подключено (127.0.0.1:53462) > Подключен К16RT1 (К-16.205.004)                                                         |

Рисунок 17. Страница настройки даты и времени

Панель имеет встроенные часы с возможностью синхронизации времени с нескольких источников: сервера точного времени, сервера приема тревожных сообщений или компьютера, с которого выполняется настройка панели. Часы находятся в нижней плате панели и работают от батареи CR2032 номиналом 3 В. При отсутствии батареи и пропадании внешнего питания произойдет сброс системного времени. Время запуска панели без батареи увеличивается до 10 секунд, в то время как с батареей панель запускается в течение 3-х секунд.

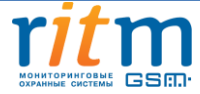

Верхняя плата получает данные о времени от нижней, поэтому при запуске верхняя плата формирует событие перезагрузки с нулевым временем. Все остальные события верхняя плата записывает в историю с актуальным временем.

«Синхронизировать сейчас с этим компьютером» - нажатие на ссылку синхронизирует время с ПК, к которому подключена панель.

«Синхронизировать дату и время с сервером при использовании канала связи GPRS» синхронизация с сервером точного времени происходит с заданной периодичностью по каналу GPRS. Данный тип синхронизации работает при наличии канала связи GPRS на странице «Каналы связи».

Доступно три периода синхронизации с выбранным сервером или отключение синхронизации. Варианты синхронизации времени панели:

- при автотесте (см. п. «Системные события»);
- один раз в неделю (с момента включения панели);
- один раз в месяц (с момента включения панели);

При включении синхронизации необходимо указать, с каким сервером будет производиться синхронизация:

«Получить дату и время с сервера приёма тревожных сообщений» - синхронизирует время с сервером, на который передаются события по каналу GPRS.

«Получить дату и время с сервера точного времени NTP» - синхронизирует время с назначенным сервером NTP в сети Интернет.

«Сервер точного времени NTP» - при синхронизации с сервером NTP, необходимо ввести адрес NTP-сервера в разблокированном поле. Адресом по умолчанию является pool.ntp.org.

«Часовой пояс» - синхронизация времени с сервером NTP происходит в UTC без поправки на часовой пояс, в котором находится панель. Для получения корректного поясного времени в истории событий необходимо выбрать нужный часовой пояс из предложенного списка.

#### 5.2.5 Страница «Системные события»

Системные события (см. рис. 18) позволяют следить за состоянием панели. События записываются в историю автоматически по заданному расписанию или при возникновении событий, влияющих на работоспособность контрольной панели.

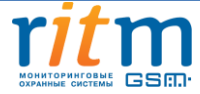

| Сведения о приборе                                                                                         |                                                                      | Автотест 1    | Нет 🔻      |
|----------------------------------------------------------------------------------------------------|----------------------------------------------------------------------|---------------|------------|
| системные события                                                                                          | Генерировать ежедневный                                              | Автотест 2    | Нет        |
| Разделы                                                                                                    | автотест (ЧЧ:ММ)                                                     |               |            |
| Объект                                                                                                    |                                                                      | Автотест 3    | Нет 💌      |
| Шлейфы                                                                                                    | 520 827                                                              |               |            |
| Выходы                                                                                                    | Генерировать дополнительный<br>периодический автотест каждые (ЧЧ:ММ) |               | 12:00 👻    |
| Реле                                                                                                    |                                                                      |               |            |
| Радиосистема                                                                                               |                                                                      |               |            |
| Радиодатчики                                                                                               | Генерировать событие "Неисправность АКЬ"                             |               |            |
| Радиокравиатуры                                                                                            | Генерировать событие "Разряд АКБ"                                    |               |            |
| Карта радиоустройств                                                                                       | Генерировать события "Исчезновение 220В" и                           |               |            |
| Коды пользователей                                                                                         | "Восстановление 220В" через указанное время                          | (101-00)      | 05:00 💌    |
| Считыватель ТМ                                                                                             | после исчезновения или восстановления питания                        | (MM:CC)       |            |
| Ключи ТМ                                                                                                   |                                                                      |               |            |
| Клавиатуры                                                                                                 | Генерировать событие "Перезагрузка"                                  |               |            |
| Каналы связи                                                                                               |                                                                      |               |            |
| Параметры GPRS                                                                                             |                                                                      |               |            |
| Телефонная линия                                                                                           |                                                                      |               |            |
| История                                                                                                    |                                                                      |               |            |
| Инженерные номера                                                                                          |                                                                      |               |            |
| Сервис                                                                                                    |                                                                      |               |            |
|                                                                                                    |                                                                      |               |            |
|                                                                                                    |                                                                      |               |            |
|                                                                                                    |                                                                      |               |            |
|                                                                                                    |                                                                      |               |            |
| юниторинговые                                                                                              |                                                                      |               |            |
|                                                                                                    |                                                                      |               |            |
| 5248, Россия, г. Санкт-Петербург,<br>. Энергетиков, а. 30, корпус 8.<br>(812) 325-01-02<br>(812) 327-02-02 |                                                                      |               |            |
|                                                                                                    | Сохранить изменения                                                  |               |            |
| Внимание! Переход на                                                                                       | другую страницу без сохранения приведет к потере                     | выполненных і | изменений. |

#### Рисунок 18. Страница настройки системных событий

В панели имеются настраиваемые и ненастраиваемые системные события. Настраиваемые системные события возможно настроить на данной странице и к ним относятся:

- 3 вида автотеста;
- дополнительный автотест;
- разряд АКБ;
- исчезновение и восстановление 220В;
- перезагрузка.

Автотест - событие, формируемое панелью для проверки работы канала связи. Доступно задание трех ежедневных автотестов в интервале времени 00:00-23:59.

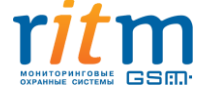

В случае, если количества ежедневных автотестов недостаточно, то имеется возможность задать дополнительный периодический автотест, который будет формировать событие в интервале времени от 00:05 до 23:59.

После формирования автотеста в историю прибора записывается событие 602.1 «Автоматический тест» с номером раздела – «0», зоны – «0».

«Перезагрузка» - опция, которая записывает в историю событие 305.1 «Перезагрузка системы» с номером раздела — «0», зоны — «0» при включении панели. Событие «Перезагрузка» будет так же формироваться в историю при перепрошивке панели и при выходе из режима удаленного программирования по каналу CSD.

«Исчезновение/Восстановление 220В» - опция, которая записывает в историю событие 301.1 «Неисправность сети 220 В» с номером раздела – «0», зоны – «0» и формируется панелью после исчезновения внешнего питания на время, заданное в программе конфигурации.

При восстановлении внешнего питания в историю прибора записывается событие 301.3 «Восстановление: Неисправность сети 220 В» с номером раздела – «0», зоны – «0».

**«Разряд АКБ»** - опция, которая записывает в историю событие 302.1 «Разряд АКБ» с номером раздела — «0», зоны — «0», формируемое панелью при исчезновении внешнего питания и понижении напряжения на аккумуляторе до 11 В.

«Неисправность АКБ» - опция, которая записывает в историю событие 309.1 «Неисправность АКБ» с номером раздела – «О», зоны – «О» при условии, что панель находилась на внешнем питании более 3-х часов, после чего последовало исчезновение внешнего питания, и за время менее 15 минут напряжение на АКБ понизилось до 11 В.

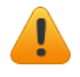

## При отключении внешнего питания время работы от АКБ зависит от выбранных каналов связи и загрузки системы.

К ненастраиваемым системным событиям относятся:

- выход из режима программирования (событие 627.1 «Вход в режим программирования»);
- вход в режим программирования (событие 628.1 «Выход из режима программирования»);
- очистка журнала событий (событие 621.1 «Очистка журнала событий»).

Ненастраиваемым событиям присваиваются следующие номера разделов и зон:

• При программировании по кабелю через СОМ-порт событие формируется с номером раздела «0», зоны - «0»;

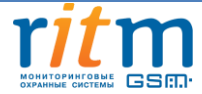

- При программировании удалённо по каналу CSD, но с номера, который не указан как инженерный на странице «Инженерные номера», событие формируется с номером раздела «О», зоны «99»;
- При программировании удалённо по каналу CSD, но с номера, который указан как инженерный на странице «Инженерные номера», событие формируется с номером раздела «О», зоны инженерный номер по порядку в списке инженерных номеров.

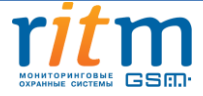

## 5.2.6 Страница «Разделы»

Раздел — группа зон для охраны отдельного помещения или группы помещений. Страница «Разделы» (см. 19) содержит информацию о состоянии разделов. На данной странице добавляются и удаляются разделы, настраиваются их параметры. Предусмотрена функция постановки/снятия разделов с охраны через программу конфигурации.

Страница «Разделы» относится к нижней плате панели, верхняя плата использует номер объекта со страницы «Объект».

|                                                                     |                  |                   | 015.0714 • 1909-090-09-00 |                  |                                 |
|---------------------------------------------------------------------|------------------|-------------------|---------------------------|------------------|---------------------------------|
| Сведения о приборе                                                  | Номер<br>раздела | Состояние         | Действие                  | Номер<br>объекта | Задержка на<br>выход в секундах |
| цата и время                                                        |                  |                   |                           |                  |                                 |
| Системные сооытия                                                   | 1                | под охраной       | снять с охраны            | 0051             | Нет задерж 💌                    |
| Объект                                                              | 2                | снят с охраны     | взять под охрану          | 0020             | 30 👻                            |
|                                                                     | 3                | снят с охраны     | взять под охрану          | 0050             | 30 👻                            |
| Выхолы                                                              | 4                | под охраной       | снять с охраны            | 0050             | 30 💌                            |
| Реле                                                                | 5                | снят с охраны     | взять под охрану          | 0034             | 30                              |
| Радиосистема                                                        | 6                |                   |                           | 0050             | 20                              |
| Радиодатчики                                                        | 0                | снят с охраны     | взять под охрану          | 0050             | 30 👻                            |
| Радиобрелоки                                                        | 7                | снят с охраны     | взять под охрану          | 0050             | 30                              |
| Радиоклавиатуры                                                     | 8                | снят с охраны     | взять под охрану          | 0050             | 30 👻                            |
| Карта радиоустройств                                                | 9                | снят с охраны     | взять под охрану          | 0050             | 30 👻                            |
| Коды пользователей                                                  | 10               | снят с охраны     | взять под охрану          | 0050             | 30 👻                            |
| Считыватель ТМ                                                      | 11               | снят с охраны     | взять под охрану          | 0050             | 30 👻                            |
| Ключи ТМ                                                            |                  |                   |                           | []               |                                 |
| Клавиатуры                                                          | Добавит          | <u>ь Удалить</u>  |                           |                  |                                 |
| Каналы связи                                                        |                  |                   |                           |                  |                                 |
| Параметры GPRS                                                      | Дублирова        | ать системные соб | ытия для каждого об       | бъекта           |                                 |
| Параметры LAN                                                       | Maria            |                   |                           |                  |                                 |
| Телефонная линия                                                    | постановк        | и под охрану      | обытий по разделу п       | locie            | 5 👻                             |
| История                                                             |                  |                   |                           |                  |                                 |
| Инженерные номера                                                   |                  |                   |                           |                  |                                 |
| Сервис                                                              |                  |                   |                           |                  |                                 |
|                                                                     |                  |                   |                           |                  |                                 |
| ritm.                                                               |                  |                   |                           |                  |                                 |
|                                                                     |                  |                   |                           |                  |                                 |
|                                                                     |                  |                   |                           |                  |                                 |
| С С С С С С С С С С С С С С С С С С С                               |                  |                   |                           |                  |                                 |
| 5248, Россия, г. Санкт-Петербург,                                   |                  |                   |                           |                  |                                 |
| Энергетиков, д. 30, корпус 8.<br>(812) 325-01-02<br>(812) 327-02-02 |                  |                   |                           |                  |                                 |
|                                                                     | <u>c</u>         | охранить          | изменения                 |                  |                                 |
| Внимание! Переход                                                   | на другую стр    | раницу без сохран | ения приведет к по        | тере выполн      | енных изменений.                |

Рисунок 19. Страница настройки разделов охраны

Группирование зон в разделы позволяет пораздельно ставить/снимать помещения с охраны.

На данной странице доступны следующие опции:

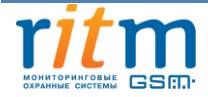

«Добавление и удаление разделов» - нажатием на ссылку «Добавить» создается новый раздел, нажатием на ссылку «Удалить» выбранный раздел удаляется. При первом включении прибора на странице имеется только один раздел. В панели предусмотрена возможность восстановления последнего удалённого раздела, для чего следует нажать на ссылку «Восстановить». После отключения программы конфигурации удаленный раздел восстановить невозможно.

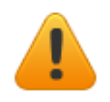

Все события, которые приходят от датчиков удаленного раздела, не обрабатываются, а на странице «Радиодатчики» эти датчики будут помечены с номером раздела «-».

«Номер раздела» - в данном поле разделу присваивается номер от 01 до 99. Не допускается назначение одинакового номера для разделов. Номер раздела позволяет идентифицировать, в каком помещении произошла тревога.

«Состояние» - поле отображает текущее состояние разделов системы.

Состояния раздела:

- «Тревога» сработала одна или несколько зон раздела;
- «Под охраной» все зоны раздела в норме и под охраной;

• «Снят с охраны» — раздел не охраняется, тревожные события от датчика не записываются в историю (кроме зон «24 часа»);

• «Отсчёт задержки» — отсчитывается задержка на выход.

«Действие» - ссылки «Взять под охрану» и «Снять с охраны» позволяют управлять постановкой и снятием каждого раздела из программы конфигурации.

При постановке раздела на охрану нажатием на ссылку «Взять под охрану», в историю записывается событие 407.1 «Дистанционное взятие на охрану», а при нажатии на ссылку «Снять с охраны» - событие 407.3 «Дистанционное снятие с охраны». Оба события имеют номер раздела, встающего/снятого с охраны, а зоне присваивается номер в зависимости от типа подключения:

- номер «0» (при настройке прибора через LAN или USB-кабель);
- номер 99 (при работе с номером, не отраженным на странице «Инженерные номера», но при этом на странице разрешен пункт «Разрешить настройку с любого номера»);
- номер с 1 по 8 (при работе с номером, указанным как инженерный на странице «Инженерные номера», номер зоны при этом будет соответствовать порядковому номеру абонента)

«Номер объекта» - использование разных номеров объектов в одном приборе (одной системе) применяется для коллективной охраны объектов с разными собственниками. Номер объекта позволяет точно идентифицировать объект в системе мониторинга. Для объектов с

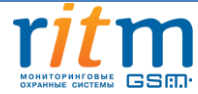

разными номерами в пультовой программе, принимающей сообщения от прибора, создаются отдельные учетные записи (карточки объекта) с различными характеристиками охраны объекта, разными ответственными лицами и методами реагирования.

#### При подключении к серверу используется номер первого объекта в списке разделов.

**«Задержка на выход»** - данная опция настраивает время, отсчитываемое панелью после постановки на охрану для того, чтобы пользователь мог покинуть взятое под охрану помещение без формирования панелью тревоги.

Для каждого раздела может быть установлена отдельная задержка на выход. При нарушении зон во время задержки на выход тревога не формируется.

«Дублировать системные события для каждого объекта» - опция включается при оповещении разных собственников, для охраны которых используется прибор. Если функция отключена, системные события формируются только на первый в списке номер объекта.

«Максимальное количество событий по разделу после постановки под охрану» блокирует массовую рассылку «тревожных» сообщений на пульт охранного предприятия и/или телефон собственника при многократном повторном срабатывании системы. В данном окне ограничивается количество тревожных сообщений, формируемых после постановки на охрану. Это ограничение не распространяется на сообщения о взятии/снятии с охраны и не влияет на системные события. Данная опция полезна для экономии денежных средств на счете SIM-карт.

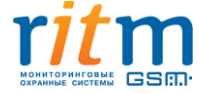
# 5.2.7 Страница «Объект»

На данной странице (см. рис. 20) задается номера объекта, который будет использоваться панелью для соединения с сервером. С данным номером объекта верхняя плата (коммуникатор) формирует события в историю панели.

| Настройки                                                                                                    | Объект                                                                            |
|----------------------------------------------------------------------------------------------------|-----------------------------------------------------------------------------------|
| Сведения о приборе<br>Дата и время<br>Системные события<br>Разделы                                                                                                    | Номер объекта для соединения с сервером 50                                        |
| Объект                                                                                                    |                                                                                   |
| Выходы<br>Реле<br>Радиосистема<br>Радиодатчики<br>Радиобрелоки<br>Радиоклавиатуры<br>Карта радиоустройств<br>Коды пользователей<br>Считыватель ТМ<br>Ключи ТМ<br>Клавиатуры<br>Каналы связи<br>Параметры GPRS<br>Параметры LAN |                                                                                   |
| История<br>Инженерные номера                                                                                                    |                                                                                   |
| Сервис                                                                                                    |                                                                                   |
|                                                                                                    |                                                                                   |
| 195248, Россия, г. Санкт-Петербург,<br>јр. Энергетиков, д. 30, корпус 8.<br>-7 (812) 325-01-02<br>-7 (812) 327-02-02                                                                                                    |                                                                                   |
|                                                                                                    | Сохранить изменения                                                               |
| Внимание! Переход на                                                                                                    | а другую страницу без сохранения приведет к потере выполненных изменений.         |
| арсия К-16 012 0441                                                                                                    | (19-14-05) TCD/ID: DODWDINNON (127.0.0.1-52462) - DODWDINNON K16DT1 (K-16.205.004 |

Рисунок 20. Страница задания номера объекта для соединения с сервером

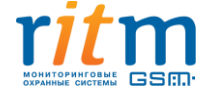

# 5.2.8 Страница «Шлейфы»

В панели имеется 8 разъемов для подключения проводных шлейфов, которые можно сконфигурировать любым произвольным образом. Панель позволяет настроить следующие типы шлейфов:

- Охранный «сухой контакт»
- Охранный резистивный
- Пожарный без питания
- Пожарный с питанием:
  - С перезапросом
  - Без перезапроса

## 5.2.8.1 Охранный шлейф сухой контакт

«Сухой контакт» — термин, означающий работу шлейфа по принципу «замкнут/разомкнут» По принципу «сухой контакт» могут быть организованы только охранные шлейфы.

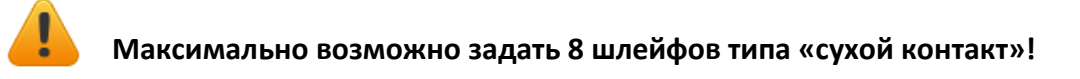

По такому принципу работает большинство извещателей охранной сигнализации (включая датчики присутствия, датчики движения, датчики объёма), большинство извещателей пожарной сигнализации (включая тепловые биметаллические пластины, датчики дыма, датчики пламени), а также датчики протечки воды, датчики превышения концентрации опасных газов, датчики положения и т.д., а также обычные кнопки и выключатели электрических сигналов.

При настройке шлейфа типа «сухой контакт» необходимо ввести следующие данные:

- Номер зоны (позволяет идентифицировать зону в системе охранно-пожарной сигнализации);
- Нормальное состояние датчика (замкнутое или разомкнутое, в зависимости от вида датчика);
- Тип зоны (определяет логику работы датчика в системе). Подробнее о типах зон описано в п. «Радиодатчики»
- Задержка на выход (задается в секундах и необходима для предотвращения появления тревоги после постановки раздела на охрану, пока собственник покидает помещение);
- Номер раздела (соответствует номеру раздела на странице «Разделы»);
- Событие при срабатывании (назначается любое событие Ademco Contact ID).

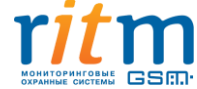

На странице настройки приведена схема подключения датчика типа «сухой контакт», на которой в реальном времени отображается состояние датчика (в тревоге или нет), а так же шкала сопротивления, состоящая из двух частей: норма и тревога в зоне. Граница состояний шкалы равна сопротивлению шлейфа в 6,2 Ком и не изменяется, в отличие от типа подключения «охранный резистивный». Текущее сопротивление шлейфа отображается на шкале сопротивления специальным бегунком с числовым значением сопротивления.

На рисунке 21 сопротивление шлейфа превышает границу нормального состояния, и датчик находится в тревоге в зоне 1. При этом датчик на данной странице будет мигать красным цветом, сигнализируя о тревоге.

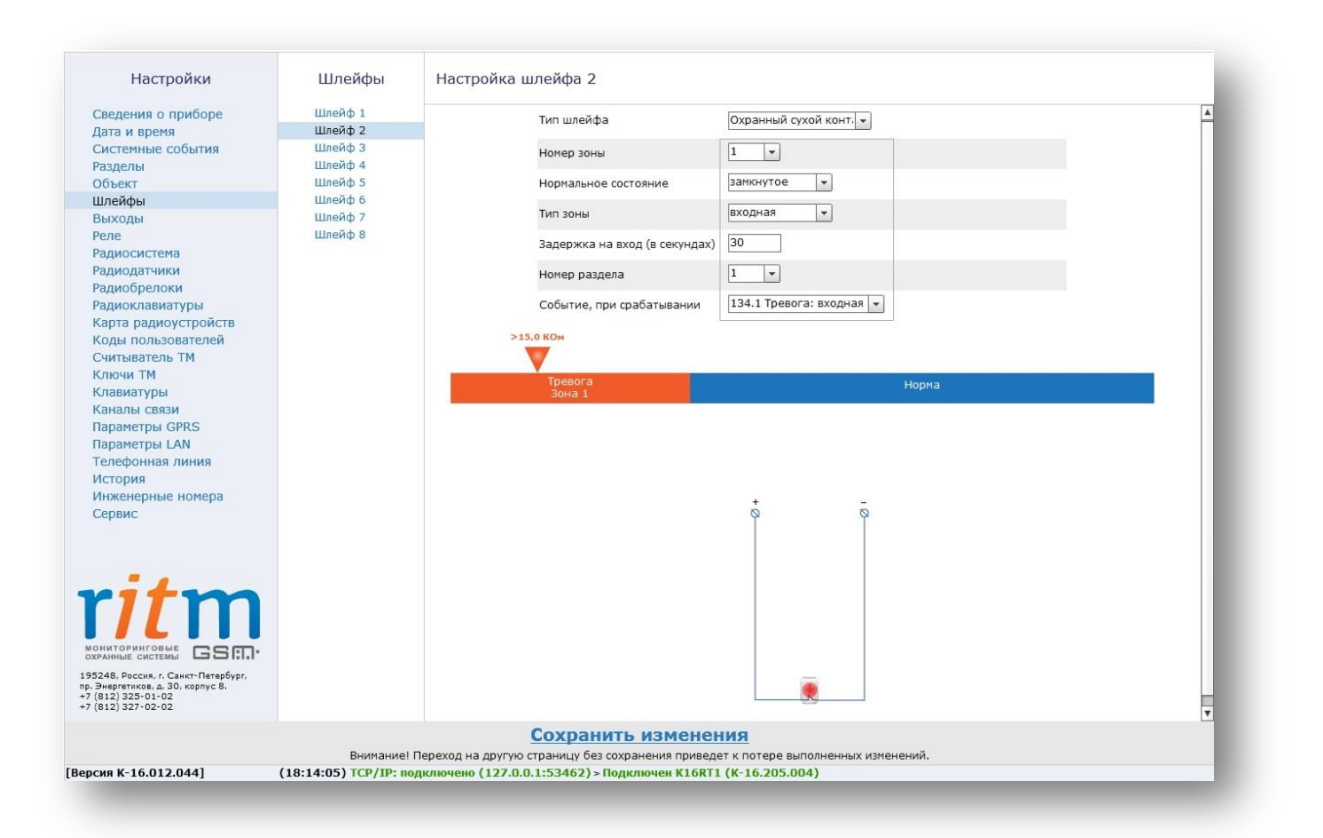

#### Рисунок 21. Охранный шлейф «сухой контакт» в тревоге

На рисунке 22 датчик находится в состоянии «Норма» (разомкнутое состояние). При нарушении нормального состояния произойдет понижение сопротивления и бегунок передвинется в правую сторону за границу нормального состояния.

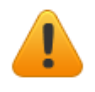

# Рекомендуется назначать датчики типа «сухой контакт» замкнутыми накоротко через резистор во избежание быстрого износа АКБ!

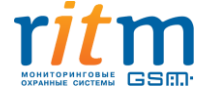

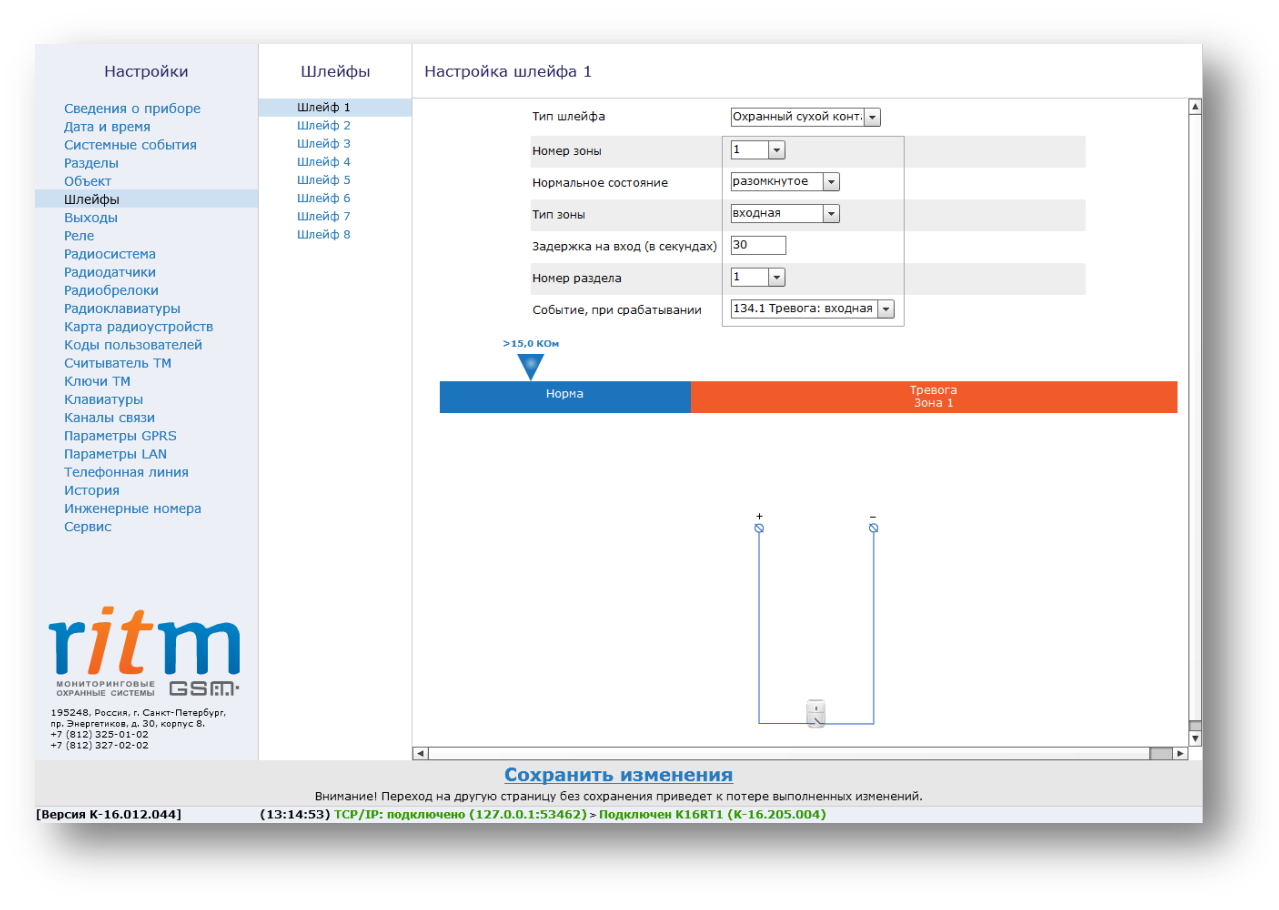

Рисунок 22. Охранный шлейф сухой контакт в нормальном состоянии

## 5.2.8.2 Охранный резистивный шлейф (шлейф с удвоением)

Резистивный шлейф позволяет подключить 2 зоны на один шлейф. Схема подключения приведена на странице программы конфигурации (см. рис. 23). При задании шлейфа по типу резистивного возможно задать любую комбинацию замкнутого/разомкнутого состояния, задать каждой зоне свой тип.

При настройке охранного резистивного шлейфа необходимо ввести следующие данные:

- Номер зоны (позволяет идентифицировать зону в системе охранно-пожарной сигнализации);
- Нормальное состояние датчика (замкнутое или разомкнутое, в зависимости от вида датчика);
- Тип зоны (определяет логику работы датчика в системе). Подробнее о типах зон описано в п. «Радиодатчики»
- Задержка на выход (задается в секундах и необходима для предотвращения появления тревоги после постановки раздела на охрану, пока собственник покидает помещение);
- Номер раздела (соответствует номеру раздела на странице «Разделы»);
- Событие при срабатывании (назначается любое событие Ademco Contact ID).

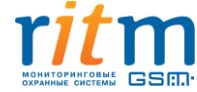

41 из 105

На шкале сопротивления при подключении датчиков по типу «резистивный шлейф» различают следующие состояния:

- Обрыв;
- Тревога по обеим зонам;
- Тревога в зоне 1;
- Тревога в зоне 2;
- Норма;
- Короткое замыкание.

Программа конфигурации позволяет гибко настроить граничные значения состояния шлейфа под любой датчик. Для этого необходимо изменять положение бегунков с номиналами сопротивления, расположенных под шкалой сопротивления шлейфа. Для удобства каждому состоянию шкалы присвоен определенный цвет.

Обрыв и короткое замыкание приводят к тревоге в разделе, если раздел находится под охраной или происходит постановка раздела на охрану. При этом в историю записывается событие о неисправности в шлейфе и тревожное событие по каждой из зон.

При нахождении бегунка сопротивления в поле «Норма» и при постановке раздела на охрану, тревоги будут записаны в историю панели при любом отклонении от нормы.

Если раздел снят с охраны, то состояния «Обрыв» и «Короткое замыкание» не дают тревоги в раздел, а только записываются в историю. Тревогу в этом случае дают только 24-х часовые зоны.

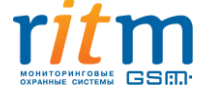

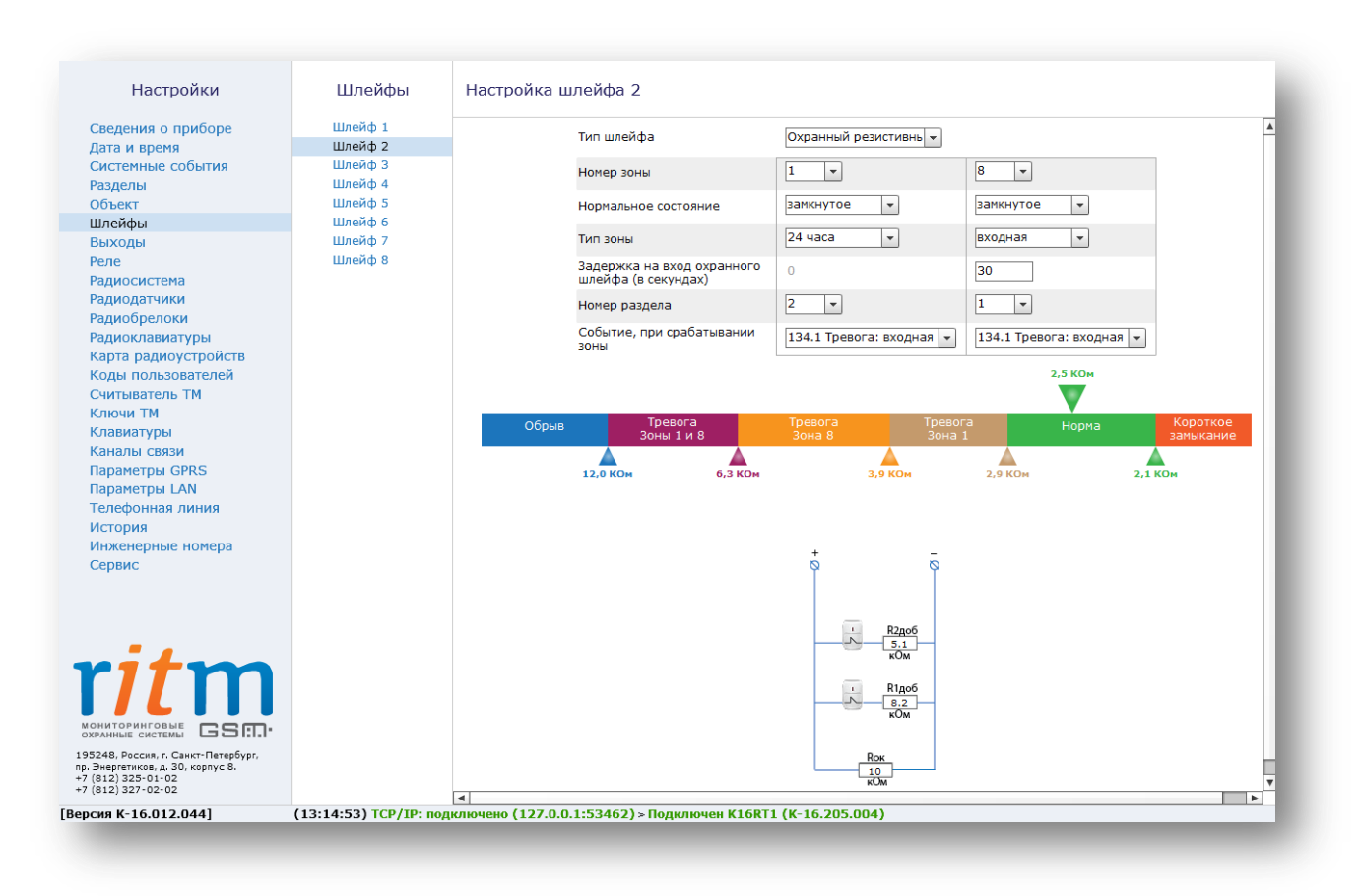

Рисунок 23. Охранный резистивный шлейф в нормальном состоянии

## 5.2.8.3 Пожарный шлейф без питания

Пожарный шлейф без питания (см. рис. 24) предназначен для последовательного подключения одноразовых размагничивающихся тепловых датчиков. Датчики подключаются последовательно шунтирующим резистором 2,4 Ком. При срабатывании датчики размыкаются.

При настройке охранного резистивного шлейфа необходимо ввести следующие данные:

- Номер зоны (позволяет идентифицировать зону в системе охранно-пожарной сигнализации);
- Задержка на выход (задается в секундах и необходима для предотвращения появления тревоги после постановки раздела на охрану, пока собственник покидает помещение);
- Номер раздела (соответствует номеру раздела на странице «Разделы»);
- Событие при срабатывании (назначается любое событие Ademco Contact ID).

Различается 2 состояния пожара:

- «Внимание» при срабатывании одного датчика (при этом в разделе пожарной тревоги нет);
- «Пожарная тревога» при срабатывании 2-х и более датчиков.

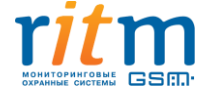

Программа конфигурации позволяет гибко настроить граничные значения состояния шлейфа под любой датчик. Для этого необходимо изменять положение бегунков с номиналами сопротивления, расположенных под шкалой сопротивления шлейфа. Для удобства каждому состоянию шкалы присвоен определенный цвет.

При обрыве и коротком замыкании в историю записывается событие о неисправности в шлейфе, но тревоги в разделе не возникает.

При нахождении бегунка сопротивления в поле «Норма» и при постановке раздела на охрану, тревоги будут записаны в историю панели при любом отклонении от нормы.

Состояния «Внимание» и «Пожарная тревога» различаются на радио- и проводных клавиатурах. В одном из разделов горит индикатор «Пожар» - сработал один датчик и в разделе нет пожарной тревоги, в одном из разделов мигает индикатор «Пожар» – сработали 2 и более датчиков, в разделе пожарная тревога.

В разделе могут быть независимые охранная и пожарная тревоги, которые сбрасываются снятием раздела с охраны (на клавиатурах на них заведены различные индикаторы «Охрана» и «Пожар»).

Если раздел не стоял на охране, то нужно поставить и снять. Отмена тревоги записывается в историю и происходит сброс пожарных шлейфов, привязанных к снятию (это же касается и зон 24 часа).

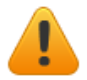

## Пожарный шлейф без питания не восстанавливается по сбросу!

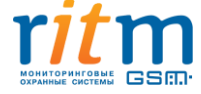

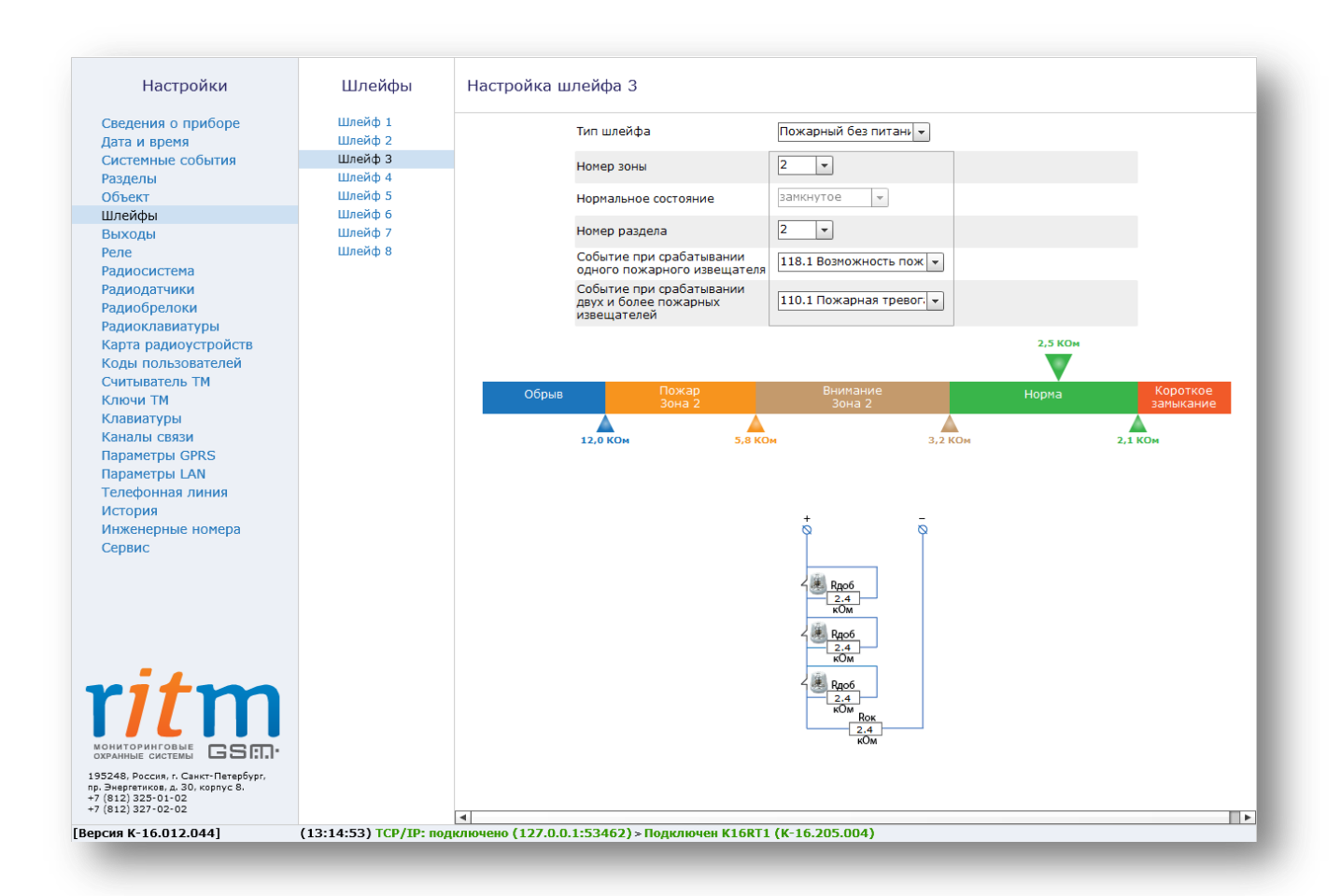

Рисунок 24. Пожарный шлейф без питания в нормальном состоянии

## 5.2.8.4 Пожарный шлейф с питанием

#### 5.2.8.4.1 Пожарный шлейф с питанием без перезапроса

Для настройки пожарного шлейфа с питанием без перезапроса (см. рис. 25) используются тепловые датчики, работающие на замыкание. Схема подключения датчиков приведена на странице программы конфигурации.

При настройке охранного резистивного шлейфа необходимо ввести следующие данные:

- Номер зоны (позволяет идентифицировать зону в системе охранно-пожарной сигнализации);
- Тип зоны (без перезапроса);
- Время сброса пожарного шлейфа (на данное время происходит сброс шлейфа);
- Номер раздела (соответствует номеру раздела на странице «Разделы»);
- Событие при срабатывании (назначается любое событие Ademco Contact ID).

Различается 2 состояния пожара:

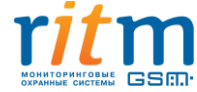

- «Внимание» при срабатывании одного датчика (при этом в разделе пожарной тревоги нет);
- «Пожарная тревога» при срабатывании 2-х и более датчиков.

Программа конфигурации позволяет гибко настроить граничные значения состояния шлейфа под любой датчик. Для этого необходимо изменять положение бегунков с номиналами сопротивления, расположенных под шкалой сопротивления шлейфа. Для удобства каждому состоянию шкалы присвоен определенный цвет.

При обрыве и коротком замыкании в историю записывается событие о неисправности в шлейфе, но тревоги в разделе не возникает.

При нахождении бегунка сопротивления в поле «Норма» и при постановке раздела на охрану, тревоги будут записаны в историю панели при любом отклонении от нормы.

Состояния «Внимание» и «Пожарная тревога» различаются на радио- и проводных клавиатурах. В одном из разделов горит индикатор «Пожар» - сработал один датчик и в разделе нет пожарной тревоги, в одном из разделов мигает индикатор «Пожар» – сработали 2 и более датчиков, в разделе пожарная тревога.

При срабатывании шлейфа произойдет запись события в историю и сброс питания на время, установленное в программе конфигурации, после чего шлейф снова будет готов к работе.

## На время сброса питания бегунок сопротивления будет находиться в поле «Обрыв»!

В разделе могут быть независимые охранная и пожарная тревоги, которые сбрасываются снятием раздела с охраны (на клавиатурах на них заведены различные индикаторы «Охрана» и «Пожар»).

Если раздел не стоял на охране, то нужно поставить и снять. Отмена тревоги записывается в историю и происходит сброс пожарных шлейфов, привязанных к снятию (это же касается и зон 24 часа).

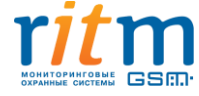

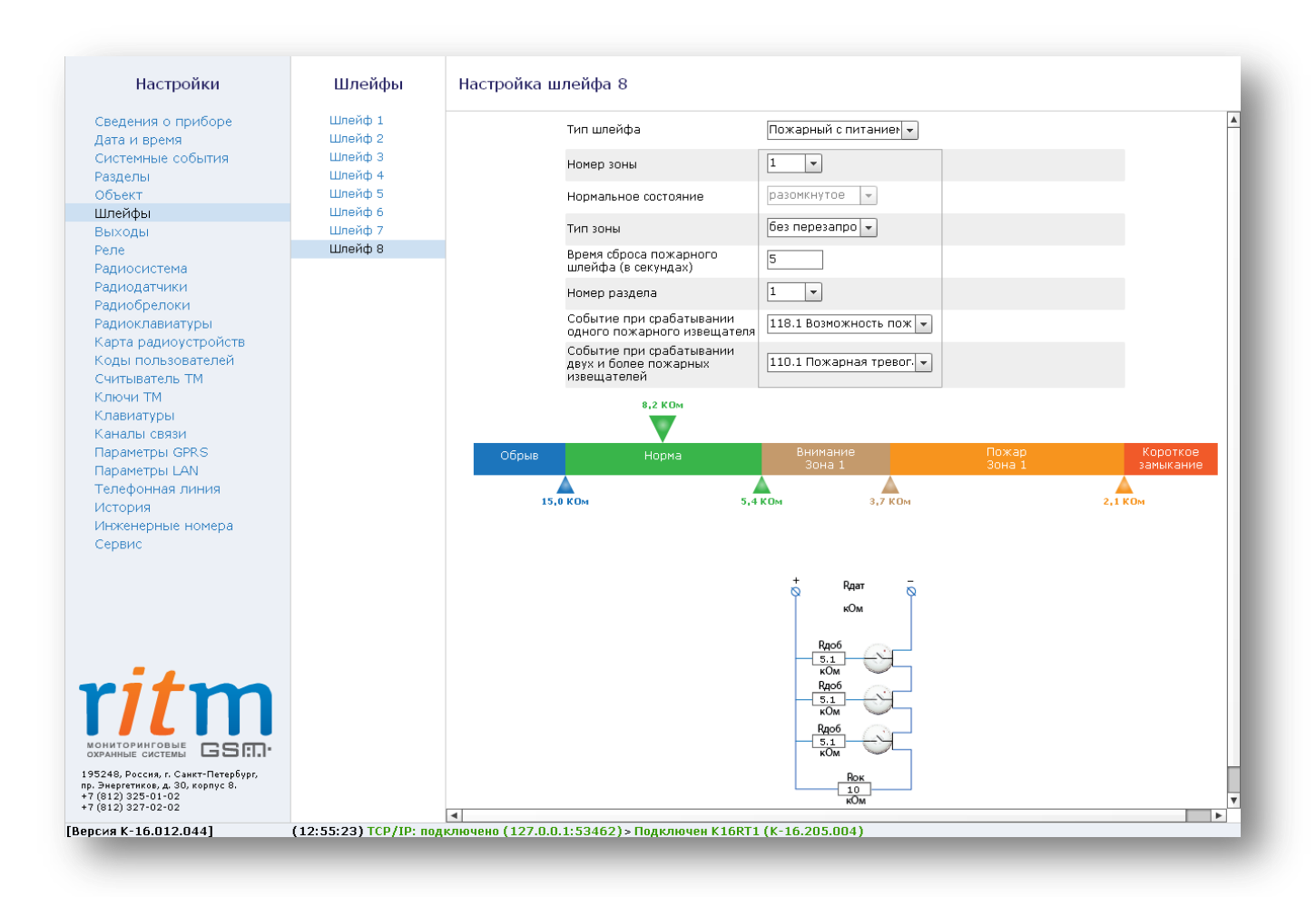

Рисунок 25. Пожарный шлейф с питанием без перезапроса в нормальном состоянии

#### 5.2.8.4.2 Пожарный шлейф с питанием с перезапросом

Для настройки пожарного шлейфа с питанием с перезапросом (см. рис. 26) используются тепловые датчики, работающие на замыкание. Схема подключения датчиков приведена на странице программы конфигурации.

При настройке охранного резистивного шлейфа необходимо ввести следующие данные:

- Номер зоны (позволяет идентифицировать зону в системе охранно-пожарной сигнализации);
- Тип зоны (с перезапросом);
- Время сброса пожарного шлейфа (на данное время происходит сброс шлейфа);
- Номер раздела (соответствует номеру раздела на странице «Разделы»);
- Событие при срабатывании (назначается любое событие Ademco Contact ID).

Различается 2 состояния пожара:

• «Внимание» - при срабатывании одного датчика (при этом в разделе пожарной тревоги нет);

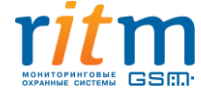

• «Пожарная тревога» - при срабатывании 2-х и более датчиков.

Программа конфигурации позволяет гибко настроить граничные значения состояния шлейфа под любой датчик. Для этого необходимо изменять положение бегунков с номиналами сопротивления, расположенных под шкалой сопротивления шлейфа. Для удобства каждому состоянию шкалы присвоен определенный цвет.

При обрыве и коротком замыкании в историю записывается событие о неисправности в шлейфе, но тревоги в разделе не возникает.

При нахождении бегунка сопротивления в поле «Норма» и при постановке раздела на охрану, тревоги будут записаны в историю панели при любом отклонении от нормы.

Состояния «Внимание» и «Пожарная тревога» различаются на радио- и проводных клавиатурах. В одном из разделов горит индикатор «Пожар» - сработал один датчик и в разделе нет пожарной тревоги, в одном из разделов мигает индикатор «Пожар» – сработали 2 и более датчиков, в разделе пожарная тревога.

При срабатывании шлейфа произойдет сброс питания на время, установленное в программе конфигурации, после чего в течение 4 минут будет ожидаться повторное срабатывание любого количества датчиков. При наличии повторного срабатывания в историю запишется соответствующее событие и будет подан сигнал тревоги. Если по прошествии 4 минут срабатывание не повторилось, то в историю никаких событий записано не будет, и сигнал тревоги в разделе будет отсутствовать.

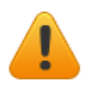

#### На время сброса питания бегунок сопротивления будет находиться в поле «Обрыв»!

В разделе могут быть независимые охранная и пожарная тревоги, которые сбрасываются снятием раздела с охраны (на клавиатурах на них заведены различные индикаторы «Охрана» и «Пожар»).

Если раздел не стоял на охране, то нужно поставить и снять. Отмена тревоги записывается в историю и происходит сброс пожарных шлейфов, привязанных к снятию (это же касается и зон 24 часа).

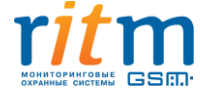

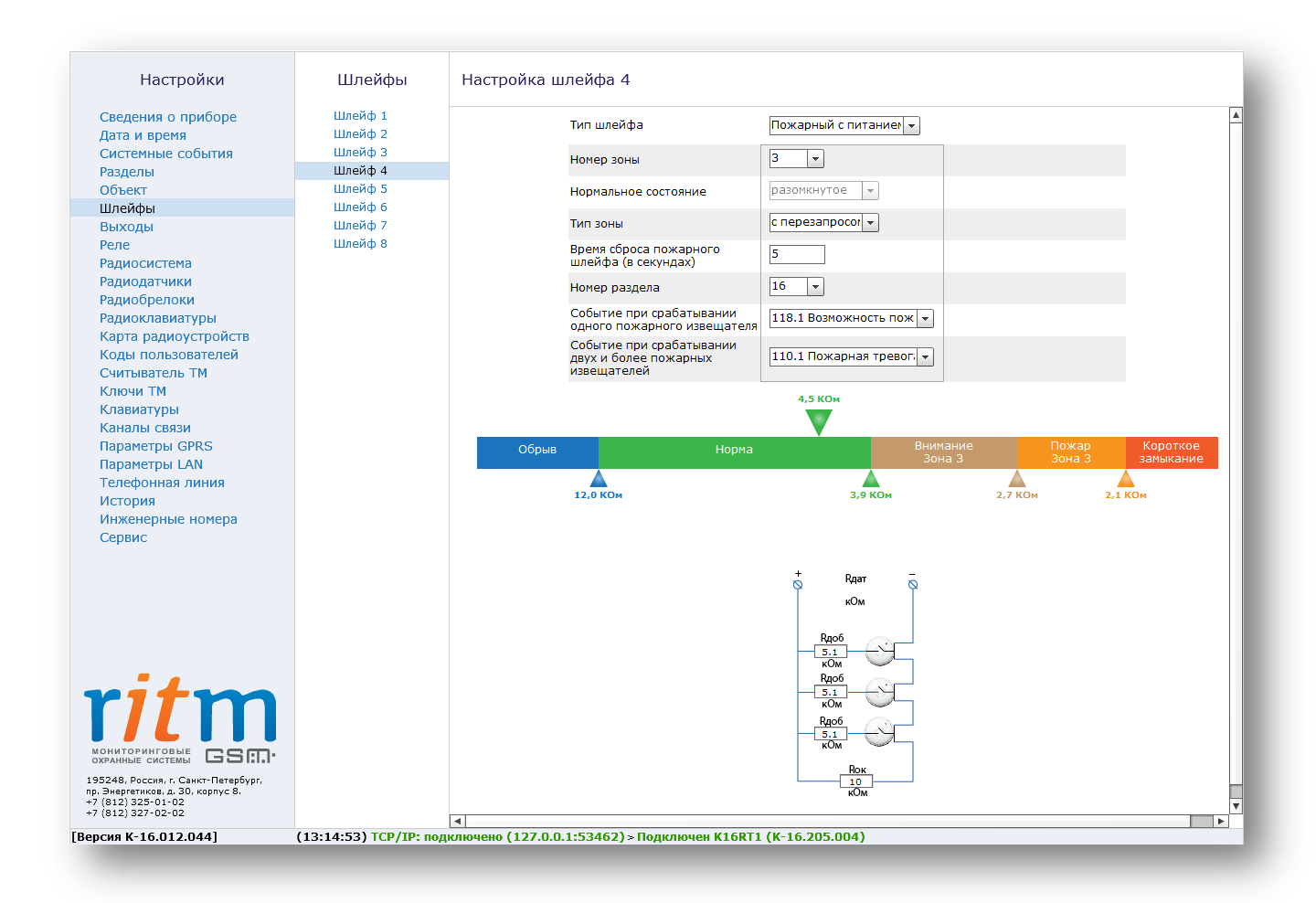

Рисунок 26. Пожарный шлейф с питанием с перезапросом в нормальном состоянии

## 5.2.9 Страница «Выходы»

Выходы предназначены для подключения исполнительных устройств, таких как сирены, световые табло и т.д. Панель аппаратно имеет 3 выхода, которые защищены предохранителями от короткого замыкания. Выходы рассчитаны на подключение нагрузки до 450 мА и способны контролировать ток в выключенном и включенном состоянии.

Для подключения исполнительных устройств к панели рекомендуется использовать платы SCK16-1 (резистор 270 Ом включен в клеммный девайс), поставляемые в комплекте. Платы контроля предназначены для облегчения монтажа и имеют светодиоды, отображающие состояние выхода.

Плата имеет выходы «IN» и выходы «OUT». На клемму «OUT» можно параллельно подключать такие же платы контроля, либо внешние исполнительные устройства.

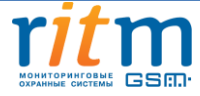

Без использования плат SCK16-1 для подключения исполнительных устройств к выходам панели, необходимо произвести подключение по схеме, отображенной на странице «Контроль».

## 5.2.9.1 Страница «Настройка выхода»

На основной странице выходов (см. рис. 27) отображается следующая информация:

- Текущее состояние выхода с контролем (контроль отключен/обрыв/норма/короткое замыкание);
- Текущее состояние выхода (выключен/включен);
- Изменить состояние выхода (тест)

Для включения выхода необходимо нажать на ссылку «Включить» (см. рис. 28)

| Настройки                                                                                                    | Выходы                             | Настройка выхода 1                         |                   |
|----------------------------------------------------------------------------------------------------|------------------------------------|--------------------------------------------|-------------------|
| Сведения о приборе<br>Дата и время                                                                                                    | Выход 1<br>Контроль                | Текущее состояние выхода с контролем       | контроль отключен |
| Системные события<br>Разделы                                                                                                    | Управление<br>Выход 2              | Текущее состояние выхода                   | выключен          |
| Объект<br>Шлейфы                                                                                                    | ····· Контроль<br>····· Управление | Изменить состояние выхода (тест)           | <u>Включить</u>   |
| Выходы                                                                                                    | Выход З                            |                                            |                   |
| Радиосистема<br>Радиодатчики<br>Радиобрелоки<br>Радиоклавиатуры<br>Карта радиоустройств<br>Коды пользователей<br>Считыватель ТМ<br>Ключи ТМ<br>Клавиатуры<br>Каналы связи<br>Параметры GPRS<br>Параметры LAN<br>Телефонная линия<br>История<br>Инженерные номера<br>Сервис | ·Управление                        |                                            |                   |
| 195248, Россия, г. Санкт-Петербург,<br>19. Энергетиков, д. 30, корпус 8.<br>+7 (812) 325-01-02<br>+7 (812) 327-02-02                                                                                                    |                                    |                                            |                   |
| ерсия К-16.012.044]                                                                                                    | (13:14:53) TCP/IP: non             | ключено (127.0.0.1:53462) > Полключен К168 | T1 (K-16.205.004) |

Рисунок 27. Страница настройки выходов панели (выход выключен)

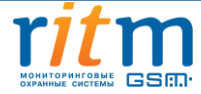

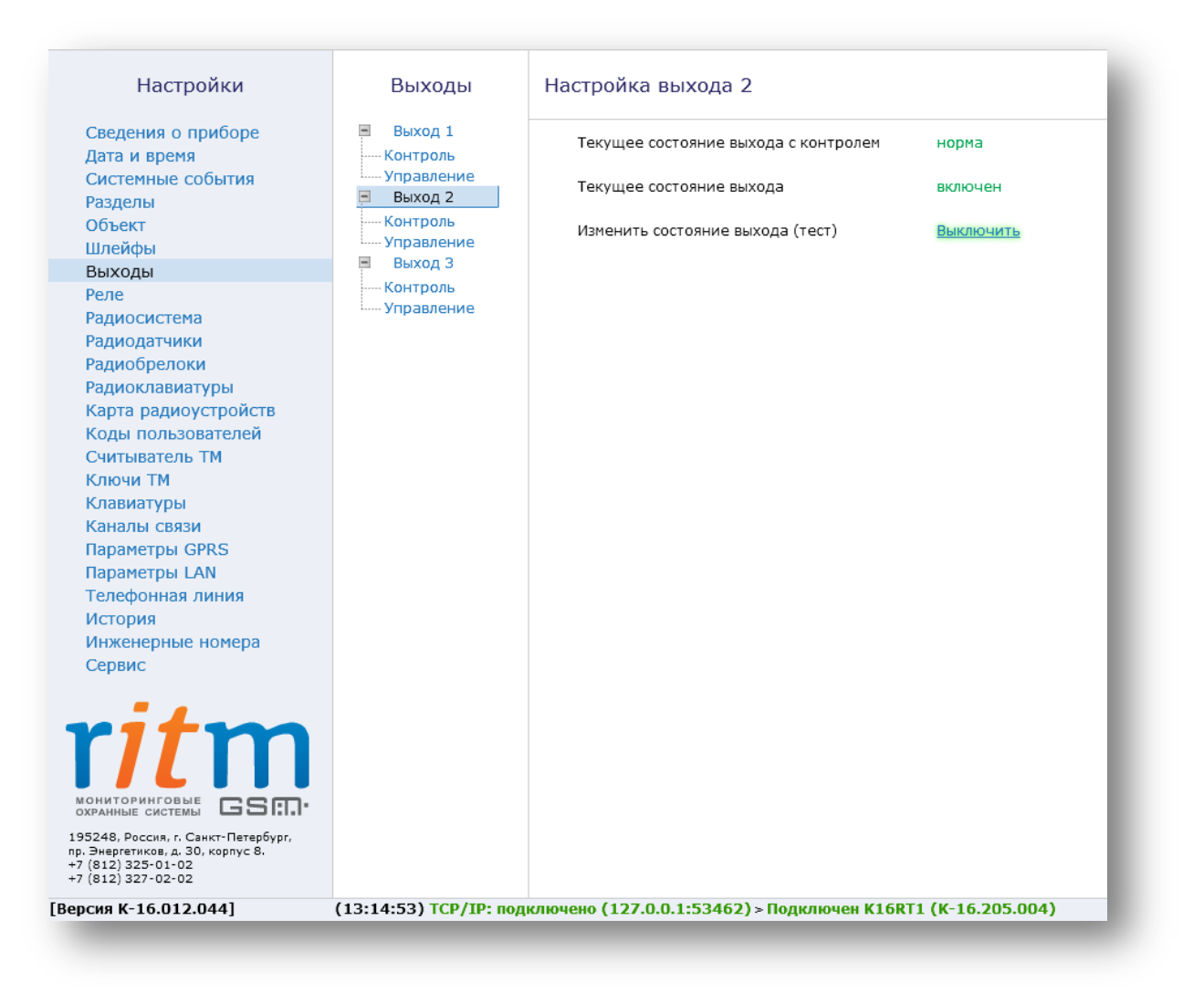

Рисунок 28. Страница настройки выходов панели (выход включен)

#### 5.2.9.2 Страница «Контроль»

На странице контроль необходимо выбрать вариант контроля линии связи с исполнительным устройством в соответствующем поле:

- По току в выключенном состоянии;
- По току во включенном состоянии;
- По току в выключенном/включенном состоянии.

При выборе «Контроль в выключенном состоянии» (см. рис. 29) выход автоматически выключается. В выключенном состоянии выход контролируется обратным током номиналом от 1,5 до 10 мА.

При подключении исполнительного устройства без платы контроля, необходимо произвести подключение в соответствии со схемой, представленной на странице программы конфигурации (в схему должен быть включен диод)

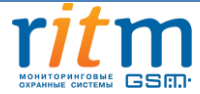

Настройка диапазонов состояний линии связи производится перемещением бегунков, расположенных под шкалой силы тока.

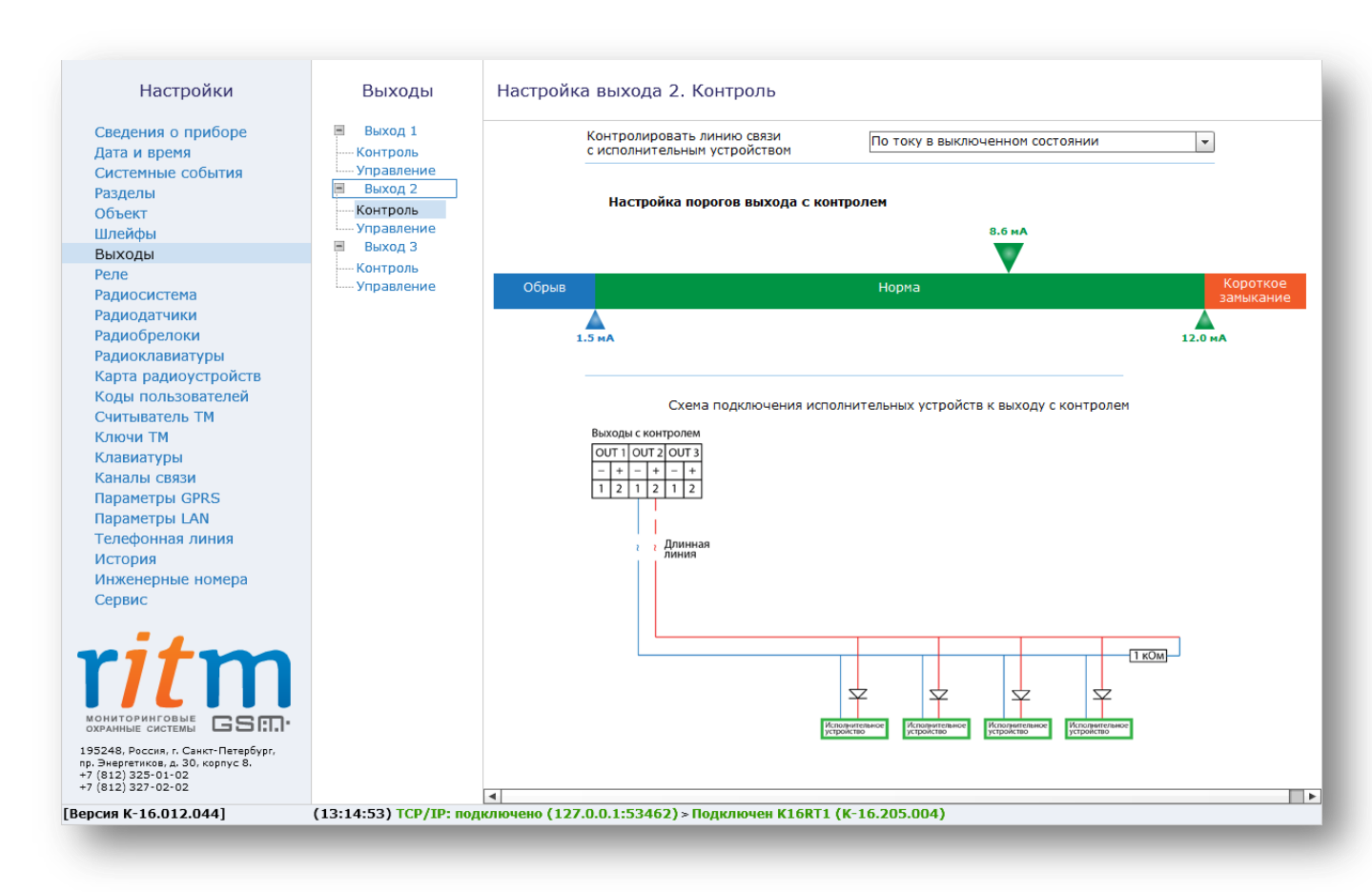

Рисунок 29. Страница настройки выхода с контролем по току в выключенном состоянии

При выборе «Контроль во включенном состоянии» (см. рис. 30), загорится красный индикатор на плате контроля. При подключении исполнительного устройства без платы контроля, необходимо произвести подключение в соответствии со схемой, представленной на странице программы конфигурации.

Настройка диапазонов состояний линии связи производится перемещением бегунков, расположенных под шкалой силы тока. Текущее значение силы тока отображается над бегунком, расположенным над шкалой силы тока.

В связи с аппаратными особенностями, выход не может различить короткое замыкание ниже 15 Ом, т.е. это будет выглядеть как обрыв цепи. При этом в историю будет записано событие, эквивалентное обрыву (например, неисправность сирены, короткое замыкание).

При любой неисправности включенного выхода панель его аварийно отключает на 10 секунд и затем с периодом в 10 секунд будет пытаться его включить, чтоб проверить, устранена неисправность или нет. Данная опция предназначена для того, чтобы неисправность выхода не послужила причиной пожара.

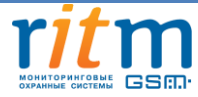

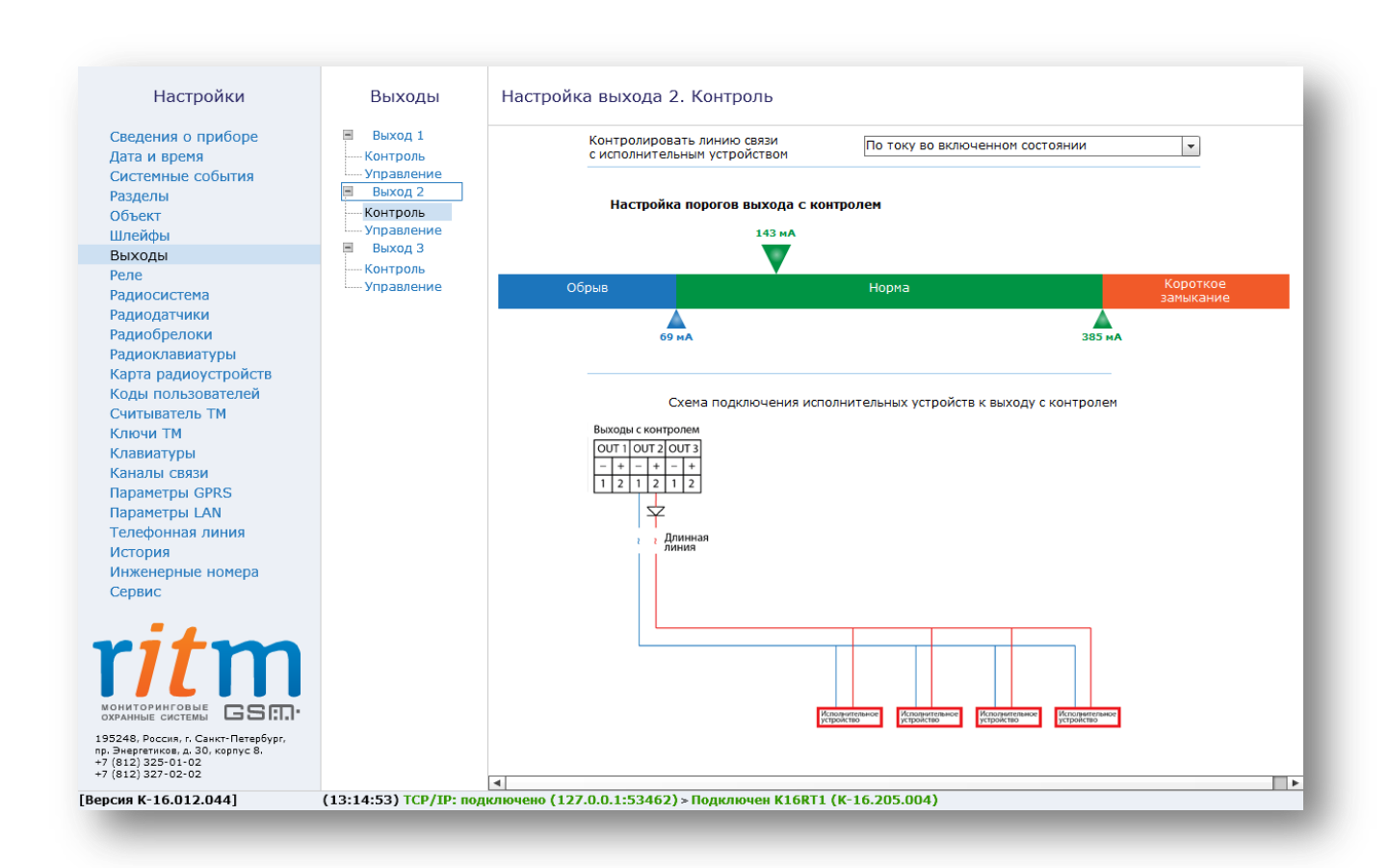

Рисунок 30. Страница настройки выхода с контролем по току во включенном состоянии

На странице «Контроль по току в выключенном/включенном состоянии» (см. рис. 31) возможно включить либо выключить выход и настроить пороги срабатывания для каждого состояния.

Выход может быть логически включен/выключен и физически включен/выключен. Если в программе конфигурации включен выход, то при неисправности (коротком замыкании) он отключится физически, но при устранении неисправности выход будет вновь включен физически. Панель будет производить проверку состояния выхода раз в 10 секунд. Благодаря данной опции пользователю не нужно производить подключение к прибору для повторной активации выхода. Если выход не смог включиться в программе конфигурации, то на странице «Настройка выходов» он будет отмечен как аварийно отключенный до выявления неисправности.

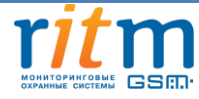

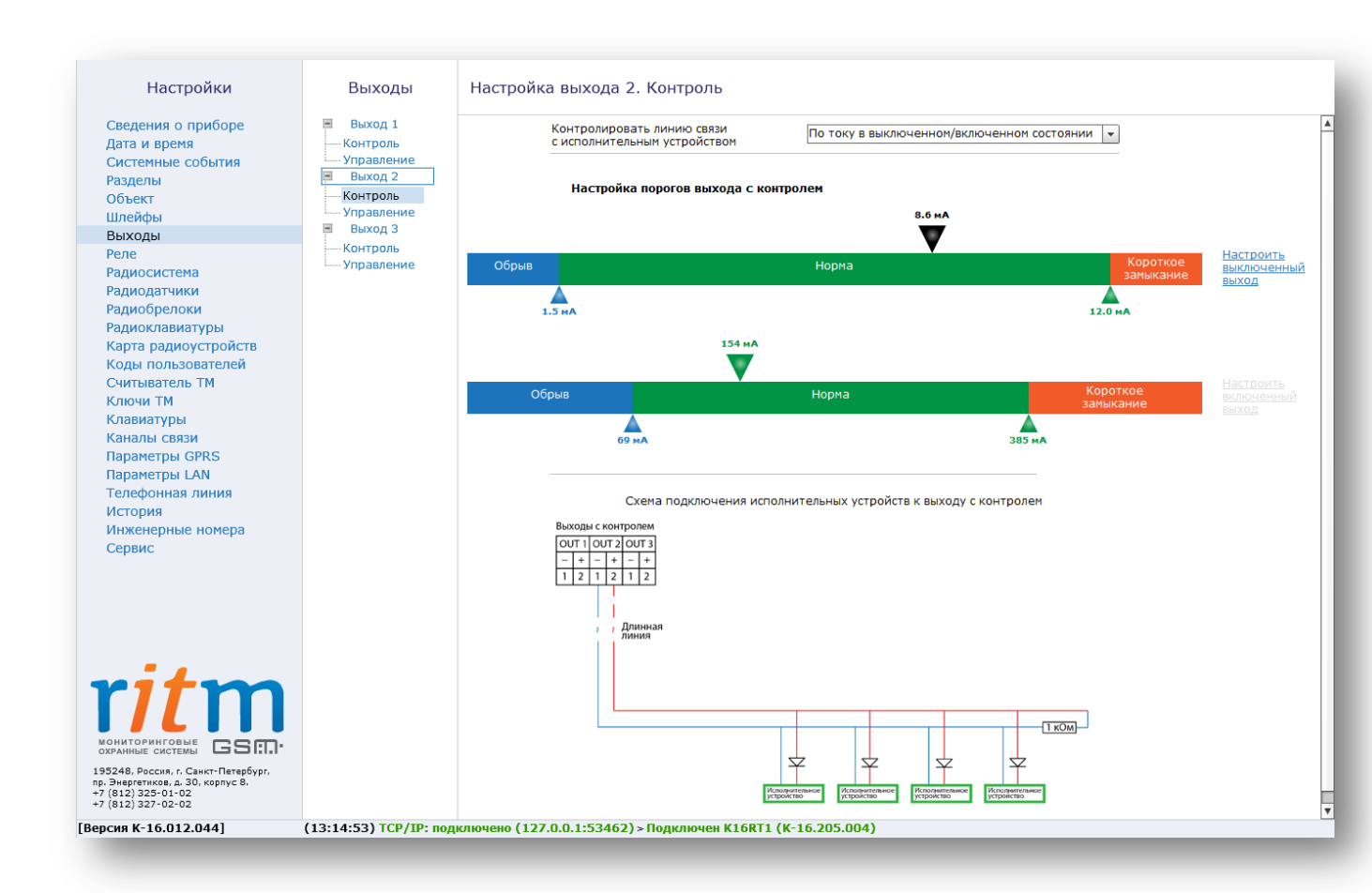

Рисунок 31. Страница настройки выхода с контролем по току в выключенном/включенном состоянии

## 5.2.9.3 Страница «Управление»

На управление выходами панели возможно назначить несколько шаблонов с изменяемыми параметрами:

- Реакция выхода не настроена (выход отключен);
- Включен постоянно;
- Индикация состояния раздела (горит/не горит/мигает);
- Срабатывание выхода по тревоге в разделе, индикация задержки на вход и выход

Шаблон «Включен постоянно» необходим для общего контроля работоспособности прибора (наличия на нем питания).

Шаблон «Индикация состояния раздела» отображает текущее состояние какого-либо раздела:

- Светодиод горит раздел взят на охрану;
- Светодиод выключен раздел снят с охраны;

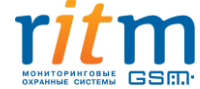

• Светодиод переключается – в разделе тревога.

Шаблон «Срабатывание выхода по тревоге в разделе, индикация задержки на вход и выход» (см. рис. 32) настраивается для определенного раздела или группы разделов. На данной странице назначается срабатывание по одному из режимов, т.е. выход или включается навсегда до отмены тревоги, или включается на указанное время, либо включается с определенной частотой для звуковой идентификации вида тревоги. Так же для выбранного раздела или группы разделов возможно включаетсь индикацию задержки на вход и выход.

| пастронки                                                                                                    | быходы     | пастроика выхода 1. лиравл      | пение                          |                    |
|----------------------------------------------------------------------------------------------------|------------|---------------------------------|--------------------------------|--------------------|
| Сведения о приборе                                                                                                    | 🗏 Выход 1  | Шаблон управления выходом       | Срабатывание выхода по         | тревоге в разде    |
| Дата и время                                                                                                    | Контроль   |                                 | opcochibitatillo billioge llo  | прового в раздо.   |
| Системные события                                                                                                    | Управление |                                 | 2 💌                            |                    |
| Разделы                                                                                                    | выход 2    | Включение выхода по тревоге в р | разделе                        |                    |
| Объект                                                                                                    | Контроль   |                                 |                                | Время включения    |
| Шлейфы                                                                                                    | Выход 3    | Тип тревоги                     | Выполняемая команда            | (MM:CC)            |
| Выходы                                                                                                    | Контроли   |                                 |                                |                    |
| Реле                                                                                                    | Управление | тревоге                         | Включить на время с ч 👻        | 00:30 👻            |
| Радиосистема                                                                                                    |            | Включить выход при пожарной     | Нет комрилы                    | 04:00              |
| Радиодатчики                                                                                                    |            | тревоге                         | пот конанды                    | 01.00              |
| Радиобрелоки                                                                                                    |            |                                 |                                |                    |
| Радиоклавиатуры                                                                                                    |            | Индикация задержки на вход      |                                |                    |
| Карта радиоустройств                                                                                                    |            | 14                              |                                |                    |
| Коды пользователей                                                                                                    |            | индикация задержки на выход     |                                |                    |
| Считыватель ТМ                                                                                                    |            | Установка индикации задержки н  | на вход и задержки на выход г  | тозволяет получать |
| Ключи ТМ                                                                                                    |            | на выходе реле короткие импулы  | сы при постановке и снятии с с | тхраны.            |
|                                                                                                    |            | ··                              |                                | Shpanon            |
| Клавиатуры                                                                                                    |            |                                 |                                |                    |
| Клавиатуры<br>Каналы связи                                                                                                    |            |                                 |                                |                    |
| Клавиатуры<br>Каналы связи<br>Параметры GPRS                                                                                                    |            |                                 |                                |                    |
| Клавиатуры<br>Каналы связи<br>Параметры GPRS<br>Параметры LAN                                                                                                    |            |                                 |                                |                    |
| Клавиатуры<br>Каналы связи<br>Параметры GPRS<br>Параметры LAN<br>Телефонная линия                                                                                                    |            |                                 |                                |                    |
| Клавиатуры<br>Каналы связи<br>Параметры GPRS<br>Параметры LAN<br>Телефонная линия<br>История                                                                                                    |            |                                 |                                |                    |
| Клавиатуры<br>Каналы связи<br>Параметры GPRS<br>Параметры LAN<br>Телефонная линия<br>История<br>Инженерные номера                                                                                                    |            |                                 |                                |                    |
| Клавиатуры<br>Каналы связи<br>Параметры GPRS<br>Параметры LAN<br>Телефонная линия<br>История<br>Инженерные номера<br>Сервис                                                                                                    |            |                                 |                                |                    |
| Клавиатуры<br>Каналы связи<br>Параметры GPRS<br>Параметры LAN<br>Телефонная линия<br>История<br>Инженерные номера<br>Сервис                                                                                                    |            |                                 |                                |                    |
| Клавиатуры<br>Каналы связи<br>Параметры GPRS<br>Параметры LAN<br>Телефонная линия<br>История<br>Инженерные номера<br>Сервис                                                                                                    |            |                                 |                                |                    |
| Клавиатуры<br>Каналы связи<br>Параметры GPRS<br>Параметры LAN<br>Телефонная линия<br>История<br>Инженерные номера<br>Сервис                                                                                                    |            |                                 |                                |                    |
| Клавиатуры<br>Каналы связи<br>Параметры GPRS<br>Параметры LAN<br>Телефонная линия<br>История<br>Инженерные номера<br>Сервис                                                                                                    |            |                                 |                                |                    |
| Клавиатуры<br>Каналы связи<br>Параметры GPRS<br>Параметры LAN<br>Телефонная линия<br>История<br>Инженерные номера<br>Сервис                                                                                                    |            |                                 |                                |                    |
| Клавиатуры<br>Каналы связи<br>Параметры GPRS<br>Параметры LAN<br>Телефонная линия<br>История<br>Инженерные номера<br>Сервис                                                                                                    |            |                                 |                                |                    |
| Клавиатуры<br>Каналы связи<br>Параметры GPRS<br>Параметры LAN<br>Телефонная линия<br>История<br>Инженерные номера<br>Сервис<br>Сервис<br>Сорвис<br>Сорви<br>Сорвис<br>Сорвис<br>Сорвис<br>Сорви<br>Сорвис<br>Сорвис<br>Сорвис<br>Сорвис<br>Сорви |            |                                 |                                |                    |

Рисунок 32. Страница шаблона управления выходом «Срабатывание выхода по тревоге в разделе, индикация задержки на вход и выход»

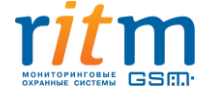

# 5.2.10 Страница «Реле»

Страница «Реле» предназначена для настройки реле, подключенных к панели. Реле подключается к разъему «Relay» по 10-ти пиновому шлейфу. На основном экране (см. рис. 33) отображается текущее состояние всех выходов.

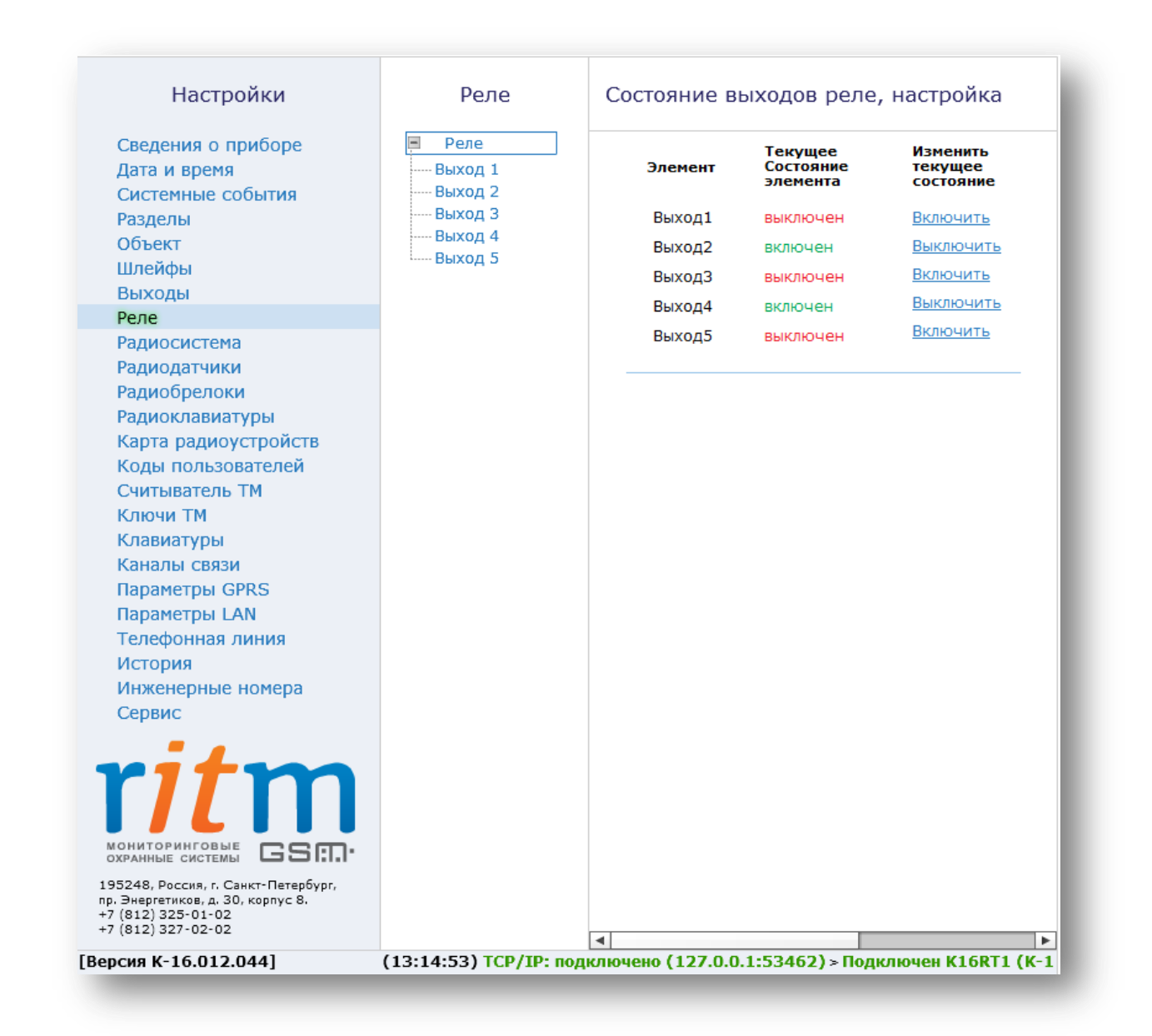

Рисунок 33. Страница состояния выходов реле

На управление выходами реле возможно назначить несколько шаблонов с изменяемыми параметрами:

- Реакция выхода не настроена (выход отключен);
- Включен постоянно;
- Индикация состояния раздела (горит/не горит/мигает);

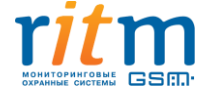

- Срабатывание выхода по тревоге в разделе, индикация задержки на вход и выход;
- Индикация непереданных событий.

Шаблон «Включен постоянно» необходим для общего контроля работоспособности панели (наличия на ней питания).

Шаблон «Индикация состояния раздела» (см. рис. 34) отображает текущее состояние какого-либо раздела:

- Светодиод горит раздел взят на охрану;
- Светодиод выключен раздел снят с охраны;
- Светодиод переключается в разделе тревога.

| Настройки                                                                     | Реле                                      | Настройка выхода 1                                                                                                    |
|-------------------------------------------------------------------------------|-------------------------------------------|----------------------------------------------------------------------------------------------------|
| Сведения о приборе<br>Дата и время                                            | <ul> <li>Реле</li> <li>Выход 1</li> </ul> | Шаблон управления выходом Индикация состояния раздела (горит/не горит/мигает) 👻                                                                |
| Системные события<br>Разделы<br>Объект                                        | Выход 2<br>Выход 3<br>Выход 4             | Индикация состояния раздела                                                                                                    |
| Шлейфы<br>Выходы                                                              | выход э                                   | Пояснительная информация:<br>- выход включен (лампа горит) - раздел взят на охрану,<br>- выход включен (лампа не сорит) - раздел сият с охраны |
| Реле                                                                          |                                           | - выход выключен (лаппа не горит ) - раздел снят с охраны,<br>- выход переключается ( лампа мигает 1Гц ) - в разделе тревога.                  |
| Радиосистема                                                                  |                                           |                                                                                                    |
| Радиодатчики                                                                  |                                           |                                                                                                    |
| Радиобрелоки                                                                  |                                           |                                                                                                    |
| Радиоклавиатуры                                                               |                                           |                                                                                                    |
| Карта радиоустройств                                                          |                                           |                                                                                                    |
| Коды пользователей                                                            |                                           |                                                                                                    |
| Считыватель ТМ                                                                |                                           |                                                                                                    |
| Ключи ТМ                                                                      |                                           |                                                                                                    |
| Клавиатуры                                                                    |                                           |                                                                                                    |
| Каналы связи                                                                  |                                           |                                                                                                    |
| Параметры GPRS                                                                |                                           |                                                                                                    |
| Параметры LAN                                                                 |                                           |                                                                                                    |
| Телефонная линия                                                              |                                           |                                                                                                    |
| История                                                                       |                                           |                                                                                                    |
| Инженерные номера                                                             |                                           |                                                                                                    |
| Сервис                                                                        |                                           |                                                                                                    |
|                                                                               |                                           |                                                                                                    |
| 195248, Россия, г. Санкт-Петербург.                                           |                                           |                                                                                                    |
| пр. Энергетиков, д. 30, корпус 8.<br>+7 (812) 325-01-02<br>+7 (812) 327-02-02 |                                           | •                                                                                                    |
|                                                                               |                                           | Сохранить изменения                                                                                                    |
| Вниман                                                                        | ие! Переход на другую                     | страницу без сохранения приведет к потере выполненных изменений.                                                                               |
| ерсия К-16.012.044]                                                           | (13:14:53) TCP/IP: no                     | одключено (127.0.0.1:53462) > Подключен K16RT1 (К-16.205.004)                                                                                  |

Рисунок 34. Шаблон управления выходом «Индикация состояния раздела»

Шаблон «Индикация непереданных сообщений» (см. рис. 35) отображает наличие непереданных сообщений в истории панели. Звуковое оповещение можно либо выключить, либо включить постоянно или на определенное время. Если выбран пункт «Включить» для

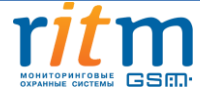

событий, требующих передачи, то сброс звукового оповещения возможен только когда все события будут переданы соответствующему получателю, либо произойдет очистка истории.

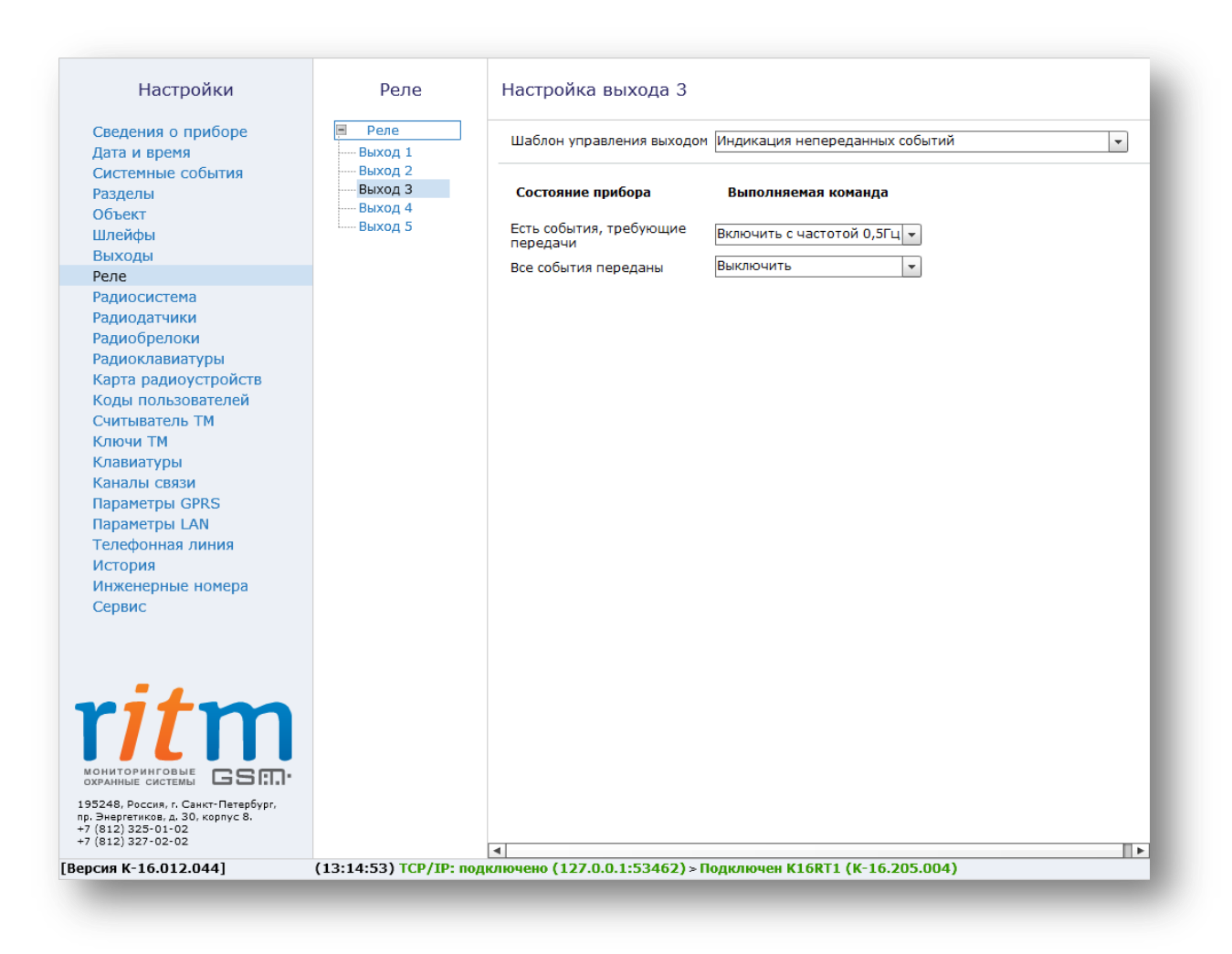

Рисунок 35. Шаблон управления выходом «Индикация непереданных событий»

Шаблон «Срабатывание выхода по тревоге в разделе, индикация задержки на вход и выход» (см. рис. 36) настраивается для определенного раздела или группы разделов. На данной странице назначается срабатывание по одному из режимов, т.е. выход или включается навсегда до отмены тревоги, или включается на указанное время, либо включается с определенной частотой для звуковой идентификации вида тревоги. Так же для выбранного раздела или группы разделов возможно включать индикацию задержки на вход и выход.

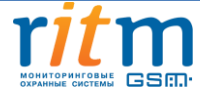

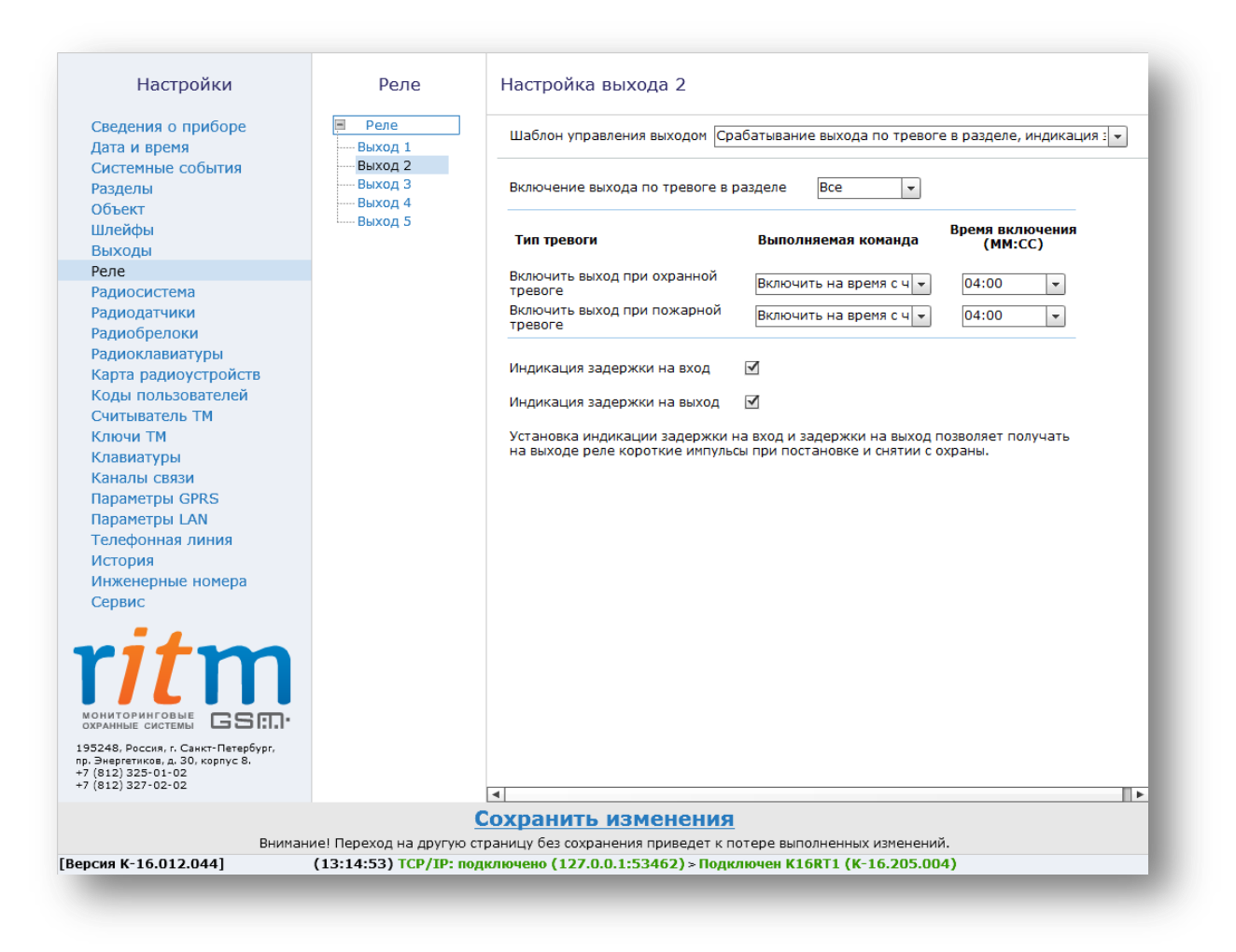

Рис.36. Шаблон управления выходом «Срабатывание выхода по тревоге в разделе, индикация задержки на вход и выход»

## 5.2.11 Страница «Радиосистема»

Страница (см. рис. 37) предназначена для настройки радиосистемы в панели. При создании новой радиосистемы панель задает все настройки автоматически с возможностью их изменения до сохранения.

Доступно автономное создание радиосистемы с помощью перемычки JMP1 (см. <u>п. 6</u>) при условии, если радиосистема отсутствует на панели.

Соглашаясь на создание новой радиосистемы, панель удаляет существующую радиосистему (см. рис. 38). После сохранения все ранее добавленные датчики/брелоки/радиоклавиатуры, подключенные к старой радиосистеме, потеряются и будут отмечены в программе конфигурации красным цветом.

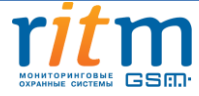

| Настройки                                                               | Радиосистема                                                    |
|-------------------------------------------------------------------------|-----------------------------------------------------------------|
| Сведения о приборе                                                      | Номер канала радиопередачи 5 👻                                  |
| Дата и время                                                            |                                                                 |
| Системные события                                                       |                                                                 |
| Разделы<br>Объект                                                       | Индикация датчиков при тревоге Включено 💌                       |
| Шлейфы                                                                  |                                                                 |
| Выходы<br>Реле                                                          | Период формирования повторной тревоги 04:00 -                   |
| Радиосистема                                                            |                                                                 |
| Радиодатчики                                                            | Сообщать о разряде батареи датчика<br>в указанное время (ЧЧ:ММ) |
| Радиобрелоки                                                            |                                                                 |
| Радиоклавиатуры                                                         | сообщения "Разряд батареи радиодатчика" /                       |
| Карта радиоустройств                                                    |                                                                 |
| Коды пользователей                                                      | Создать новую радиосистему Сохранить радиосистему               |
| Ключи ТМ                                                                |                                                                 |
| Клавиатуры                                                              |                                                                 |
| Каналы связи                                                            |                                                                 |
| Параметры GPRS                                                          |                                                                 |
| Параметры LAN                                                           |                                                                 |
| Телефонная линия                                                        |                                                                 |
| История                                                                 |                                                                 |
| Инженерные номера                                                       |                                                                 |
| Сервис                                                                  |                                                                 |
| ониторинговые<br>охранные системы<br>35248, Россия, г. Санкт-Петербург, |                                                                 |
| р. Энергетиков, д. 30, корпус 8.                                        |                                                                 |
| 7 (812) 325-01-02<br>7 (812) 327-02-02                                  |                                                                 |

Рисунок 37. Страница просмотра сведений об имеющейся радиосистеме

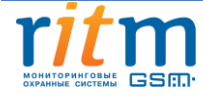

| Настройки                                                                                                    | Радиосистема                                                    |                                           |
|----------------------------------------------------------------------------------------------------|-----------------------------------------------------------------|-------------------------------------------|
| Сведения о приборе<br>Дата и время                                                                                   | Номер канала радиопередачи                                      | 7 🔹                                       |
| Системные события                                                                                                    | Период автотестов в радиосистеме                                | 4 мин                                     |
| Разделы                                                                                                    | Индикация датчиков при тревоге                                  | Включено                                  |
| Объект                                                                                                    |                                                                 |                                           |
| Выхолы                                                                                                    | Период передачи сообщений от датчика                            | 60 сек                                    |
| Реле                                                                                                    | Период формирования повторной тревоги                           | 04:00 💌                                   |
| Радиосистема                                                                                                    | Автотест не прошел (чч.мм)                                      |                                           |
| Радиодатчики                                                                                                    | Сообщать о разряде батареи датчика<br>в указанное время (ЧЧ:MM) | 12:00 💌                                   |
| Радиобрелоки                                                                                                    | Период повторного формирования                                  |                                           |
| Радиоклавиатуры                                                                                                    | сообщения "Разряд батареи радиодатчика"                         | 7                                         |
| Карта радиоустроиств                                                                                                 |                                                                 |                                           |
| Считыватель ТМ                                                                                                    | Создать новую радиосистему Сохрани                              | ть радиосистему                           |
| Ключи ТМ                                                                                                    |                                                                 |                                           |
| Клавиатуры                                                                                                    |                                                                 |                                           |
| Каналы связи                                                                                                    |                                                                 |                                           |
| Параметры GPRS                                                                                                    |                                                                 |                                           |
| Параметры LAN                                                                                                    |                                                                 |                                           |
| Гелефонная линия                                                                                                    |                                                                 |                                           |
| Инженерные номера                                                                                                    |                                                                 |                                           |
| Сервис                                                                                                    |                                                                 |                                           |
|                                                                                                    |                                                                 |                                           |
| ritm                                                                                                    |                                                                 |                                           |
| охранные системы GSM                                                                                                 |                                                                 |                                           |
| 195248, Россия, г. Санкт-Петербург,<br>пр. Энергетиков, д. 30, корпус 8.<br>+7 (812) 325-01-02<br>+7 (812) 327-02-02 |                                                                 |                                           |
| Версия К-16.012.044]                                                                                                 | (18:14:05) ТСР/ІР: подключено (127.0.0.1                        | :53462) > Подключен К16RT1 (К-16.205.004) |

Рисунок 38. Страница настройки радиосистемы

Если в программе конфигурации отсутствует радиосистема, то страницы настройки радиодатчиков, радиобрелоков и радиоклавиатур недоступны.

Программа конфигурации позволяет произвести настройку следующих параметров радиосистемы:

Номер радиоканала передачи - канал выбирается произвольно или может быть задан пользователем. «Контакт GSM-16» работает в диапазоне 433,075-434,775МГц, что позволяет разбить данный диапазон на 7 различных каналов связи.

**Период автотеста в радиосистеме** - данная настройка определяет период, через который радиодатчик выходит на связь с панелью при условии, что с датчиком не происходило

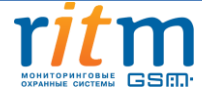

никаких изменений. Периода автотеста влияет на время определения потери датчика и радиоклавиатуры, т.е. если в течение 3-х автотестов датчик (клавиатура) не вышел на связь, то в историю записывается событие о потере датчика - 147.1 «Тревога, нет связи с радиоизвещателем» с номером раздела и номером зоны, к которым данный датчик принадлежит. Событие 147.3 «Восстановление: Тревога, нет связи с радиоизвещателем и номером зоны, к которым данный стика с лотере раздела и номером раздела и номером номером на номером на номерои на номерои на номерои на номерои на номерои на номерои на номерои на номерои на номерои на номерои на номерои на но

Индикация датчиков при тревоге - эта опция задает включение/выключение индикации на датчике при отправке события на панель. Отключение индикации позволяет снизить энергопотребление датчика и продлить срок службы элемента питания, а также не позволит злоумышленнику определить точную зону действия датчика движения.

Период передачи сообщений от датчика - данная настройка влияет на время передачи тревожных сообщений от датчика. Время задается в секундах.

Период передачи сообщений устанавливается для экономии батареи, установленной в датчик. При многократном срабатывании датчика он передает только одно первое сообщение о срабатывании, после чего берет паузу на установленное время. После окончания периода передачи сообщений датчик опять готов передать последнее тревожное событие, если таковое возникло за период передачи.

От установленного периода передачи зависит время, необходимое панели для подготовки раздела к охране. Время, необходимое панели для подготовки раздела к охране — это период, равный двум периодам передачи сообщений + 10 секунд после постановки раздела под охрану.

Период формирования повторной тревоги «Автотест не прошел» - период, за который формируется повторное событие о потере радиодатчика при условии, что датчик не вышел на связь.

Сообщать о разряде батареи датчика в указанное время — в панели реализовано определение разряда батареи датчика при условии, что на датчике установлено ПО последней версии. В таблице представлены версии ПО для различных датчиков, начиная с которых поддерживается определение разряда батареи датчика.

| Наименование датчика                                                      | Версия ПО       |
|---------------------------------------------------------------------------|-----------------|
| Извещатель охранный радиоканальный объемный оптико-<br>электронный «RMD1» | RMD 14.003.03   |
| Радиоканальный пожарный извещатель «RSD1»                                 | RSD 14.005.003  |
| Извещатель пожарный ручной радиоканальный «RIPR1»                         | RIPR 14.008.002 |
| Радиоканальный магнитоконтактный извещатель «RDD3»                        | RDD3 14.012.001 |

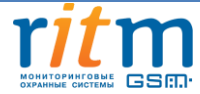

| Извещатель   | охранный    | радиоканальный     | магнитноконтактный | RDD 14.002.028 |
|--------------|-------------|--------------------|--------------------|----------------|
| универсальны | ый «RDD1»   |                    |                    |                |
| Извещатель с | хранный пов | зерхностный звуков | ой «RGD»           | RGD 14.009.002 |

Актуальные версии ПО для каждого датчика можно скачать с сайта компании «Ритм» из раздела «Документация и програмы» → «Системы мониторинга и охраны объектов недвижимости» → «Беспроводные извещатели»

Разряд датчика определяет непосредственно сам датчик, панель только принимает информацию о том, что датчик разряжен и формирует событие в указанное время.

При разряде аккумулятора датчика в историю прибора записывается событие 384.1 «Разряд аккумулятора RF датчик», с номером раздела и номером зоны, к которым данный датчик принадлежит. Событие о восстановлении разряда датчика не формируется.

Период повторного формирования сообщения «Разряд батареи датчика» - в данном поле задается период повторного сообщения о низком значении напряжения на датчике. Время указывается в днях.

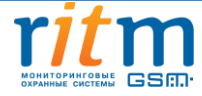

# 5.2.12 Страница «Радиодатчики»

На данной странице (см. рис. 39) возможно добавить, удалить или восстановить радиодатчики, а так же настроить их параметры. Радиодатчики добавляются в систему по одному и по порядку. Первый добавляемый охранный датчик регистрируется по умолчанию с типом зоны «входная» и относится к первому по порядку разделу в списке.

| Настройки                                                                                                    | Радиода           | тчики          |                 |                                     |               |                                           |                                                    |                                                |
|----------------------------------------------------------------------------------------------------|-------------------|----------------|-----------------|-------------------------------------|---------------|-------------------------------------------|----------------------------------------------------|------------------------------------------------|
| Сведения о приборе<br>Дата и время<br>Системные события<br>Разделы                                                   | Номер Зона<br>п/п | Тип датчика    | Тип зоны        | Задержка на<br>вход (в<br>секундах) | Раздел        | Событие при срабатывании<br>основной зоны | Событие при срабатывании<br>дополнительного шлейфа | Период<br>передачи<br>сообщений,<br>в секундах |
| Объект                                                                                                    | 1 3 🗸             | ИО Разбития    | мгновенная 👻    | 0                                   | 1 🔻           | 135.1 Тревога: дневная, 🔻                 | 130.1 Тревога по зоне 💌                            | 60                                             |
| Шлейфы                                                                                                    | 2 2 -             | ИПР            | 24 uaca 👻       | 0                                   | 1 -           | 110.1 Пожарная тревог                     | Нет                                                | 5                                              |
| Выходы<br>Реле                                                                                                    | 3 1 💌             | ИО Объемный    | входная 👻       | 30                                  | 1 -           | 132.1 Тревога: объем 💌                    | 134.1 Тревога: входная 👻                           | 60                                             |
| Радиосистема                                                                                                    | Лобавить          | Илалить        |                 |                                     |               |                                           |                                                    |                                                |
| Радиодатчики                                                                                                    | дооавить          | здалить        |                 |                                     |               |                                           |                                                    |                                                |
| Радиобрелоки                                                                                                    |                   | Перио          | л перелачи сооб | шений для доба                      | вляемого л    | атчика в секундах 60                      |                                                    |                                                |
| Радиоклавиатуры                                                                                                    |                   | Tepho          | д передачи соос | цений для доос                      | binicitor o p | dar annay b certifidax                    |                                                    |                                                |
| Карта радиоустройств                                                                                                 |                   |                |                 |                                     |               |                                           |                                                    |                                                |
| Коды пользователей                                                                                                   |                   |                |                 |                                     |               |                                           |                                                    |                                                |
| Считыватель ТМ                                                                                                    |                   |                |                 |                                     |               |                                           |                                                    |                                                |
| Ключи ТМ                                                                                                    |                   |                |                 |                                     |               |                                           |                                                    |                                                |
| Клавиатуры                                                                                                    |                   |                |                 |                                     |               |                                           |                                                    |                                                |
| Каналы связи                                                                                                    |                   |                |                 |                                     |               |                                           |                                                    |                                                |
| Параметры GPRS                                                                                                    |                   |                |                 |                                     |               |                                           |                                                    |                                                |
| Параметры LAN                                                                                                    |                   |                |                 |                                     |               |                                           |                                                    |                                                |
| Телефонная линия                                                                                                    |                   |                |                 |                                     |               |                                           |                                                    |                                                |
| История                                                                                                    |                   |                |                 |                                     |               |                                           |                                                    |                                                |
| Инженерные номера                                                                                                    |                   |                |                 |                                     |               |                                           |                                                    |                                                |
| Сервис                                                                                                    |                   |                |                 |                                     |               |                                           |                                                    |                                                |
|                                                                                                    |                   |                |                 |                                     |               |                                           |                                                    |                                                |
| OXPANHUE CUCTEMU                                                                                                    |                   |                |                 |                                     |               |                                           |                                                    |                                                |
| 195248, Россия, г. Санкт-Петербург,<br>пр. Энергетиков, д. 30, корпус 8.<br>+7 (812) 325-01-02<br>+7 (812) 327-02-02 |                   |                |                 |                                     |               |                                           |                                                    |                                                |
| Версия К-16 012 044]                                                                                                 | (16:21:52) TC     | /ТР: полключен | 0 (127 0 0 1.53 | 462) <u>&gt; Полилю</u>             | uou K16DT     | 1 (K-16 205 004)                          |                                                    |                                                |

Рисунок 39. Страница работы с радиодатчиками

Для работы панели используются следующие датчики:

- извещатель охранный радиоканальный магнитноконтактный универсальный «RDD1» и «RDD3» применяется для формирования тревоги при обнаружении открытия окон и дверей в охраняемом помещении;
- извещатель охранный радиоканальный объемный оптико-электронный «RMD1» применяется для формирования тревоги при обнаружении движения в охраняемом помещении;
- извещатель охранный поверхностный звуковой «RGD» применяется для формирования тревоги при обнаружении разбития оконных окон;
- радиоканальный пожарный извещатель «RSD1» предназначен для обнаружения дыма в охраняемом помещении и передачи сигнала о пожаре;

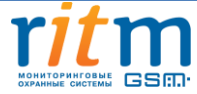

• извещатель пожарный ручной радиоканальный «RIPR1» применяется для ручной подачи сигнала пожарной тревоги в случае, если кто-то из людей визуально обнаруживает задымление или возгорание;

Для добавления радиодатчика необходимо перевести датчик в режим добавления согласно его инструкции, после этого нажать ссылку «Добавить» в окне страницы.

Если на странице имеются строки красного цвета, то эти датчики «потеряны» при создании новой радиосистемы. Имеется возможность восстановить датчик повторным добавлением датчика через перемычку JMP1 на панели «Контакт GSM-14 ver.1». При добавлении через программу конфигурации датчик добавится как новый, удалив при этом настройки старого датчика.

Удаление датчика из радиосистемы производится нажатием на ссылку «Удалить». Допускается восстановление удалённого датчика с помощью ссылки «Восстановить» при условии, что новые датчики после удаления не добавлялись на места удаленных, и программа конфигурации не перезапускалась.

На странице настраиваются следующие параметры датчиков:

«Номер п/п» — порядковый номер радиодатчика в системе.

**«Зона»** - используется для записи события в историю при срабатывании датчика. Номер зоны задается в промежутке от 1 по 99. Зоны с 1 по 32 можно контролировать с клавиатуры.

«Тип датчика» - указывает тип подключенного датчика и заполняется автоматически при добавлении датчика в систему.

«Тип зоны» - определяет логику работы датчика в системе. Различают несколько типов зон:

|                | Зона имеет настраиваемую задержку на формирование тревоги. В эту   |
|----------------|--------------------------------------------------------------------|
|                | зону включаются охранные датчики, расположенные на пути входа в    |
|                | помещение, как правило, магнитоконтактный датчик входной двери.    |
|                | При срабатывании датчиков, подключенных к входной зоне, охранная   |
|                | панель начинает отсчет времени, отводимого пользователю для снятия |
|                | системы с охраны.                                                  |
| «Входная зона» |                                                                    |
|                | При старте отсчета задержки на вход в историю прибора записывается |
|                | событие 999.1 «Задержка на вход» и назначаются номера разделу и    |
|                | зоне, за которыми закреплен датчик.                                |
|                |                                                                    |
|                | «Задержка на вход» - доступна, если зоне присвоен тип «Входная». В |
|                | данном окне устанавливается время задержки (в секундах).           |
|                |                                                                    |

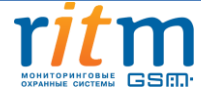

|                   | При получении контрольной панелью сигнала от датчиков с данным       |  |  |  |  |
|-------------------|----------------------------------------------------------------------|--|--|--|--|
| «Мгновенная зона» | типом зоны, событие тревоги формируется незамедлительно, если        |  |  |  |  |
|                   | раздел стоит на охране.                                              |  |  |  |  |
|                   | Проходная зона работает как мгновенная зона, если нет нарушения по   |  |  |  |  |
|                   | входной зоне (нет отсчета задержки на вход). Если есть нарушение     |  |  |  |  |
| «проходная зона»  | входной зоны (есть отсчет задержки на вход), то тревога по проходной |  |  |  |  |
|                   | зоне наступает сразу после тревоги по входной зоне.                  |  |  |  |  |
|                   | Если контрольная панель получает тревожный сигнал от датчика с       |  |  |  |  |
| «24 часа»         | данным типом зоны, то сигнал тревоги активизируется                  |  |  |  |  |
|                   | незамедлительно, вне зависимости, стоит раздел «на охране» или нет.  |  |  |  |  |
| <i>"</i>          | Датчик отключен. Датчик отображается на карте радиоустройств, но     |  |  |  |  |
| «нет»             | никак не влияет на формирование тревог.                              |  |  |  |  |

**«Раздел»** - позволяет определить, к какому из разделов системы относится настраиваемая зона. В данном поле датчику присваивается номер раздела, в составе которого работает датчик.

«Событие при срабатывании основной зоны» - выбирается событие Contact ID, формируемое при тревоге от основной зоны датчика. Выбранное событие записывается в историю и передаваемые на пульт охраны и/или на телефоны оповещения.

Событие «Нет» отключает основную зону датчика.

«Событие при срабатывании дополнительного шлейфа» - выбирается любое событие Contact ID, формируемое при тревоге устройств, подключенных к контактам дополнительного шлейфа датчика. Некоторые типы устройств не поддерживают подключение дополнительного шлейфа.

Для удобства список событий для основного и дополнительного шлейфа сокращен и оставлены только наиболее часто встречающиеся события для каждого типа датчика. Для отображения всех событий нажмите ссылку «Далее», находящуюся в конце выпадающего списка.

Событие «Нет» отключает дополнительную зону (шлейф) датчика.

«Период передачи сообщений для добавляемого датчика» - устанавливается для экономии батареи, установленной в датчике. При многократном срабатывании датчика он передает только одно (первое), сообщение о срабатывании, после чего берет паузу на установленное время. После окончания периода передачи сообщений датчик опять готов передать новое сообщение о срабатывании.

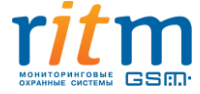

66 из 105

По умолчанию при добавлении датчика указывается период, установленный при создании радиосистемы. При необходимости перед добавлением датчика период можно изменить в пределах от 5 до 255 секунд. Период передачи сообщений задается только при добавлении датчика, изменить заданный период возможно только через удаление и повторное добавление датчика.

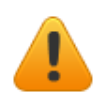

Нельзя задавать период передачи больше, чем указан на странице «Радиосистема».

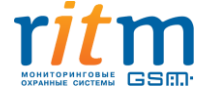

# 5.2.13 Страница «Радиобрелоки»

Радиобрелок позволяет удаленно ставить/снимать раздел с охраны. На странице «Радиобрелоки» (см. рис. 40) предоставляется возможность добавлять, настраивать и удалять радиобрелоки из радиосистемы. Возможно добавление до 32-х радиобрелоков.

| Настройки                                                                                                    | Радиобрелоки                                                     | Настройка радиобрелока 1                                                                                         | 1   |
|----------------------------------------------------------------------------------------------------|------------------------------------------------------------------|----------------------------------------------------------------------------------------------------|-----|
| Сведения о приборе<br>Дата и время                                                                                                    | Радиобрелок 1                                                    | Разделы для управления                                                                                           | Bce |
| Дата и время<br>Системные события<br>Разделы<br>Объект<br>Шлейфы<br>Выходы<br>Реле<br>Радиосистема<br>Радиодатчики<br>Радиобрелоки<br>Радиобрелоки<br>Радиобрелоки<br>Радиообрелоки<br>Радиообрелоки<br>Раборелоки<br>Раборелок | Добавить радиобрелок<br>Удалить радиобрелок<br>Отменить удаление | Разделы для управления<br>Событие при нажатии кнопки<br>Событие при нажатии кнопки<br>Событие при нажатии кнопки | рсе |
| -7 (812) 325-01-02<br>+7 (812) 327-02-02                                                                                                    |                                                                  |                                                                                                    |     |

Рисунок 25. Страница конфигурации радиобрелоков

Доступные опции:

**«Добавить/удалить/отменить удаление»** - позволяет добавить/удалить/отменить удаление радиобрелока из системы. Для добавления брелока в систему необходимо перевести его в режим добавления (см. паспорт на брелок) и нажать на ссылку «Добавить радиобрелок». Брелоки появляются на странице и нумеруются по порядку добавления.

Если на странице имеются потерянные брелоки при создании новой радиосистемы, то имеется возможность восстановить радиобрелоки с помощью перемычки JMP1. Добавляя

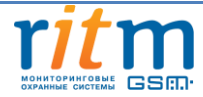

брелок через программу конфигурации, брелок отобразится как новый, удалив при этом настройки старого брелока и выставив настройки по умолчанию.

Отменить удаление радиобрелока возможно в программе конфигурации, только если после удаления не было произведено никаких действий с программой конфигурации (например, выход из программы конфигурации, переход на другую страницу и т.д.)

«Разделы для управления» - указываются номера разделов, которыми управляет радиобрелок. В выпадающем списке отображаются все существующие разделы.

«Событие при нажатии кнопки» - для каждой кнопки радиобрелока назначается свое событие. Нажатием на одну из кнопок раздел ставится раздел под охрану, снимается с охраны или инициируется срабатывание тревожной кнопки.

События, записываемые в историю панели при нажатии на клавиши брелока, настраиваются в полях напротив каждой клавиши. При формировании события от радиобрелока разделу задается номер того раздела, которым управляет радиобрелок, а в качестве номера зоны задается номер радиобрелока.

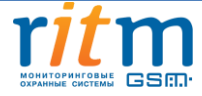

# 5.2.14 Страница «Радиоклавиатуры»

Радиоклавиатура позволяет удаленно ставить/снимать раздел с охраны и отображает индикацию состояния системы. Страница «Радиоклавиатуры» (см. рис. 41) предназначена для добавления, удаления и восстановления клавиатур в радиосистеме, а также их настройки. Панель «Контакт GSM-16» позволяет добавлять от 1 до 5 радиоклавиатур.

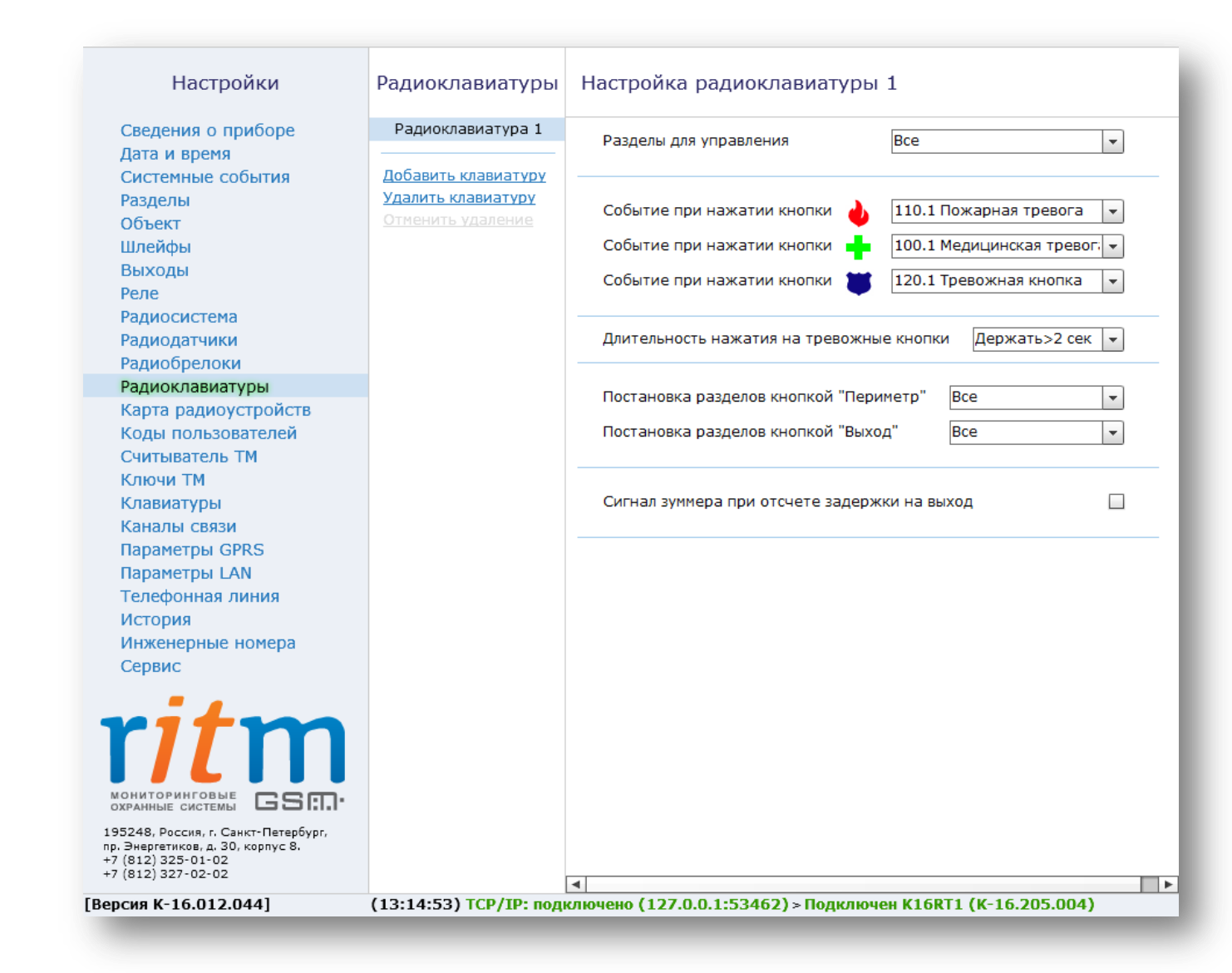

Рисунок 41. Страница конфигурации радиоклавиатур

**«Добавить/удалить/отменить удаление»** - позволяет добавить/удалить/отменить удаление радиоклавиатуры из системы. Для добавления радиоклавиатуры в систему необходимо перевести ее в режим добавления (см. паспорт на клавиатуру) и нажать на ссылку «Добавить радиоклавиатуру» в программе конфигурации. Радиоклавиатуры появляются на странице и нумеруются по порядку добавления.

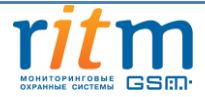

Если на странице имеются потерянные радиоклавиатуры при создании новой радиосистемы, то имеется возможность восстановить их с помощью перемычки JMP1 на панели без помощи ПК, что позволит сохранить настройки радиоклавиатур. При попытке восстановления через программу конфигурации радиоклавиатура отобразится как новая, удалив при этом настройки старой радиоклавиатуры и выставив настройки по умолчанию. При добавлении новых радиоклавиатур через программу конфигурации «потерянные» радиоклавиатуры удаляются по мере добавления новых.

Для удаления клавиатуры из радиосистемы используется ссылка «Удалить». Допускается восстановление последней удалённой клавиатуры (ссылка «Отменить удаление») при условии, что после удаления не добавлялись новые клавиатуры, и программа конфигурации не перезапускалась.

«Разделы для управления» - в данном окне указываются номера разделов, которыми управляет радиоклавиатура. Индикаторы клавиатуры показывают состояние только выбранных разделов и зон этих разделов.

«Событие при нажатии кнопки» - в данном поле назначается формирование событий при нажатии тревожных кнопок или их отключение. Панель не формирует события восстановления для тревожных кнопок. Световая индикация тревоги включается только на той клавиатуре, на которой была нажата тревожная кнопка. Для того, чтобы выключить тревожную индикацию, необходимо снять с охраны любой раздел с этой клавиатуры.

Индикация клавиш при нажатии на тревожные кнопки:

• При нажатии на клавиатуре кнопки пожарной тревоги **У**, загорается индикатор «Пожар». В историю записывается событие 110.1 «Пожарная тревога»;

• При нажатии на клавиатуре тревожной кнопки **—**, загорается индикатор «Охрана». В историю записывается событие 120.1 «Тревожная кнопка»;

• При нажатии кнопки медицинской тревоги индикации на клавиатуре не происходит. В историю записывается событие 100.1 «Медицинская тревога»

При нажатии на тревожные клавиши радиоклавиатуры, в историю формируется событие с номером раздела— «0», зоны — порядковым номером радиоклавиатуры.

«Длительность нажатия на тревожные кнопки» - для исключения ложных срабатываний назначается длительность нажатия тревожной кнопки: мгновенно или от 1 до 3 секунд.

«Постановка разделов кнопкой "Периметр"» - функция «быстрой» постановки разделов под охрану без ввода кода пользователя. Нажатие кнопки «Периметр» ставит выбранные разделы под охрану.

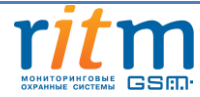

При постановке разделов на охрану нажатием кнопки «Периметр» в историю панели формируется событие 441.3 «Взятие периметра под охрану» с номером раздела, встающим на охрану и зоной, соответствующей порядковому номеру клавиатуры.

Кнопка «Периметр» имеет 3 режима световой индикации:

- Постоянное свечение все разделы, относящиеся к периметру, находятся под охраной;
- Мигание тревога в одном из разделов периметра;
- Не горит хотя бы один из разделов находится не под охраной.

«Постановка разделов кнопкой "Выход"» - функция «быстрой» постановки разделов под охрану без ввода кода пользователя. Нажатие кнопки «Выход» ставит выбранные разделы под охрану.

При постановке разделов на охрану нажатием кнопки «Выход», в историю панели формируется событие 408.3 «Быстрое взятие под охрану» с номером раздела, встающим на охрану и зоной, соответствующей порядковому номеру клавиатуры.

Кнопка «Выход» имеет 3 режима световой индикации:

- Постоянное свечение отсчет задержки на вход;
- Мигание отсчет задержки на выход;
- Не горит задержка отсутствует.

«Сигнал зуммера при отсчёте задержки на выход» - данная опция позволяет включить и отключить сигнал зуммера на клавиатуре при отсчёте задержки на выход.

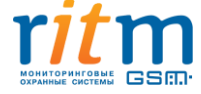

## 5.2.15 Страница «Карта радиоустройств»

Страница «Карта радиоустройств» (см. рис. 42) является информативной без возможности каких-либо настроек. Данная страница необходима пользователю для визуального наблюдения за состоянием датчиков и радиоклавиатур.

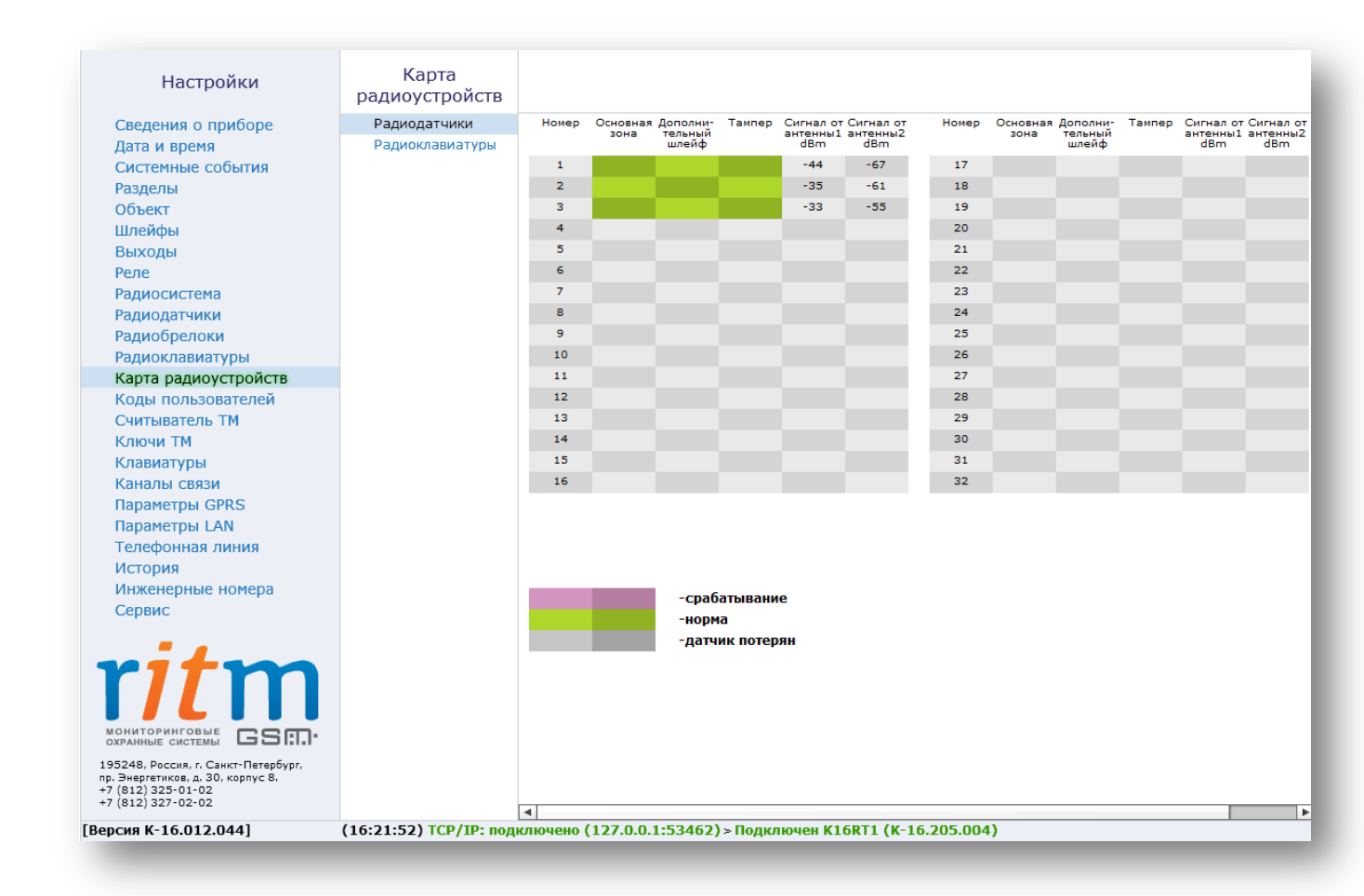

#### Рисунок 42. Страница просмотра карты состояния радиодатчиков

На странице отображается следующая информация:

«Состояние датчика» - отображает состояние зон датчика. Состояние зоны отображается цветом:

| Цвет поля | Состояние                 |
|-----------|---------------------------|
| или       | нормальное состояние зоны |
| или       | зона в тревоге            |

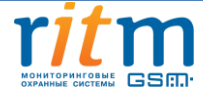
|     | устройство потеряно (темный) или |
|-----|----------------------------------|
| или | отсутствует в системе (светлый)  |

«Номер» — соответствует порядковому номеру радиоустройства в системе.

«Основная зона» — состояние основной зоны датчика.

«Дополнительный шлейф» — состояние дополнительного шлейфа радиодатчика.

«Тампер» — состояние тампера устройства.

«Сигнал от антенны 1,2» — отображается уровень сигнала по последней посылке от датчика (dBm).

Последняя графа «Ослабление, dBm» отображает ослабление уровня сигнала. Качество связи по радиоканалу обратно пропорционально ослаблению уровня сигнала.

Значения до -80dBm (например: -50 dBm, -60 dBm) означают хорошее качество сигнала. Если ослабление сигнала будет составлять более -100 dBm, то датчик будет плохо «слышать» панель. Для улучшения качества сигнала необходимо изменить положения датчиков или положение панели.

При нажатии на ссылку «Радиоклавиатуры» происходит переход на карту состояния радиоклавиатур (см. рис. 43).

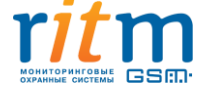

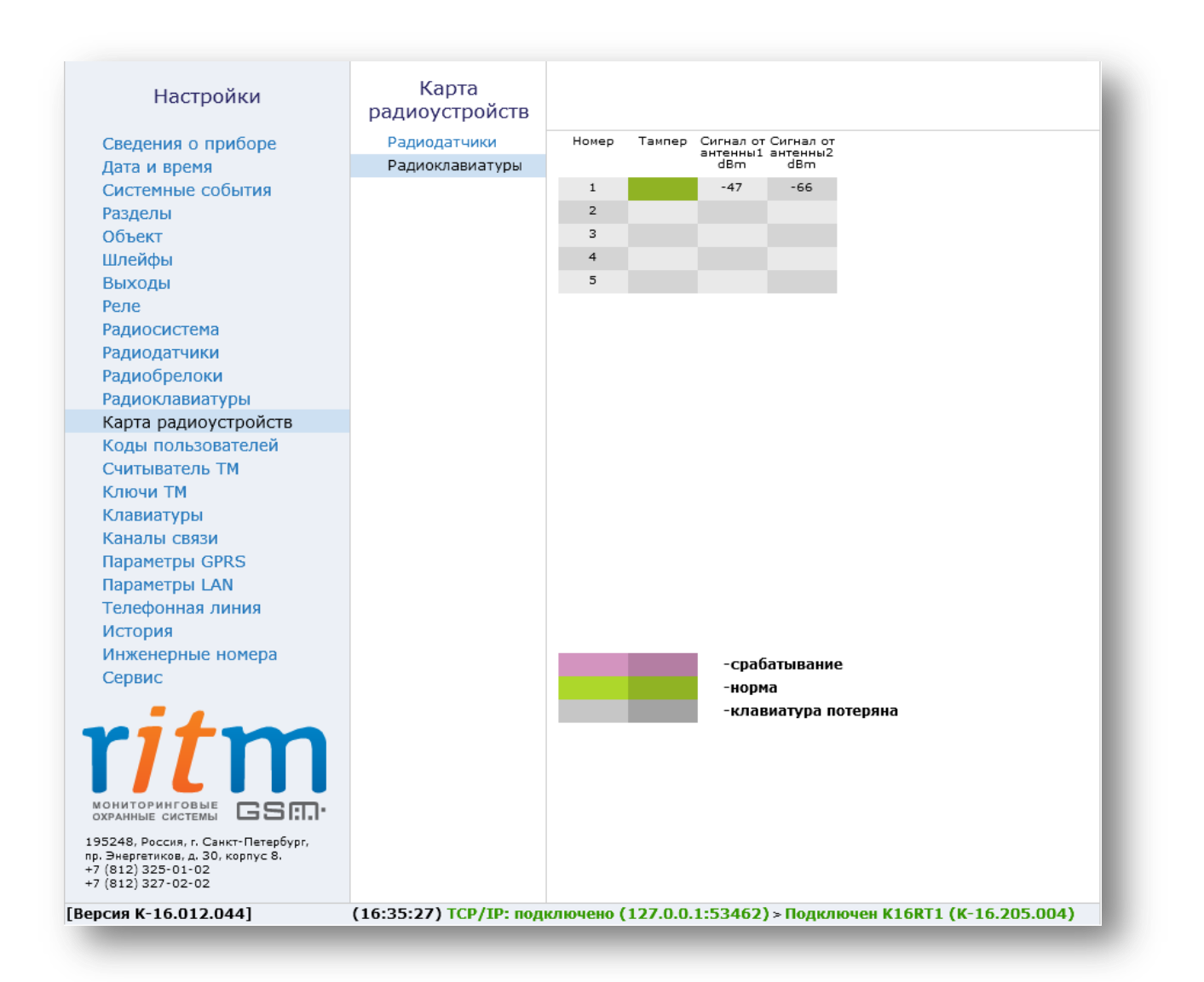

Рисунок 43. Страница просмотра карты состояния радиоклавиатур

В данном случае на странице отображается следующая информация:

«Состояние тампера» - нормальное состояние тампера, срабатывание или устройство потеряно или отсутствует в системе, отображается цветом:

| Цвет поля | Состояние                                                           |
|-----------|---------------------------------------------------------------------|
| или       | нормальное состояние тампера                                        |
| или       | срабатывание                                                        |
| или       | устройство потеряно (темный) или<br>отсутствует в системе (светлый) |

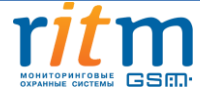

«Номер» - порядковый номер устройства в системе.

«Сигнал от антенны 1,2» - отображается уровень сигнала по последней посылке от клавиатуры (dBm).

### 5.2.16 Страница «Коды пользователей»

На странице «Коды пользователей» (см. рис. 44) настраиваются коды доступа пользователей для управления постановкой/снятием разделов с клавиатуры. Возможно назначение до 128 кодов пользователя.

| сведения о приооре<br>Цата и время<br>Системные события | Мастер-код                          | 1234 K                      | од, без знания ко<br>рограммировани | оторого н<br>е прибор | невозможно<br>Ра          |     |  |
|---------------------------------------------------------|-------------------------------------|-----------------------------|-------------------------------------|-----------------------|---------------------------|-----|--|
| Разделы<br>Эбъект<br>Шлейфы                             | Блокировка клав<br>кода, на время ( | зиатуры при вводе<br>MM:CC) | неверного                           | Нет б                 | локировки 👻               | ]   |  |
| Зыходы<br>Реле<br>Радиосистема<br>Радиослатчики         | Номер<br>пользователя               | Код<br>пользователя         | Раздел                              | Испо.<br>при          | льзовать под<br>нуждением |     |  |
| адиобрелоки                                             | 1                                   | 1234                        | 1                                   | -                     |                           | ]   |  |
| адиоклавиатуры                                          | 2                                   | 9302                        |                                     | <b>T</b>              |                           |     |  |
| Сарта радиоустройств                                    | 2                                   | 4149                        | 1                                   |                       |                           |     |  |
| оды пользователей                                       | 2                                   | 4140                        | 1                                   |                       |                           |     |  |
| Считыватель ТМ                                          | 4                                   | 7680                        |                                     |                       |                           |     |  |
| Слючи ТМ                                                | 5                                   | 0752                        |                                     | -                     |                           |     |  |
| Славиатуры                                              | 6                                   | 7766                        |                                     | -                     |                           |     |  |
| Саналы связи                                            | 7                                   | 3383                        |                                     | -                     |                           |     |  |
| lapaметры GPRS                                          | 8                                   | 1114                        |                                     |                       |                           |     |  |
| Тараметры LAN                                           | 0                                   | 0156                        | -                                   |                       |                           |     |  |
| елефонная линия                                         | ,                                   | 9150                        |                                     |                       |                           |     |  |
| история                                                 | 10                                  | 8607                        |                                     |                       |                           |     |  |
| апженерные понера                                       | 11                                  | 1108                        |                                     | -                     |                           |     |  |
| sepone .                                                | 12                                  | 4905                        |                                     | -                     |                           | 1   |  |
|                                                         | 13                                  | 3853                        |                                     | -                     |                           |     |  |
|                                                         | 14                                  | 9151                        |                                     | -                     |                           | -   |  |
|                                                         | Добавить                            | Удалить                     | Восстановить                        |                       |                           | π.  |  |
|                                                         |                                     |                             | Coxpa                               | анить                 | измене                    | ния |  |

### Рисунок 44. Страница настройки кодов пользователей

На данной странице возможно создание, редактирование, удаление и восстановление кодов пользователя. Для создания кода необходимо нажать ссылку «Добавить», после чего на странице появляется строка, включающая в себя основные настройки кода: номер

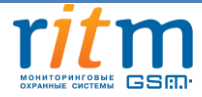

пользователя, код пользователя, разделы, которыми управляет данный код и возможность использования данного кода как кода, используемого под принуждением.

Для удаления ненужного кода нужно выбрать его в списке и нажать на ссылку «Удалить». Для восстановления удаленного кода необходимо нажать на ссылку «Восстановить». Восстановление последнего удаленного кода возможно при условии, что не был произведен переход на другую страницу или выход из программы конфигурации.

«Номер пользователя» - необходим при записи события в историю для идентификации пользователя, производившего снятие/постановку разделов под охрану. Порядковый номер пользователя назначается автоматически при добавлении нового кода в систему. Используется при передаче сообщения на пульт охранного предприятия или на телефон собственника для определения, чьим кодом было произведены постановка или снятие системы с охраны. В пультовой программе охранного предприятия номеру пользователя соответствует его текстовое описание (ФИО).

«Код пользователя» - четырёхзначный код, позволяет выполнять взятие под охрану или снятие с охраны выбранных разделов. Программа конфигурации запрещает ввести одинаковые коды.

**«Раздел»** - указываются номера разделов, которые управляются данным кодом. При постановке/ снятии разделов с охраны с помощью радиоклавиатуры следует учитывать, какие разделы назначены на данную клавиатуру. Если клавиатура поддерживает не все разделы для данного кода, то она будет работать только с теми разделами, которые совпадают в настройках радиоклавиатуры и настройках кода пользователя.

При вводе кода:

- Если все выбранные разделы сняты с охраны происходит их постановка под охрану.
- Если все выбранные разделы взяты под охрану происходит их снятие с охраны.
- Если часть разделов находится под охраной происходит снятие этих разделов с охраны.

При взятии разделов под охрану после ввода кода пользователя, в том числе кода, используемого под принуждением, в историю записывается событие 402.3 «Взятие раздела под охрану». При снятии разделов с охраны посредством ввода кода пользователя, кроме кода, используемого под принуждением, в историю панели записывается событие 402.1 «Снятие раздела с охраны». В обоих случаях (при постановке и снятии) номер раздела будет соответствовать номеру раздела, встающего или снимающегося с охраны, а номер зоны – порядковому номеру кода пользователя.

«Использовать под принуждением» - специальный код, используемый под принуждением, позволяет пользователю в случае угрозы жизни и здоровью со стороны третьих лиц, снять систему с охраны без внешних признаков формирования тревоги, но с отправкой

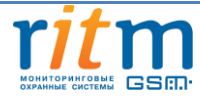

тревожного сообщения на пульт охраны. Данным кодом пользователь может поставить раздел под охрану в обычном режиме.

При снятии разделов с охраны кодом, используемым под принуждением, в историю панели записывается событие 121.1 «Снятие под принуждением» с номером раздела, снятого с охраны, и номером зоны, соответствующим порядковому номеру кода под принуждением.

В программе конфигурации предусмотрены следующие параметры безопасности:

«Блокировка клавиатуры при вводе неверного кода» - система защиты от подбора кода путем блокировки клавиатуры на указанное время при попытке ввода трех неверных кодов. Если по истечении времени блокировки снова введен неверный код, то клавиатура блокируется с первой попытки.

«Мастер-код» - требуется для смены кода пользователя с помощью радиоканальной и проводной клавиатуры.

Процесс смены кода пользователя при помощи клавиатуры:

• Общий вид команды смены кода — «\*5QQQQWWWEEEERRRR».

• Нажатием «\*5» прибор переводится прибор в режим изменения кода, индикатор «Режим» загорается красным цветом;

• Вводится мастер-код прибора «QQQQ», 4 цифры; (см. рис. 45а)

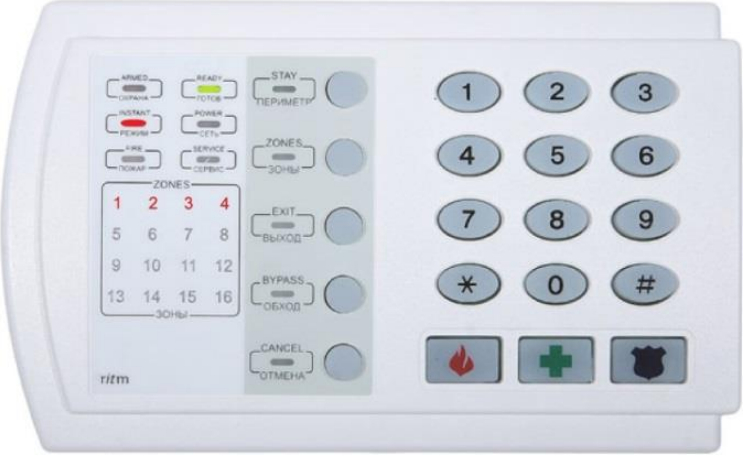

Рисунок 45а.

• Вводится номер пользователя «WWW», 3 цифры; (см. рис. 45б)

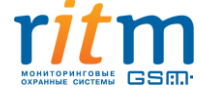

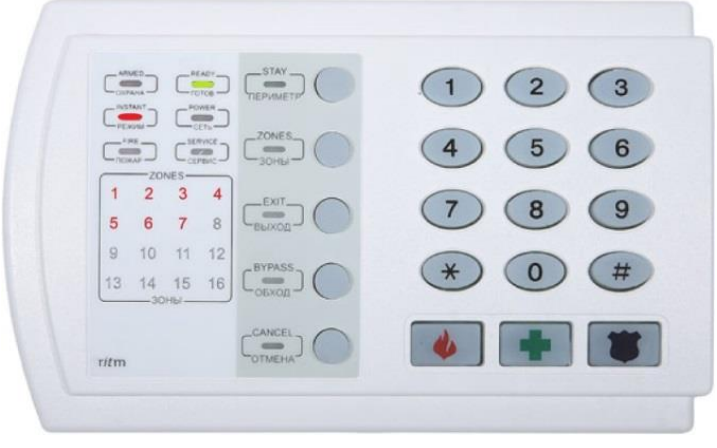

Рисунок 45б.

• Вводится новый пароль пользователя «ЕЕЕЕ», 4 цифры; (см. рис. 45в)

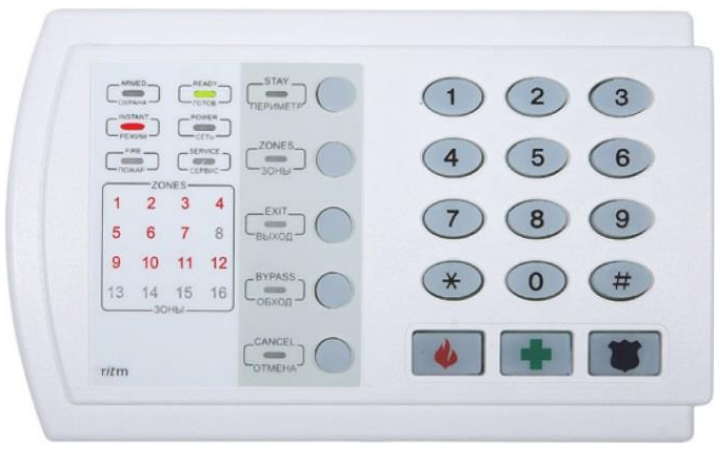

Рисунок 45в.

• Повторно вводится новый пароль пользователя «RRR», 4 цифры (см. рис. 45г).

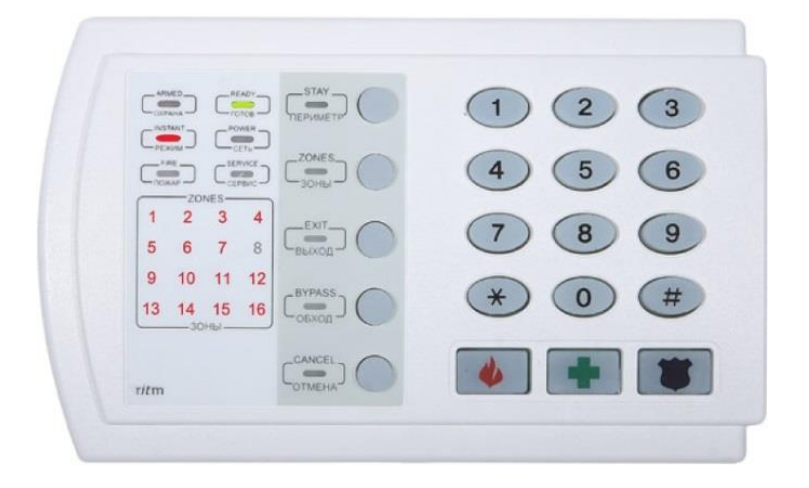

Рисунок 45г.

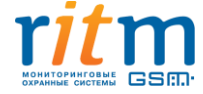

По мере ввода цифр на клавиатуре загораются индикаторы номеров в поле «ZONES» (номер 8 пропускается). Эта функция помогает не сбиться со счёта и ввести верное количество цифр.

Если все введено верно, то индикаторы с номерами зон 1-16, кроме зоны 8, мигают три раза и клавиатура возвращается в рабочий режим.

Если что-либо введено не верно, то индикаторы гаснут, восстанавливается текущая индикация на клавиатуре.

Досрочный выход из режима смена кода производится кнопкой "Отмена", при этом индикаторы клавиатуры гаснут и восстанавливается текущая индикация на клавиатуре..

# 5.2.17 Страница «Считыватель ТМ»

На странице «Считыватель TM» (см. рис. 46) настраивается режим работы подключенного считывателя ключей TM:

- Считыватель TM;
- Режим внешнего управления.

Для выбора нужного варианта работы необходимо в поле «Вход для подключения считывателя ТМ или внешнего управления взятием/снятием» выбрать один из пунктов.

В режиме «Считывателя TM» считыватель может работать как с ключами TM, так и в режиме кратковременного замыкания контактов. При этом с помощью ключа TM возможно поставить раздел на охрану и снять его, а в режиме кратковременного замыкания возможна только постановка раздела на охрану.

Программа конфигурации позволяет задать индикацию определенного раздела или группы разделов на внешний светодиод считывателя Touch Memory. Для этого необходимо выбрать раздел или группу разделов в выпадающем списке в поле «Индикация состояния раздела внешним светодиодом считывателя Touch Memory». Светодиод отображает три состояния выбранных разделов:

- Не горит раздел снят с охраны;
- Горит раздел взят на охрану;
- Мигает с частотой 1 Гц в разделе тревога.

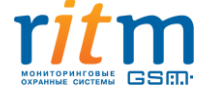

| 80 | ИЗ | 1 | 05 | ; |
|----|----|---|----|---|
|    |    | _ |    |   |

| Настройки                                                  | Считыватель ТМ                                                                                                    |
|------------------------------------------------------------|----------------------------------------------------------------------------------------------------|
| Сведения о приборе<br>Дата и время                         | Вход для подключения считывателя TouchMemory или внешнего управления взятием/снятием                              |
| Системные события<br>Разделы<br>Объект                     | Индикация состояния раздела<br>внешним светодиодом считывателя TouchMemory                                        |
| Шлейфы<br>Выходы                                           | Разрешить взятие на охрану кратковременным замыканием 🔲 контактов считывателя TouchMemory                         |
| Реле<br>Радиосистема<br>Радио ратинки                      | Разделы для взятия<br>при замыкании контактов считывателя                                                         |
| Радиобрелоки<br>Радиоклавиатуры                            | Взят на охрану пока контакты внешнего управления замкнуты.                                                        |
| Карта радиоустройств<br>Коды пользователей                 | Взят на охрану пока контакты внешнего управления разомкнуты                                                       |
| Считыватель ТМ                                             | Взятие/снятие с охраны кратковременным замыканием о                                                               |
| ключи тм<br>Клавиатуры<br>Каналы связи                     | Взятие/снятие с охраны кратковременным размыканием О                                                              |
| Параметры GPRS<br>Параметры LAN                            | Длительность замыкания контактов внешнего управления, 300<br>в миллисекундах                                      |
| Телефонная линия<br>История<br>Инженерные номера<br>Сервис | Разделы для взятия/снятия<br>при подключении внешнего управления                                                  |
|                                                            |                                                                                                    |
|                                                            | Сохранить изменения<br>Внимание! Переход на другую страницу без сохранения приведет к потере выполненных изменени |
| сия К-16 012 0441                                          | (18:14:05) TCP/IP: полиличено (127.0.0.1:53462) > Полиличен К16RT1 (К-16.205.004)                                 |

Рисунок 46. Страница выбора режима «Считыватель ТМ»

Для возможности постановки раздела или группы разделов на охрану кратковременным замыканием контактов, необходимо поставить галочку в чек-боксе в поле «Разрешить взятие на охрану кратковременным замыканием контактов считывателя Touch Memory» и выбрать нужные разделы для постановки на охрану. Снятие разделов с охраны в этом случае можно будет произвести следующими способами:

- С помощью программы конфигурации;
- С помощью ключа TM;
- С помощью радио- и проводной клавиатуры;
- С помощью радиобрелока.

Для того, чтобы считыватель Touch Memory работал в режиме внешнего управления, необходимо выбрать пункт «Внешнее управление» в поле «Вход для подключения считывателя Touch Memory или внешнее управление взятием/снятием» (см. рис 47).

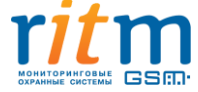

| Настройки                                                                                                | Считыватель ім                                                                                           |
|----------------------------------------------------------------------------------------------------|----------------------------------------------------------------------------------------------------|
| Сведения о приборе<br>Дата и время                                                                       | Вход для подключения считывателя TouchMemory или внешнего управления взятием/снятием Внешнее управлени - |
| Системные события<br>Разделы<br>Объект                                                                   | Индикация состояния раздела<br>внешним светодиодом считывателя TouchMemory                               |
| Шлейфы<br>Выходы                                                                                         | Разрешить взятие на охрану кратковременным замыканием                                                    |
| Реле<br>Радиосистема                                                                                     | Разделы для взятия три замыкании контактов считывателя                                                   |
| Радиодатчики<br>Радиобрелоки<br>Радиоклавиатуры                                                          | Взят на охрану пока контакты внешнего управления замкнуты 💿                                              |
| Карта радиоустройств<br>Колы пользователей                                                               | Взят на охрану пока контакты внешнего управления разомкнуты                                              |
| Считыватель ТМ<br>Ключи ТМ                                                                               | Взятие/снятие с охраны кратковременным замыканием О                                                      |
| Клавиатуры<br>Каналы связи                                                                               | Взятие/снятие с охраны кратковременным размыканием о                                                     |
| Параметры GPRS<br>Параметры LAN                                                                          | Длительность замыкания контактов внешнего управления, 300<br>в миллисекундах                             |
| Телефонная линия<br>История<br>Инженерные номера                                                         | Разделы для взятия/снятия<br>при подключении внешнего управления                                         |
| Сервис                                                                                                   |                                                                                                    |
|                                                                                                    |                                                                                                    |
| 5248, Россия, г. Санкт-Петербург,<br>Энергетиков, д. 30, корпус 8.<br>(812) 325-01-02<br>(812) 327-02-02 |                                                                                                    |
|                                                                                                    | Сохранить изменения                                                                                      |
| Внимание! Пер                                                                                            | еход на другую страницу без сохранения приведет к потере выполненных изменений.                          |

Рисунок 47. Страница выбора режима «Внешнее управление»

В этом режиме считыватель ТМ будет работать по короткому либо продолжительному замыканию/размыканию контактов в зависимости от выбранных параметров:

- Взят на охрану, пока контакты внешнего управления замкнуты;
- Взят на охрану, пока контакты внешнего управления разомкнуты;
- Взятие/снятие с охраны кратковременным замыканием контактов внешнего управления (дополнительно задается длительность замыкания контактов внешнего управления);
- Взятие/снятие с охраны кратковременным размыканием контактов внешнего управления (дополнительно задается длительность замыкания контактов внешнего управления).

В отличие от кратковременного замыкания в режиме «Считыватель TM», в данном случае доступно и снятие и постановка раздела или группы разделов на охрану. Для выбора нужного раздела/группы разделов для управления необходимо выбрать их в выпадающем списке в поле «Разделы для взятия/снятия при подключении внешнего управления»

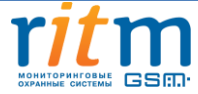

# 5.2.18 Страница «Ключи ТМ»

Ключ ТМ позволяет ставить/снимать раздел с охраны. Страница «Ключи ТМ» (см. рис. 48) предназначена для добавления, удаления и восстановления ключей в памяти панели, а также их настройки. Панель «Контакт GSM-16» позволяет добавлять до 16 ключей ТМ.

| Настройки                                                                                                    | Ключи ТМ                             | Настройка ключа 1                |                                                   |
|----------------------------------------------------------------------------------------------------|--------------------------------------|----------------------------------|---------------------------------------------------|
| Сведения о приборе                                                                                               | Ключ 1                               | Код ключа                        | 01D7F3090000007                                   |
| Дата и время                                                                                                    | -                                    |                                  |                                                   |
| Системные события<br>Разделы                                                                                     | <u>Добавить ключ</u><br>Удалить ключ | Разделы<br>для управления ключом | Bce                                               |
| Объект                                                                                                    |                                      | Код пользователя                 | 12                                                |
| Шлейфы                                                                                                    |                                      |                                  |                                                   |
| Выхолы                                                                                                    |                                      |                                  |                                                   |
| Реле                                                                                                    |                                      |                                  |                                                   |
| Ралиосистема                                                                                                    |                                      |                                  |                                                   |
| Радиодатники                                                                                                    |                                      |                                  |                                                   |
| Радиобредоки                                                                                                    |                                      |                                  |                                                   |
| Радиокравиатуры                                                                                                  |                                      |                                  |                                                   |
| Карта радиоустройств                                                                                             |                                      |                                  |                                                   |
| Карта радиоустроиств                                                                                             |                                      |                                  |                                                   |
| Синтыратель ТМ                                                                                                   |                                      |                                  |                                                   |
| Считыватель ты                                                                                                   |                                      |                                  |                                                   |
|                                                                                                    |                                      |                                  |                                                   |
| Клавиатуры                                                                                                    |                                      |                                  |                                                   |
|                                                                                                    |                                      |                                  |                                                   |
|                                                                                                    |                                      |                                  |                                                   |
| Тараметры САМ                                                                                                    |                                      |                                  |                                                   |
| История                                                                                                    |                                      |                                  |                                                   |
| Инженерине немора                                                                                                |                                      |                                  |                                                   |
| Инженерные номера                                                                                                |                                      |                                  |                                                   |
|                                                                                                    |                                      |                                  |                                                   |
| r <i>it</i> m                                                                                                    |                                      |                                  |                                                   |
| охранные системы                                                                                                 |                                      |                                  |                                                   |
| 95248, Россия, г. Санкт-Петербург,<br>р. Энергетиков, д. 30, корпус 8.<br>7 (812) 325-01-02<br>7 (812) 327-02-02 |                                      |                                  |                                                   |
|                                                                                                    |                                      | Сохранит                         | ь изменения                                       |
|                                                                                                    | Внимание! Перех                      | од на другую страницу без сох    | хранения приведет к потере выполненных изменений. |
| рсия К-16.012.044]                                                                                               | (19:46:17) TCP/IP: no.               | аключено (127.0.0.1:53462)       | ) > Подключен K16RT1 (K-16.205.004)               |

Рисунок 48. Страница работы с ключами ТМ

**«Добавить/удалить/отменить удаление»** - позволяет добавить/удалить/отменить удаление ключа ТМ из системы. Для добавления ключа ТМ в систему необходимо прижать его к считывателю ТМ и нажать на ссылку «Добавить ключ» в программе конфигурации. Ключ появится на странице и нумеруются по порядку добавления.

Имеется возможность добавить ключи ТМ с помощью перемычки JMP1 на панели без помощи ПК. При этом, вне зависимости от того, включен считыватель ТМ, либо выключен или на нем выбран режим «внешнее управление», при прикладывании к нему ключа ТМ

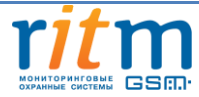

произойдет добавление ключа (при этом светодиод на считывателе ТМ будет мигать с частотой 1 Гц).

Для удаления ключа из памяти используется ссылка «Удалить». Допускается восстановление последнего удалённого ключа (ссылка «Отменить удаление») при условии, что после удаления не добавлялись новые ключи, и программа конфигурации не перезапускалась.

Допускается ручной ввод кода ключа в соответствии с идентификатором на ключе (не рекомендуется).

«Разделы для управления» - в данном окне указываются номера разделов, которыми управляет ключ ТМ.

«Код пользователя» - порядковый номер ключа в системе.

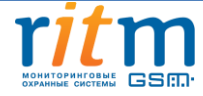

# 5.2.19 Страница «Клавиатуры»

Клавиатура позволяет ставить/снимать раздел с охраны и отображает индикацию состояния системы. Страница «Клавиатуры» (см. рис. 49) предназначена для добавления, удаления и восстановления клавиатур в системе, а также их настройки. Панель «Контакт GSM-16» позволяет добавлять до 5 клавиатур.

| Сведения о приборе<br>Дата и время<br>Систенные события<br>Разделы для управления Все •<br>Лобавить клавиатуру<br>Отночить удалить клавиатуру<br>Отночить удалить клавиатуру<br>Отночить удалить клавиатуру<br>Отночить удалить клавиатуру<br>Отночить удалительность нажатии кнопки • 100.1 Медицинская тревог.•<br>Событие при нажатии кнопки • 100.1 Медицинская тревог.•<br>Событие при нажатии кнопки • 120.1 Тревожная кнопка •<br>Радиодатички<br>Радиодатички<br>Радиодорелоки<br>Радиосрепоки<br>Радиосрепоки<br>Расе<br>Сигнал зуммера при отсчете задержки на выход<br>Сигнал зуммера по тревоге в разделе<br><u>Сигнал зуммера при пожарной</u><br>Включить на время с чаа<br><u>ООСЗО</u><br>Расе<br>Расосель с Самет-Певербура<br>Расосель с Самет-Певербура<br>Расосель с Самет-Певербура<br>Расосель с Самет-Певербура<br>Расосель с Самет-Певербура<br>Расосель с Самет-Певербура<br>Расосель с Самет-Певербура<br>Расосель с Самет-Певербура<br>Расосель с Самет-Певербура<br>Расосель с Самет-Певербура<br>Расосель с Самет-Певербура<br>Расосель с Самет-Певербура<br>Расосель с Самет-Певербура<br>Расосель с Самет-Певербура<br>Расосель с Са                                                                                                    | Настройки                                            | Клавиатуры                | Настройка клавиатуры 1                  |                      |               |
|----------------------------------------------------------------------------------------------------|------------------------------------------------------|---------------------------|-----------------------------------------|----------------------|---------------|
| Дата и время<br>Системные события<br>Разделы<br>Выходы<br>Выходы<br>Реле<br>Радиодсистема<br>Радиодсистема<br>Радиобрелоки<br>Радиобрелоки<br>Радиобрелоки<br>Радиообрелоки<br>Радиообрелоки<br>Событие при нажатии кнопки<br>Событие при нажатии кнопки<br>Событие при нажатии кнопки<br>Событие при нажатии кнопки<br>Расе<br>Событие при нажатии кнопки<br>Расе<br>Событие при нажатии кнопки<br>Расе<br>Событие при нажатии кнопки<br>Состановка разделов кнопкой "Выход"<br>Выполняемая<br>Вылонить зуммера по тревоге в разделе<br>Выполняемая<br>Выполняемая<br>Выполняемая<br>Высочить зуммера при отсчете задержки на выход<br>Высочить зуммера при отсчете задержки на выход<br>Высочить зуммера при отсчете задержки на выход<br>Высочить зуммер при охранной<br>Высочить зуммер при пожарной<br>Высочить зуммер при пожарной<br>Высочить на время с ча)<br>ОО:30 ч<br>Высочить на время с ча)<br>ОО:30 ч<br>Высочить на время с ча)<br>ОО:30 ч<br>Высочить на время с ча)<br>ОО:30 ч<br>Высочить на во соруса<br>Состанова разователена<br>Состанова разователена<br>Состанова разователена<br>Состанова разователена<br>Состанова разователена<br>Состанова разователена<br>Состанова разователена<br>Состанова разователена<br>Состанова разователена | Сведения о приборе                                   | Клавиатура 1              | Разделы для управления                  | Bce                  |               |
| Системные события<br>Разделы<br>Объект<br>Шлейфы<br>Выходы<br>Реле<br>Радиосистема<br>Радиоодатчики<br>Радиоодатчики<br>Радиоода                                                                                         | Дата и время                                         |                           | газдска для управления                  | bee                  |               |
| Разделы<br>Объект<br>Шлейфы<br>Выходы<br>Реле<br>Радиосистема<br>Радиодатчики<br>Радиодатчики<br>Радиодорелоки<br>Радиоокстема<br>Радиоокстема<br>Радиоокстема<br>Радиоорелоки<br>Радиоорелоки<br>Рас<br>Сигнал зуммера при отсчете задержки на выход<br>Сигнал зуммера по тревоге в разделе<br>Радиоонить зуммер при охранной<br>Включить зуммер при пожарной<br>Включить зуммер при пожарной                                                                                                    | Системные события                                    | Добавить клавиатуру       |                                         |                      |               |
| Объект<br>Шлейфы<br>Выходы<br>Реле<br>Радиосистема<br>Радиодсистема<br>Радиодсистема<br>Радиодсистема<br>Радиодсистема<br>Радиодсистема<br>Радиорселоки<br>Радиоклавиатуры<br>Карта радиоустройств<br>Коды пользователей<br>Считыватель ТМ<br>Клавиатуры<br>Каналы связи<br>Параметры GPRS<br>Параметры GPRS<br>Параметры GPRS<br>Параметры GPRS<br>Параметры GPRS<br>Параметры GPRS<br>Параметры GPRS<br>Параметры CBRS<br>Параметры CBRS<br>Пар                                                                                                    | Разделы                                              | Удалить клавиатуру        | Событие при нажатии кнопки              | 110 1 Пожарная       |               |
| Цлейфы<br>Выходы<br>Реле<br>Радиосистема<br>Радиодатчики<br>Радиоорелоки<br>Радиоорелоки<br>Радиоустройств<br>Корти пользователей<br>Считыватель ТМ<br>Ключи ТМ<br>Клавиатуры<br>Канары связи<br>Параметры LAN<br>Телефонная линия<br>История<br>Инженерные номера<br>Сервис<br>Рабоссая, г. Самт-Патабург;<br>7 (812) 327-03-02<br>Макара с макари Сабание изменения<br>Событие при нажатии кнопки<br>Событие при нажатии кнопки<br>Событие при нажатии кнопки<br>Событие при нажатии кнопки<br>Событие при нажатии кнопки<br>Событие при нажатии кнопки<br>Событие при нажатии кнопки<br>Событие при нажатии кнопки<br>Событие при нажатии кнопки<br>Событие при нажатии кнопки<br>Событие при нажатии кнопки<br>Событие при нажатия на тревожная кнопки .<br>Держать>3 сек •<br>Постановка разделов кнопкой "Перинетр" Все •<br>Постановка разделов кнопкой "Выход" Все •<br>Сигнал зуммера при отсчете задержки на выход<br>Канара при отсчете задержки на выход<br>Сигнал зуммера по тревоге в разделе<br>Включить зуммер при охранной<br>Включить зуммер при пожарной<br>Включить уммер при пожарной<br>Включить уммер при пожарной<br>Включить зуммер при пожарной<br>Включить зуммер при пожарной<br>Включить зуммер при пожарной<br>Включить с састеми<br>Сосранить изменение зуммер при пожарной<br>Включить зуммер при пожарной<br>Включить уммер при пожарной<br>Включить зуммер при пожарной<br>Включить зуммер при                                                                                                    | Объект                                               |                           | cooping the next the known              | 110.1 Hoxapha        |               |
| Выходы<br>Реле<br>Радиосистема<br>Радиосистема<br>Радиобрелоки<br>Радиоклавиатуры<br>Карта радиоустройств<br>Коды пользователей<br>Считыватель ТМ<br>Клавиатуры<br>Клавиатуры<br>Клавиатуры<br>Клавиатуры<br>Каналы связи<br>Параметры GPRS<br>Параметры GPRS<br>Параметры GPRS<br>Параметры LAN<br>Телефонная линия<br>История<br>Инженерные номера<br>Сервис<br>Тип тревоги<br>Включить зуммер при отсчете задержки на выход<br>Сигнал зуммера при отсчете задержки на выход<br>Сигнал зуммера при отсчете задержки на выход<br>Сигнал зуммера при отсчете задержки на выход<br>Сигнал зуммера при отсчете задержки на выход<br>Сигнал зуммера при отсчете задержки на выход<br>Сигнал зуммера по тревоге в разделе<br>2<br>•<br>Тип тревоги<br>Выполияемая<br>Выполияемая<br>Выполияемая<br>Выполияемая<br>Выполияемая<br>Выполияемая<br>Выполияемая<br>Выполиема<br>Выполияемая<br>Вонованемая<br>Выполияемая<br>Выполияемая<br>Выполияемая<br>Вонованемая<br>Выполияемая<br>Выполияемая<br>Выполияемая<br>Випочить зуммер при пожарной<br>Включить и время с ча<br>Включить зуммер при пожарной<br>Включить за время включе<br>Включить зуммер при пожарной<br>Включить за время включение<br>Включить зуммер при пожарной<br>Включить за время включение<br>Включить за время включение<br>Включить за время включение<br>Включить за время включение<br>Включить за время включение<br>Включить за время включение<br>Включить за время включение<br>Включить за время включение<br>Включить в время включение<br>Включить в время включение<br>Включить за время включение<br>Включить в время включение<br>Включить в включение<br>Включить в время включение<br>Включить в время включение<br>Включить в включение<br>Включить в время включение<br>Включить в включение<br>Включить в включение<br>Включить в время включение<br>Включить в время включение<br>Включить в время включение<br>Включит                                                                                                    | Шлейфы                                               |                           | Событие при нажатии кнопки 💼            | 100.1 Медицинс       | кая тревог. 👻 |
| Реле<br>Радиосистема<br>Радиосистема<br>Радиосистема<br>Радиосистема<br>Радиосистема<br>Радиосистема<br>Радиосистема<br>Радиосистема<br>Радиосистема<br>Радиосистема<br>Радиосистема<br>Радиосистема<br>Радиосистема<br>Радиосистема<br>Радиосистема<br>Радиосистема<br>Радиосистема<br>Радиосистема<br>Карала пользователей<br>Сигнал зуммера при отсчете задержки на вход<br>Сигнал зуммера при отсчете задержки на выход<br>Сигнал зуммера при отсчете задержки на выход<br>Сигнал зуммера при отсчете задержки на выход<br>Сигнал зуммера при отсчете задержки на выход<br>Сигнал зуммера по тревоге в разделе<br>Сигнал зуммера по тревоге в разделе<br>Сигнал вуммера по тревоге в разделе<br>Сигнал зуммера по тревоге в разделе<br>Включить зуммер при охранной<br>Включить зуммер при пожарной<br>Включить и время с чач<br>О:30 •<br>Включить зуммер при пожарной<br>Включить о 00:30 •<br>Включить за окорнусе.<br>(взз) заз-оз-оз                                                                                                    | Выходы                                               |                           | Событие при нажатии кнопки              | 120 1 Тревожна       |               |
| Радиодатчики<br>Радиодатчики<br>Радиоклавиатуры<br>Карта радиоустройств<br>Коды пользователей<br>Считыватель ТМ<br>Клавиатуры<br>Каналы связи<br>Параметры GPRS<br>Параметры LAN<br>Телефонная линия<br>История<br>Инженерные номера<br>Сервис<br>Тип тревоги<br>Включение зуммера по тревоге в разделе 2<br>Тип тревоги<br>Включить зуммера по тревоге в разделе 2<br>Сигнал Зуммера по тревоге в разделе 2<br>Сигнал Включить зуммера по тревоге в разделе 2<br>Сигнал Зуммера по тревоге в разделе 2<br>Сигнал Зуммера по тревоге в разделе 2<br>Включить на время с ча соверение системы<br>Включить зуммера по пожарной включить системы<br>Сигнал Зуммера по тожарной включить системы<br>Сосхранить изменения                                                                                                    | Реле                                                 |                           |                                         |                      |               |
| Радиобрелоки<br>Радиоклавиатуры<br>Карта радиоустройств<br>Коды пользователей<br>Считыватель ТМ<br>Ключи ТМ<br>Клавиатуры<br>Каналы ссязи<br>Параметры GPRS<br>Параметры LAN<br>Телефонная линия<br>История<br>Инженерные номера<br>Сервис<br>Тип тревоги<br>Включение зуммера по тревоге в разделе 2<br>Тип тревоги<br>Включить зуммера по тревоге в разделе 2<br>Сигнал Зуммера по тревоге в разделе 2<br>Сигнал Зум                                                                                                    | Радиосистема                                         |                           | 20 - 10 - 10 - 10 - 10 - 10 - 10 - 10 - |                      |               |
| Радиобрелоки<br>Радиоклавиатуры<br>Карта радиоустройств<br>Коды пользователей<br>Считыватель ТМ<br>Ключи ТМ<br>Клавиатуры<br>Каналы связи<br>Параметры Сяязи<br>Параметры LAN<br>Телефонная линия<br>История<br>Инженерные номера<br>Сервис<br>Тип тревоги<br>Включение зуммера при охранной<br>Включить зуммера при охранной<br>Включить зуммера при охранной<br>Включить зуммер при охранной<br>Включить зуммер при пожарной<br>Включить зуммер при пожарной<br>Включить зуммер при пожарной<br>Включить зуммер при пожарной<br>Включить зуммер при пожарной<br>Включить зуммер при пожарной<br>Включить зуммер при пожарной<br>Тревоге<br>Включить зуммер при пожарной<br>Включить зуммер при пожарной<br>Включить в портись отораяной<br>Включить зуммер при пожарной<br>Включить и в портись отораяной<br>Включить зуммер при пожарной<br>Включить и в портись отораяной<br>Включить и в портись отораяной<br>Включить и в портись отораяной<br>Включить и в портись отораяной<br>Включить и в портись отораяной<br>Включить и в портись отораяной<br>Включить и в портись и включить и в портись и включить и в портись и включить и в портись и включить и в портись и включить и в портись и включить и в портись и включить и включить и в портись и включить и включить и вк                                                                                                    | Радиодатчики                                         |                           | Длительность нажатия на тревож          | кные кнопки Держ     | ать>3 сек 👻   |
| Радиоклавиатуры<br>Карта радиоустройств<br>Коды пользователей<br>Считыватель ТМ<br>Ключи ТМ<br>Клавиатуры<br>Каналы связи<br>Параметры GPRS<br>Параметры LAN<br>Телефонная линия<br>История<br>Инженерные номера<br>Сервис                                                                                                    | Радиобрелоки                                         |                           |                                         |                      |               |
| Карта радиоустройств<br>Коды пользователей<br>Считыватель ТМ<br>Ключи ТМ<br>Клавиатуры<br>Каналы связи<br>Параметры GPRS<br>Параметры LAN<br>телефонная линия<br>История<br>Инженерные номера<br>Сервис<br>Тип тревоги<br>Включение зуммера по тревоге в разделе 2<br>Тип тревоги<br>Включить зуммера по тревоге в разделе 2<br>Тип тревоги<br>Включить зуммера по тревоге в разделе 2<br>Сигнал зимера по тревоге в разделе 2<br>Сигнал время включе<br>Включить зуммера по тревоге в разделе 2<br>Сигнал время с чаго 00:30 от<br>Включить зуммер при пожарной<br>тревоге<br>Включить зуммер при пожарной<br>Включить на время с чаго 00:30 от<br>Включить зуммер при пожарной<br>Тревоге<br>Включить зуммер при пожарной<br>Сосхранить изменения<br>Сосхранить изменения                                                                                                    | Радиоклавиатуры                                      |                           | Постановка разделов кнопкой "Пе         | ериметр" Все         |               |
| Коды пользователей<br>Считыватель ТМ<br>Ключи ТМ<br>Ключи ТМ<br>Клавиатуры<br>Каналы связи<br>Параметры GPRS<br>Параметры LAN<br>Телефонная линия<br>История<br>Инженерные номера<br>Сервис<br>Тип тревоги<br>Выполняемая<br>Выполняемая<br>Выполняемая<br>Выполняемая<br>Выполняемая<br>Выполняемая<br>Выполняемая<br>Выполняемая<br>Выполняемая<br>Веня включение зуммера по тревоге в разделе<br>С<br>Тип тревоги<br>Включить зуммер при охранной<br>тревоге<br>Включить зуммер при пожарной<br>Включить на время с чаіт<br>О0:30 т<br>Ваключить зуммер при пожарной<br>Тревоге<br>Включить селькования<br>Сосхранить изменения                                                                                                    | Карта радиоустройств                                 |                           | Постановка разделов кнопкой ти          | epinerp bee          |               |
| Считыватель ТМ<br>Ключи ТМ<br>Клавиатуры<br>Каналы связи<br>Параметры GPRS<br>Параметры LAN<br>Телефонная линия<br>История<br>Инженерные номера<br>Сервис<br>Тип тревоги Вылолняемая Время включе<br>Включить зуммер при охранной<br>тревоге<br>Включить зуммер при охранной<br>тревоге<br>Включить на время с чач • 00:30 •<br>Включить зуммер при пожарной<br>тревоге<br>Включить зуммер при пожарной<br>тревоге<br>Включить на время с чач • 00:30 •                                                                                                    | Коды пользователей                                   |                           | Постановка разделов кнопкой "Вы         | ыход" Все            | -             |
| Ключи ТМ<br>Клавиатуры<br>Каналы связи<br>Параметры GPRS<br>Параметры LAN<br>телефонная линия<br>История<br>Инженерные номера<br>Сервис<br>Тип тревоги<br>Включить зуммера по тревоге в разделе 2<br>Тип тревоги<br>Включить зуммера по тревоге в разделе 2<br>Тип тревоги<br>Включить зуммер при охранной<br>тревоге<br>Включить зуммер при охранной<br>тревоге<br>Включить зуммер при пожарной<br>тревоге<br>Включить а время с чан 00:30 ч<br>Включить уммер при пожарной<br>тревоге<br>Включить зуммер при пожарной<br>тревоге<br>Включить оринтовые 00:30 ч<br>Включить и время с чан 00:30 ч<br>Включить зуммер при пожарной<br>тревоге                                                                                                    | Считыватель ТМ                                       |                           |                                         |                      |               |
| Клавиатуры<br>Каналы связи<br>Параметры GPRS<br>Параметры LAN<br>Телефонная линия<br>История<br>Инженерные номера<br>Сервис                                                                                                    | Ключи ТМ                                             |                           |                                         |                      |               |
| Каналы связи<br>Параметры GPRS<br>Параметры LAN<br>Телефонная линия<br>История<br>Инженерные номера<br>Сервис<br>Тип тревоги<br>Включить зуммера по тревоге в разделе 2<br>Тип тревоги<br>Включить зуммер при охранной<br>тревоге<br>Включить зуммер при охранной<br>тревоге<br>Включить зуммер при пожарной<br>тревоге<br>Включить зуммер при пожарной<br>тревоге<br>Включить зуммер при пожарной<br>тревоге<br>Включить зуммер при пожарной<br>тревоге<br>Включить зуммер при пожарной<br>тревоге<br>Включить зуммер при пожарной<br>тревоге<br>Включить изимер при пожарной<br>тревоге<br>Включить изимер при пожарной<br>тревоге<br>Включить изимер при пожарной<br>тревоге<br>Включить изимер при пожарной<br>тревоге                                                                                                    | Клавиатуры                                           |                           | Сигнал зуммера при отсчете заде         | ржки на вход         | $\checkmark$  |
| Параметры GPRS<br>Параметры LAN<br>Телефонная линия<br>История<br>Инженерные номера<br>Сервис<br>Тип тревоги<br>Включить зуммер при охранной<br>тревоге<br>Включить зуммер при охранной<br>тревоге<br>Включить зуммер при охранной<br>тревоге<br>Включить зуммер при пожарной<br>тревоге<br>Сохранить системы<br>(12) 325-01-02<br>(12) 325-01-02                                                                                                    | Каналы связи                                         |                           |                                         |                      |               |
| Параметры LAN<br>Телефонная линия<br>История<br>Инженерные номера<br>Сервис<br>Тип тревоги<br>Включение зуммера по тревоге в разделе 2<br>Тип тревоги<br>Включить зуммер при охранной<br>тревоге<br>Включить зуммер при охранной<br>тревоге<br>Включить зуммер при пожарной<br>тревоге<br>Включить счач • 00:30 •<br>Включить уммер при пожарной<br>тревоге<br>Включить зуммер при пожарной<br>тревоге<br>Включить зуммер при пожарной<br>Тип тревоге<br>Включить на время счач • 00:30 •<br>Включить уммер при пожарной<br>тревоге<br>Включить измерации в уммер при пожарной<br>тревоге<br>Включить измерации в уммер при пожарной<br>тревоге                                                                                                    | Параметры GPRS                                       |                           |                                         |                      |               |
| Телефонная линия<br>История<br>Инженерные номера<br>Сервис<br>Тип тревоги<br>Включить зуммер при охранной<br>тревоге<br>Включить зуммер при охранной<br>тревоге<br>Включить зуммер при пожарной<br>тревоге<br>Включить зуммер при пожарной<br>тревоге<br>Включить зуммер при пожарной<br>тревоге<br>Включить и время с чан • 00:30 •<br>Включить тревоге<br>Включить зуммер при пожарной<br>тревоге<br>Включить зуммер при пожарной<br>тревоге<br>Включить и время с чан • 00:30 •                                                                                                    | Параметры LAN                                        |                           | сигнал зуннера при отсчете заде         | ржки на выход        |               |
| История<br>Инженерные номера<br>Сервис<br>Тип тревоги<br>Включить зуммера по тревоге в разделе 2<br>Тип тревоги<br>Включить зуммер при охранной<br>тревоге<br>Включить на время с чан • 00:30 •<br>Включить на время с чан • 00:30 •<br>Включить зуммер при пожарной<br>тревоге<br>85248, Россия, г. Санкт-Петербург,<br>. 3 нертетиков, а. 30, корпус 8.<br>(1812) 327-02-02                                                                                                    | Телефонная линия                                     |                           |                                         |                      |               |
| Инженерные номера<br>Сервис<br>Тип тревоги<br>Включить зуммер при охранной<br>тревоге<br>Включить на время с чан • 00:30 •<br>Включить зуммер при пожарной<br>тревоге<br>Включить зуммер при пожарной<br>тревоге<br>Включить счан • 00:30 •<br>Включить зуммер при пожарной<br>тревоге<br>Включить на время с чан • 00:30 •<br>Включить из уммер при пожарной<br>тревоге<br>Включить зуммер при пожарной<br>Сохранить изменения                                                                                                    | История                                              |                           |                                         | 220000               |               |
| Сервис<br>Тип тревоги<br>Включить зуммер при охранной<br>тревоге<br>Включить на время с чант (ММ:СС)<br>Включить на время с чант (О0:30)<br>Включить на время с чант (О0:30)<br>Включить зуммер при пожарной<br>тревоге<br>Включить зуммер при пожарной<br>тревоге<br>Включить на время с чант (О0:30)<br>Включить на время с чант (О0:30)<br>Включить (О0:30)<br>Включить (О0:30)<br>Включить                                                                                                    | Инженерные номера                                    |                           | выючение зуппера по тревоге в           | разделе [2           |               |
| ип тревоги<br>включить зуммер при охранной<br>тревоге<br>Включить зуммер при охранной<br>тревоге<br>Включить на время с чан • 00:30 •<br>Включить на время с чан • 00:30 •<br>Включить на время с чан • 00:30 •<br>Включить зуммер при пожарной<br>тревоге<br>Включить • • 00:30 •<br>Включить • • 00:30 •<br>Включить • • • 00:30 •<br>Включить • • • • • • • • • • • • • • • • • • •                                                                                                    | Сервис                                               |                           |                                         | -                    |               |
| Включить зуммер при охранной<br>тревоге Включить на время с чан • 00:30 •<br>Включить зуммер при пожарной<br>тревоге Включить изимер при пожарной<br>включить • 00:30 •<br>Включить • 00:30 •<br>Включить • • 00:30 •<br>Включить • • 00:30 •<br>Включить • • • 00:30 •                                                                                                    |                                                      |                           | тип тревоги                             | выполняемая команда  | (ММ:СС)       |
| тревоге Включить зуммер при пожарной тревоге 00:30 ч<br>включить зуммер при пожарной тревоге 00:30 ч<br>ленератиса, а. 30, корпус 8.<br>(812) 327-02-02      Сохранить изменения                                                                                                    |                                                      |                           | Включить зуммер при охранной            | BURNOUMEL HE PROME C | UN - 00.30 -  |
| Включить зуммер при пожарной<br>тревоге Включить зуммер при пожарной<br>включить • 00:30 •<br>35248, Россия, г. Санкт-Петербург.<br>3 Эмеретиков. а. 30, корпус 8.<br>? (812) 327-02-02 •<br>Сохранить изменения                                                                                                    |                                                      |                           | тревоге                                 | включить на врени с  |               |
| тревоге рылочита состать состать состать изменения<br>3 меретикая, а. 30, корпус 8.<br>7 (812) 325-01-02<br>(812) 327-02-02<br>Сохранить изменения                                                                                                    |                                                      |                           | Включить зуммер при пожарной            | BERNOLINTE           | - 00.30       |
| асниторенновыЕ СЭП.•<br>35248, Россия, г. Санкт-Петербург,<br>. Энергетиков, а. 30, корпус 8.<br>(812) 327-02-02<br>(812) 327-02-02                                                                                                    |                                                      |                           | тревоге                                 | biologina            |               |
| 95248, Россия, г. Санкт-Петербург,<br>. Энергетиков, д. 30, корпус 8.<br>? (812) 327-02-02<br>Сохранить изменения                                                                                                    | хранные системы GS.                                  |                           |                                         |                      |               |
| . Энергетиков, д. 30, корпус 8.<br>? (812) 325-01-02<br>? (812) 327-02-02<br>Сохранить изменения                                                                                                    | 95248, Россия, г. Санкт-Петербург,                   |                           |                                         |                      |               |
| (812) 327-02-02<br>Сохранить изменения                                                                                                    | . Энергетиков, д. 30, корпус 8.<br>7 (812) 325-01-02 |                           |                                         |                      |               |
| Сохранить изменения                                                                                                    | (812) 327-02-02                                      |                           |                                         |                      |               |
| сохранить изменения                                                                                                    |                                                      | Course                    |                                         |                      |               |
|                                                                                                    |                                                      | coxpa                     | нить изменения                          |                      | 8             |
| Внимание! Переход на другую страницу без сохранения приведет к потере выполненных изменений.                                                                                                    | Внимание! Пер                                        | еход на другую страницу ( | оез сохранения приведет к потере вып    | олненных изменений   |               |

Рисунок 49. Страница настройки проводных клавиатур

Доступные опции:

**«Добавить/удалить/отменить удаление»** - позволяет добавить/удалить/отменить удаление клавиатуры из системы. Для добавления клавиатуры в систему необходимо подключить ее к соответствующим разъемам панели и нажать на ссылку «Добавить клавиатуру» в программе конфигурации. Клавиатуры появляются на странице и нумеруются по порядку добавления.

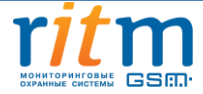

#### 85 из 105

### Добавление клавиатур следует производить последовательно, т.к. они адресные!

Если при добавлении клавиатуры появилась «шахматная» индикация разделов, то это означает, что клавиатуру требуется прошить на актуальную версию прошивки.

Для сброса адреса клавиатуры с актуальной прошивкой на адрес по умолчанию, необходимо набрать последовательность цифр 159357, после чего загорится индикатор «Сервис».

Имеется возможность добавить клавиатуры с помощью перемычки JMP1 на панели без помощи ПК. Панель произведет добавление всех клавиатур, подключенных к шине данных по очереди. Если при этом две клавиатуры имеют одинаковый адрес, то добавится только дна из них.

Для удаления клавиатуры из радиосистемы используется ссылка «Удалить». Допускается восстановление последней удалённой клавиатуры (ссылка «Отменить удаление») при условии, что после удаления не добавлялись новые клавиатуры, и программа конфигурации не перезапускалась.

«Разделы для управления» - в данном окне указываются номера разделов, которыми управляет клавиатура. Индикаторы клавиатуры показывают состояние только выбранных разделов и зон этих разделов.

«Событие при нажатии кнопки» - в данном поле назначается формирование событий при нажатии тревожных кнопок или их отключение. Панель не формирует события восстановления для тревожных кнопок. Световая индикация тревоги включается только на той клавиатуре, на которой была нажата тревожная кнопка. Для того, чтобы выключить тревожную индикацию, необходимо снять с охраны любой раздел с этой клавиатуры.

Индикация клавиш при нажатии на тревожные кнопки:

• При нажатии на клавиатуре кнопки пожарной тревоги 🤎, загорается индикатор «Пожар». В историю записывается событие 110.1 «Пожарная тревога»;

• При нажатии на клавиатуре тревожной кнопки **—**, загорается индикатор «Охрана». В историю записывается событие 120.1 «Тревожная кнопка»;

• При нажатии кнопки медицинской тревоги индикации на клавиатуре не происходит. В историю записывается событие 100.1 «Медицинская тревога»

При нажатии на тревожные клавиши клавиатуры, в историю формируется событие с номером раздела— «0», зоны — порядковым номером клавиатуры +100 (т.е. например, 104 зона соответствует 4 проводной клавиатуре).

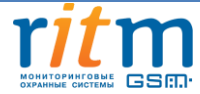

**«Длительность нажатия на тревожные кнопки»** - для исключения ложных срабатываний назначается длительность нажатия тревожной кнопки: мгновенно или от 1 до 3 секунд.

«Постановка разделов кнопкой "Периметр"» - функция «быстрой» постановки разделов под охрану без ввода кода пользователя. Нажатие кнопки «Периметр» ставит выбранные разделы под охрану.

При постановке разделов на охрану нажатием кнопки «Периметр» в историю панели формируется событие 441.3 «Взятие периметра под охрану» с номером раздела, встающим на охрану и зоной, соответствующей порядковому номеру клавиатуры.

Кнопка «Периметр» имеет 3 режима световой индикации:

- Постоянное свечение все разделы, относящиеся к периметру, находятся под охраной;
- Мигание тревога в одном из разделов периметра;
- Не горит хотя бы один из разделов находится не под охраной.

«Постановка разделов кнопкой "Выход"» - функция «быстрой» постановки разделов под охрану без ввода кода пользователя. Нажатие кнопки «Выход» ставит выбранные разделы под охрану.

При постановке разделов на охрану нажатием кнопки «Выход», в историю панели формируется событие 408.3 «Быстрое взятие под охрану» с номером раздела, встающим на охрану и зоной, соответствующей порядковому номеру клавиатуры.

Кнопка «Выход» имеет 3 режима световой индикации:

- Постоянное свечение отсчет задержки на вход;
- Мигание отсчет задержки на выход;
- Не горит задержка отсутствует.

«Сигнал зуммера при отсчёте задержки на вход/выход» - данная опция позволяет включить и отключить сигнал зуммера на клавиатуре при отсчёте задержки на вход/выход.

Дополнительно возможно задание шаблона тревоги для определенного раздела или группы разделов:

- Включить зуммер при охранной тревоге (отключен/включен/включен на время/включен на время с частотой 1 Гц)
- Включить зуммер при пожарной тревоге (отключен/включен/включен на время с частотой 1 Гц).

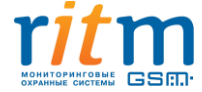

### Сигнал пожарной тревоги приоритетнее сигнала охранной тревоги!

### 5.2.20 Страница «Каналы связи»

После формирования события в историю, панель передает его по настроенным каналам связи на пульт охранного предприятия. На данной странице (см. рис. 50) производится настройка путей доставки события до собственника/охранного предприятия.

| Сведения о приборе                                                 | Канал связи                                               | Параме         | тры соед   | цинения    | Попы    | тки<br>инени | я Объ     | ект     | Разд      | ел | Датчики<br>пользов | ,<br>атели | Событие     |             |
|--------------------------------------------------------------------|-----------------------------------------------------------|----------------|------------|------------|---------|--------------|-----------|---------|-----------|----|--------------------|------------|-------------|-------------|
| Дата и время<br>Системные события                                  |                                                           |                | 107        | 1.001      |         |              | 0         |         |           |    | 6                  |            | <b>D</b>    |             |
| Разделы                                                            |                                                           | www.mts.ru     | 8/         | 1234       | 1       | *            | все       | •       | RCE       | •  | RCE                | •          | все соортия | -           |
| Объект                                                             |                                                           | 21001552000    |            |            |         |              |           | 1-3     | 8         |    |                    |            |             | (inclusion) |
| Шлейфы                                                             | → 2 SIM2 CSD ContactID 4epes ( -                          | +/123456/890   |            |            | 2       |              | Bce       | T       | все       | Ψ. | все                | *          | все события | *           |
| Зыходы                                                             | ОИ ОИЛИ                                                   |                |            |            | _       |              | -         | -       |           |    | -                  |            | -           | 1           |
| челе<br>Радиосистема                                               | SIM1 CSD V.32 ContactID 46                                | 81112223344    |            |            | 3       | *            | Bce       | *       | Bce       | *  | Bce                | *          | Все события | *           |
| Радиодатчики                                                       | ⊙и ⊖или                                                   |                |            |            |         |              |           |         |           |    |                    |            |             |             |
| адиобрелоки                                                        | → 4 SIM2 SMS ContactID →                                  | +79110000000   | 1          |            | 1       | -            | Bce       | -       | Bce       | -  | Bce                | -          | Все события | -           |
| адиоклавиатуры                                                     | ⊙и ⊛или                                                   |                |            |            |         |              |           |         |           |    |                    |            |             |             |
| Карта радиоустройств                                               | - 5 LAN online ContactID 👻 🗤                              | www.rrr.ru     | 23         | Пароль     | 1       | *            | Bce       | -       | Bce       | *  | Bce                | *          | Все события | -           |
| Коды пользователеи                                                 | ⊖и ⊛или                                                   |                |            |            |         |              |           |         |           |    |                    |            |             |             |
| Слючи ТМ                                                           | 🗕 – 6 Проводная линия длинный 👻 🛙                         | 89219998877    |            |            | 2       | -            | Bce       | -       | Bce       | *  | Bce                | *          | Все события | *           |
| Славиатуры                                                         | ОИ ⊙ИЛИ                                                   |                |            |            |         |              |           |         |           |    |                    |            |             |             |
| Каналы связи                                                       | 📕 🖵 7 Проводная линия DTMF Cor 👻 🛽                        | 89087654551    |            |            | 1       | -            | Bce       | *       | Bce       | *  | Bce                | *          | Все события | -           |
| Тараметры GPRS                                                     | ⊙и ⊖или                                                   |                |            |            |         |              |           |         |           |    |                    |            |             |             |
| Тараметры LAN                                                      | 8 SIM1 Голосовой канал GSM 👻 -                            | +79052351566   |            |            | 1       | -            | Bce       | -       | Bce       | *  | Bce                | -          | Все события | -           |
| История                                                            |                                                           |                |            |            |         |              |           |         |           |    |                    |            |             | Linned      |
| Инженерные номера                                                  |                                                           |                |            |            |         |              |           |         |           |    |                    |            |             |             |
| Сервис                                                             | Прерывать соединение с сервером в<br>не чаще (в минутах ) | режиме online  | для пере   | дачи событ | ий по д | други        | м канала  | м,      |           | 60 |                    | -          |             |             |
|                                                                    |                                                           |                |            |            |         |              |           |         |           |    |                    |            |             |             |
|                                                                    | Тип перехода по направле                                  | ниям           |            |            |         |              |           |         |           |    |                    |            |             |             |
| ritm                                                               | Оставаться в одном направлении до г                       | передачи всех  | событий    |            |         |              |           |         | 0         |    |                    |            |             |             |
|                                                                    |                                                           |                |            |            | D TOWN  | LONI         | 2002000   |         | 0         |    |                    |            |             |             |
|                                                                    | Переходить на следующее направле                          | ние после пере | еоора во   | ех каналов | BTERY   | цент         | аправле   | пии     | ۲         |    |                    |            |             |             |
| РАННЫЕ СИСТЕМЫ БЫЛ.                                                | Канал - это один номер телефона с                         | указанием тип  | а переда   | чи. Каналы | в напр  | авлен        | нии связа | ны чере | ез "или". |    |                    |            |             |             |
| 5248, Россия, г. Санкт-Петербург,<br>Энергетиков, д. 30, корпус 8. | Направление - это группа каналов. Н                       | Направления ме | ежду собо  | ой связаны | через " | "И".         |           |         |           |    |                    |            |             |             |
| (812) 325-01-02<br>(812) 327-02-02                                 | При изменении настроек на данной с                        | странице очист | гится исто | рия        |         |              |           |         |           |    |                    |            |             |             |
|                                                                    |                                                           | -              |            |            |         |              |           |         |           |    |                    |            |             |             |

#### Рисунок 50. Страница настройки каналов связи панели

Канал связи — это способ передачи событий из истории прибора на пульт охранного предприятия или собственнику. Главная задача каналов связи — произвести оповещение охранного предприятия и собственника.

Каналы связи могут объединяться в направления (см. рис. 51). Главная задача направления — резервирование каналов связи и 100%-я вероятность доставки сообщения по одному из каналов. Количество направлений равняется количеству адресатов.

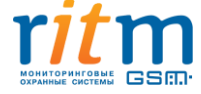

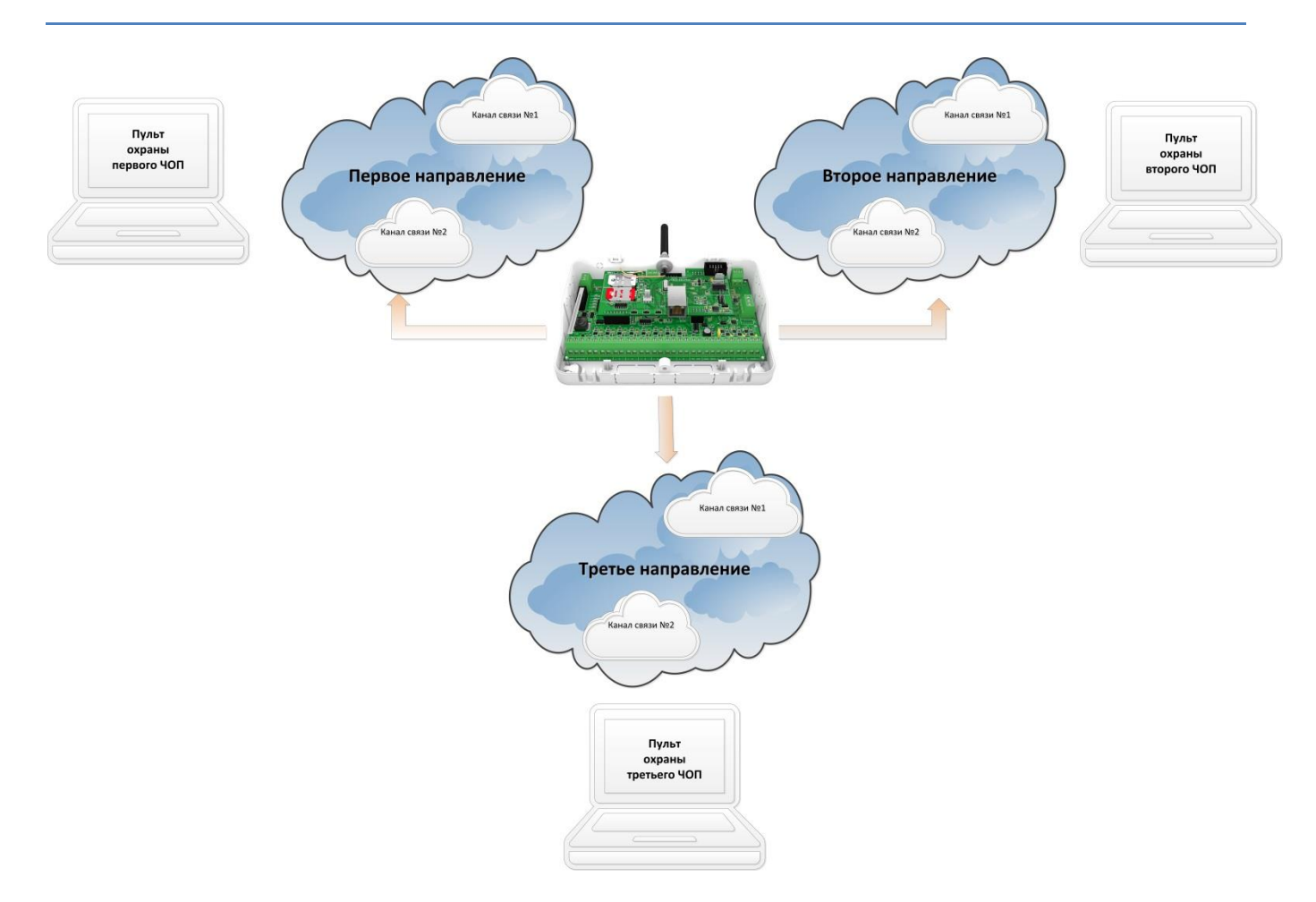

Рисунок 50. Каналы связи и направления

Направления между собой будут объединяться кнопкой «И», при этом каналы в одном направлении будут объединены кнопкой «ИЛИ».

При задании 8 направлений, в каждом из них будет находиться всего один канал связи. В этом случае каналы связи будут соответствовать направлениям.

При работе с направлениями задается тип перехода по направлениям:

- «Оставаться в одном направлении до передачи всех событий» позволяет передавать события последовательно. Пока панель не передаст событие по одному из каналов, передача по другим направлениям невозможна. Опция доступна, если в списке каналов нет канала GPRS-online.
- «Переходить на следующее направление после перебора всех каналов в текущем направлении» — при неудачных попытках отправки сообщения по всем каналам в одном направлении, панель переключается на следующее направление.

При назначении каналов связи стоит учитывать, какие услуги сотового оператора подключены на каждую из SIM-карт.

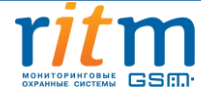

#### 5.2.20.1 Каналы связи.

Виды каналов связи, поддерживаемые панелью «Контакт GSM-16»:

 Канал «GPRS-online ContactID» / «LAN-online ContactID» позволяет передавать сообщения по каналу GPRS/LAN на пульт охранного предприятия по протоколу ContactID. При использовании данного канала панель соединяется с пультом охранного предприятия и поддерживает связь, события передаются на пульт сразу же после формирования в историю. Online ContactID назначается в начало списка каналов. Предусмотрено прерывание соединения Online ContactID для передачи событий по другим каналам (период прерывания настраивается пользователем). При выборе двух каналов online в одном направлении, второй канал является резервным и включается при разрыве соединения в первом канале, проверяя первый канал online по истечении времени прерывания.

Программа конфигурации не позволяет устанавливать Online в разных направлениях!

Функция «Прерывать соединение с сервером в режиме Online для передачи событий по другим каналам» будет доступна, если на странице каналов связи используется дополнительный канал связи помимо Online. Канал Online является приоритетным, поэтому для передачи сообщения по другим направлениям выбирается временной период соединения с сервером (не более 60 минут), по истечении которого при появлении нового события в истории сообщение передается по Online каналу и после этого панель переходит на следующий канал, после чего сообщения передаются по другим направлениям. Если по другим направлениям ничего передавать не надо, то панель находится в режиме Online до появления и передачи события на сервер.

- Канал «GPRS-offline ContactID/ LAN-offline ContactID» позволяет передавать сообщений по каналу Offline на пульт охранного предприятия по протоколу Contact ID. При выборе этого варианта панель связывается с пультом только при формировании события в истории и отключается после передачи всех непереданных событий.
- Канал «CSD ContactID» позволяет передавать сообщения на мониторинговую станцию «Контакт» или на GSM-модем по цифровому каналу CSD в сети GSM. Мониторинговая станция обрабатывает полученное цифровое сообщение и отправляет его на пульт охранного предприятия по протоколу ContactID. Сначала панель пытается подключиться по протоколу V.110, если не получается – то по протоколу V.32. Все это происходит в рамках одной сессии данного канала.
- Канал «CSD ContactID V.32» позволяет передавать сообщения на мониторинговую станцию «Контакт» или на GSM-модем по цифровому каналу CSD V.32, минуя

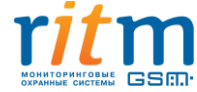

протокол V.110 в сети GSM. Мониторинговая станция обрабатывает полученное цифровое сообщение и отправляет его на пульт охранного предприятия по протоколу ContactID.

- Канал «SMS ContactID» позволяет передавать сообщения на пульт в формате протокола ContactID по SMS-каналу.
- Канал «Проводная линия DTMF ContactID»/ «Проводная линия длинный DTMF ContactID» позволяет передавать сообщения на телефонную станцию по протоколу Contact ID. Разница между длинным и коротким проводным DTMF заключается в длительности импульсного и тонального сигнала. Набор номера осуществляется в импульсном и тональном режимах. Для возможности работы по данным каналам к панели необходимо подключить плату Telco 1-4 (с предыдущими версиями платы Telco панель не работает). Для переключения режимов используются символы:
  - о 't','Т' переключение в тональный режим;
  - о 'p','Р' переключение в импульсный режим;
  - о 'w','W' пауза 2 секунды.
- Канал «Голосовой канал GSM DTMF Contact ID» позволяет передавать сообщения на телефонную станцию в тональном режиме по GSM-соединению в протоколе Contact ID. Качество связи по данному каналу зависит от загруженности сети GSM.

#### 5.2.20.2 Настройка каналов связи

Для каждого из каналов связи указывается количество попыток соединения в поле «Попытки соединения». После неудачного соединения по одному из каналов указанное количество раз, панель переходит на следующий канал по порядку. Канал Online имеет одну попытку для соединения, т.к. является приоритетным, и панель всегда будет пытаться произвести подключение по этому каналу!

В поле «Параметры соединения» указывается конечный адресат для каждого канала связи:

- Для SMS-, CSD- и DTMF-каналов необходимо ввести номера телефонов оповещения в формате 8XXXXXXXX или +7XXXXXXXX;
- Для соединения по каналу GPRS/LAN вводится адрес сервера (InetServer): доменное имя или IP-адрес, порт для подключения и свой пароль (если имеется, необходимо узнать у охранного предприятия при настройке и подключении)

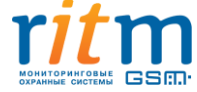

Для каждого направления предоставлена возможность настройки фильтров. Фильтр дает возможность настроить передачу событий для каждого направления в отдельности в целях экономии средств. Фильтр включает в себя поля для настройки маски передаваемых событий: «Объект», «Раздел», «Зоны, пользователи», «События». Если по какому-либо параметру значения не соответствуют настройкам системы, сообщения по направлению переданы не будут. Все данные фильтров на странице «Каналы связи» вводятся вручную из-за большого диапазона режимов работы панели.

Если поле «Зоны, пользователи» и поле «Раздел» пусты, то системные события всегда будут передаваться.

Если поля «Объект» и «События» пусты, то по данному направлению события передаваться не будут.

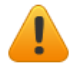

После любой настройки панели перед отключением необходимо проверять фильтры каналов связи!

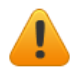

После редактирования страницы «Каналы связи» панель автоматически перезагрузится и история будет очищена!

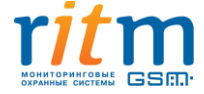

## 5.2.21 Страница «Параметры GPRS»

Данные настройки служат для установления соединения по каналам связи GPRS.

На данной странице (см. рис. 40) отображаются следующие настройки:

- Номер телефона GPRS;
- Точка доступа GPRS;
- Имя пользователя GPRS;
- Пароль пользователя GPRS;

Данные параметры необходимо уточнить у Вашего оператора сотовой связи.

В панели сохранены настройки основных операторов сотовой связи.

| Настройки                                                                                   | Параметры GPRS               |                                                                  |
|---------------------------------------------------------------------------------------------|------------------------------|------------------------------------------------------------------|
| Сведения о приборе<br>Дата и время                                                          | SIM1 Настройки               | Мегафон 💌                                                        |
| Системные события                                                                           | Номер телефона GPRS          | *99#                                                             |
| Разделы                                                                                     | -                            |                                                                  |
| Объект                                                                                      | Точка доступа                | internet                                                         |
| Шлейфы                                                                                      | Имя пользователя GPRS        |                                                                  |
| Выходы                                                                                      |                              |                                                                  |
| Реле                                                                                        | Пароль пользователя GPRS     |                                                                  |
| Радиосистема                                                                                |                              |                                                                  |
| Радиодатчики                                                                                |                              |                                                                  |
| Радиобрелоки                                                                                | SIM2 Настройки               | Билайн 👻                                                         |
| Радиоклавиатуры                                                                             | Номер телефона GPRS          | *QQ#                                                             |
| Карта радиоустройств                                                                        | Honep relegiona OPRS         | - 2217                                                           |
| Коды пользователей                                                                          | Точка доступа                | internet.beeline.ru                                              |
| Считыватель ТМ                                                                              |                              |                                                                  |
| Ключи ТМ                                                                                    | Имя пользователя GPRS        | beeline                                                          |
| Клавиатуры                                                                                  | Пароль пользователя GPRS     | beeline                                                          |
| Каналы связи                                                                                |                              |                                                                  |
| Параметры GPRS                                                                              |                              |                                                                  |
| Параметры LAN                                                                               |                              |                                                                  |
| Телефонная линия                                                                            |                              |                                                                  |
| История                                                                                     |                              |                                                                  |
| Инженерные номера                                                                           |                              |                                                                  |
| Сервис                                                                                      |                              |                                                                  |
|                                                                                             |                              |                                                                  |
| 95248, Россия, г. Санкт-Петербург,<br>р. Энергетиков, д. 30, корпус 8.<br>7 (812) 325-01-02 |                              |                                                                  |
| 7 (812) 327-02-02                                                                           |                              |                                                                  |
|                                                                                             |                              | Сохранить изменения                                              |
|                                                                                             | Внимание! Переход на другу   | о страницу без сохранения приведет к потере выполненных изменени |
| рсия К-16.012.044]                                                                          | (19:28:57) ТСР/ІР: подключен | ю (127.0.0.1:53462) > Подключен К16RT1 (К-16.205.004)            |

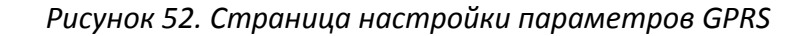

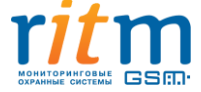

ООО «Ритм», Санкт-Петербург +7 (812) 325-01-02, 327-02-02 www.ritm.ru

# 5.2.22 Страница «Параметры LAN»

Данные настройки служат для установления соединения панели с сервером и конфигурирования панели по каналу LAN. Для этого на данной странице необходимо ввести следующие параметры:

- IP-адрес;
- Порт подключения программой конфигурации (задается произвольно, по умолчанию 6000);
- МАС-адрес (вводится вручную или генерируется случайно при нажатии на ссылку)

Панель поддерживает два вида настроек IP-адреса:

- Автоматическое получение IP-адреса (DHCP);
- Ручная настройка IP-адреса

| Настройки                                                                                                    | Параметры LAN                                                                                |
|----------------------------------------------------------------------------------------------------|----------------------------------------------------------------------------------------------|
| Сведения о приборе<br>Дата и время                                                                                   | Получить IP-адрес автоматически (DHCP) 💿                                                     |
| Системные события                                                                                                    | Настроить IP-адрес вручную                                                                   |
| Разделы                                                                                                    |                                                                                              |
| Объект                                                                                                    | IP-адрес                                                                                     |
| Шлейфы                                                                                                    | Маска подсети                                                                                |
| Выходы                                                                                                    |                                                                                              |
| Реле                                                                                                    | Основной шлюз                                                                                |
| Радиосистема                                                                                                    | Предпочитаемый DNS-сервер                                                                    |
| Радиодатчики                                                                                                    |                                                                                              |
| Радиоорелоки                                                                                                    | Альтернативный DNS-сервер                                                                    |
| Карта радиоустройств                                                                                                 |                                                                                              |
| Карта радиоустроиств                                                                                                 |                                                                                              |
| Считыватель ТМ                                                                                                    | Порт подключения программой конфигурации 6000                                                |
| Ключи ТМ                                                                                                    |                                                                                              |
| Клавиатуры                                                                                                    |                                                                                              |
| Каналы связи                                                                                                    | MAC-adpec 40712FB416DD                                                                       |
| Параметры GPRS                                                                                                    | Deserver and MAC appear                                                                      |
| Параметры LAN                                                                                                    | задать случайный мас-адрес                                                                   |
| Телефонная линия                                                                                                    |                                                                                              |
| История                                                                                                    |                                                                                              |
| Инженерные номера                                                                                                    |                                                                                              |
| Сервис                                                                                                    |                                                                                              |
|                                                                                                    |                                                                                              |
|                                                                                                    |                                                                                              |
|                                                                                                    |                                                                                              |
|                                                                                                    |                                                                                              |
| мониторинговые ССС                                                                                                   |                                                                                              |
| ОХРАННЫЕ СИСТЕМЫ                                                                                                    |                                                                                              |
| 195248, Россия, г. Санкт-Петербург,<br>пр. Энергетиков, д. 30, корпус 8.<br>+7 (812) 325-01-02<br>+7 (812) 327-02-02 |                                                                                              |
|                                                                                                    | Сохранить изменения                                                                          |
|                                                                                                    | Внимание! Переход на другую страницу без сохранения приведет к потере выполненных изменений. |
| ерсия К-16.012.044]                                                                                                  | (19:28:57) ТСР/IР: подключено (127.0.0.1:53462) > Подключен К16RT1 (К-16.205.004)            |

Рисунок 52. Страница настройки параметров LAN

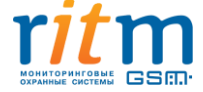

## 5.2.23 Страница «Телефонная линия»

На странице «Телефонная линия» включается или отключается контроль телефонной линии. Данная опция полезна, если в каналах связи используются каналы проводной линии.

Для включения контроля телефонной линии необходимо поставить галочку в чекбоксе в соответствующем поле. При этом необходимо будет указать время, в течение которого отсутствовало напряжение в телефонной линии или восстановилось и сохранялось для записи событий в историю.

| Настройки                                                                                                    | Телефонная линия                                                                                                    |
|----------------------------------------------------------------------------------------------------|----------------------------------------------------------------------------------------------------|
| Сведения о приборе<br>Дата и время                                                                                                    | Контроль телефонной линии 🗹                                                                                                    |
| Системные события<br>Разделы<br>Объект<br>Шлейфы<br>Выходы<br>Реле<br>Радиосистема<br>Радиодатчики<br>Радиобрелоки<br>Радиобрелоки<br>Радиоклавиатуры<br>Карта радиоустройств<br>Коды пользователей<br>Считыватель ТМ<br>Ключи ТМ<br>Клавиатуры<br>Каналы связи | Если напряжение в телефонной линии отсутсвует более<br>указанного времени (ММ:СС) или напряжение<br>востановилось и сохранялось в течении указанного<br>времени (ММ:СС), то генерировать события<br>"Неисправность телефонной линии" или "Восстановление<br>телефонной линии" |
| Параметры GPRS                                                                                                    |                                                                                                    |
| Параметры LAN                                                                                                    |                                                                                                    |
| Телефонная линия                                                                                                    |                                                                                                    |
| История                                                                                                    |                                                                                                    |
| Инженерные номера                                                                                                    |                                                                                                    |
|                                                                                                    |                                                                                                    |
| 95248, Россия, г. Санкт-Петербург,<br>р. Энергетиков, д. 30, корпус 8.<br>7 (812) 325-01-02<br>7 (812) 327-02-02                                                                                                    |                                                                                                    |
| рсия К-16 012 044]                                                                                                    | (12-14-52) TCD/ID: полилионо (127.0.0.1-52462) > Полилион К16РТ1 (К-16.205.004)                                                                                                    |

Рисунок 53. Страница настройки контроля телефонной линии

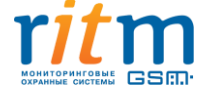

# 5.2.24 Страница «История»

Страница «История» (см. рис. 54) постранично отображает историю событий, записанных в память прибора. На странице «История» отображается 20 событий. В историю прибора может быть записано 32768 событий.

| Номер<br>n/п<br>208<br>207 | Время События<br>01.01.2000 14:05:49                                                                                       | Номер<br>объекта                                                                                                    | Код<br>тревоги                                                                                                    | Событие                                                                                                    | Danagan                                                                                                    | Зона/                                                                                                    |                                                                                                    | 100 NO. 1000                                                                                                    |
|----------------------------|----------------------------------------------------------------------------------------------------|----------------------------------------------------------------------------------------------------|----------------------------------------------------------------------------------------------------|----------------------------------------------------------------------------------------------------|----------------------------------------------------------------------------------------------------|----------------------------------------------------------------------------------------------------|----------------------------------------------------------------------------------------------------|----------------------------------------------------------------------------------------------------|
| 208<br>207                 | 01.01.2000 14:05:49                                                                                                    |                                                                                                    |                                                                                                    | coopine                                                                                                    | Раздел                                                                                                    | Пользов.                                                                                                    | направление                                                                                                    | ContactID                                                                                                    |
| 207                        |                                                                                                    | 0050                                                                                                    | 407.3                                                                                                    | Дистанционное взятие на охрану                                                                                                    | 4                                                                                                    | 0                                                                                                    | (12345678)                                                                                                    | 0050183407040008                                                                                                    |
|                            | 01.01.2000 14:05:47                                                                                                    | 0050                                                                                                    | 407.3                                                                                                    | Дистанционное взятие на охрану                                                                                                    | 1                                                                                                    | 0                                                                                                    | (12345678)                                                                                                    | 005018340701000b                                                                                                    |
| 206                        | 01.01.2000 14:05:16                                                                                                    | 0050                                                                                                    | 407.1                                                                                                    | Дистанционное снятие с охраны                                                                                                    | 1                                                                                                    | 0                                                                                                    | (12345678)                                                                                                    | 005018140701000d                                                                                                    |
| 205                        | 01.01.2000 14:01:29                                                                                                    | 0050                                                                                                    | 301.1                                                                                                    | Неисправность сети 220                                                                                                    | 0                                                                                                    | 0                                                                                                    | (12345678)                                                                                                    | 005018130100000b                                                                                                    |
| 204                        | 01.01.2000 13:57:41                                                                                                    | 0050                                                                                                    | 627.1                                                                                                    | Вход в режим программирования                                                                                                    | o                                                                                                    | 0                                                                                                    | (12345678)                                                                                                    | 005018162700000a                                                                                                    |
| 203                        | 01.01.2000 13:57:39                                                                                                    | 0050                                                                                                    | 627.1                                                                                                    | Вход в режим программирования                                                                                                    | 0                                                                                                    | 0                                                                                                    | (12345678)                                                                                                    | 005018162700000a                                                                                                    |
| 202                        | 01.01.2000 13:56:29                                                                                                    | 0050                                                                                                    | 139.1                                                                                                    | Тревога: вскрытие тампера панели                                                                                                    | 0                                                                                                    | 0                                                                                                    | (12345678)                                                                                                    | 005018113900000c                                                                                                    |
| 201                        | 01.01.2000 13:56:28                                                                                                    | 0050                                                                                                    | 305.1                                                                                                    | Перезагрузка системы                                                                                                    | 0                                                                                                    | 0                                                                                                    | (12345678)                                                                                                    | 0050181305000007                                                                                                    |
| 200                        | 01.01.2000 13:40:40                                                                                                    | 0050                                                                                                    | 301.1                                                                                                    | Неисправность сети 220                                                                                                    | 0                                                                                                    | 0                                                                                                    | (12345678)                                                                                                    | 005018130100000b                                                                                                    |
| 199                        | 01.01.2000 13:35:40                                                                                                    | 0050                                                                                                    | 139.1                                                                                                    | Тревога: вскрытие тампера панели                                                                                                    | 0                                                                                                    | 0                                                                                                    | (12343678)                                                                                                    | 005018113900000c                                                                                                    |
| 198                        | 01.01.2000 13:35:39                                                                                                    | 0050                                                                                                    | 305.1                                                                                                    | Перезагрузка системы                                                                                                    | 0                                                                                                    | o                                                                                                    | (12345678)                                                                                                    | 0050181305000007                                                                                                    |
| 197                        | 01.01.2000 13:35:33                                                                                                    | 0050                                                                                                    | 139.1                                                                                                    | Тревога: вскрытие тампера панели                                                                                                    | 0                                                                                                    | 0                                                                                                    | (12345671)                                                                                                    | 005018113900000c                                                                                                    |
| 196                        | 01.01.2000 13:35:32                                                                                                    | 0050                                                                                                    | 305.1                                                                                                    | Перезагрузка системы                                                                                                    | 0                                                                                                    | 0                                                                                                    | (12345678)                                                                                                    | 0050181305000007                                                                                                    |
| 195                        | 01.01.2000 13:35:30                                                                                                    | 0050                                                                                                    | 305.1                                                                                                    | Перезагрузка системы                                                                                                    | 0                                                                                                    | 0                                                                                                    | (12345678)                                                                                                    | 0050181305000007                                                                                                    |
| 194                        | 01.01.2000 13:35:29                                                                                                    | 0050                                                                                                    | 305.1                                                                                                    | Перезагрузка системы                                                                                                    | 0                                                                                                    | ō                                                                                                    | (12345678)                                                                                                    | 0050181305000007                                                                                                    |
| 193                        | 01.01.2000 13:35:27                                                                                                    | 0050                                                                                                    | 305.1                                                                                                    | Перезагрузка системы                                                                                                    | 0                                                                                                    | 0                                                                                                    | (12345678)                                                                                                    | 0050181305000007                                                                                                    |
| 192                        | 01.01.2000 13:35:26                                                                                                    | 0050                                                                                                    | 305.1                                                                                                    | Перезагрузка системы                                                                                                    | 0                                                                                                    | 0                                                                                                    | (12345678)                                                                                                    | 0050181305000007                                                                                                    |
| 191                        | 01.01.2000 13:35:25                                                                                                    | 0050                                                                                                    | 305.1                                                                                                    | Перезагрузка системы                                                                                                    | 0                                                                                                    | 0                                                                                                    | (12345678)                                                                                                    | 0050181305000007                                                                                                    |
| 190                        | 01.01.2000 13:33:14                                                                                                    | 0050                                                                                                    | 305.1                                                                                                    | Перезагрузка системы                                                                                                    | 0                                                                                                    | 0                                                                                                    | (12345678)                                                                                                    | 0050181305000007                                                                                                    |
| 189                        | 01.01.2000 13:32:44                                                                                                    | 0050                                                                                                    | 139.1                                                                                                    | Тревога: вскрытие тампера панели                                                                                                    | 0                                                                                                    | 0                                                                                                    | (12345578)                                                                                                    | 005018113900000c                                                                                                    |
| ≤ 1 <u>2</u>               | 3456789 <u>10</u>                                                                                                    | 2 22                                                                                                    | <u>Перейти</u>                                                                                                    | 1 из 11 <u>Обновить страниц</u>                                                                                                    | ¥                                                                                                    |                                                                                                    |                                                                                                    |                                                                                                    |
| порт выч                   | итанной истории в I                                                                                                    | Excel                                                                                                    |                                                                                                    | Очистить историю                                                                                                    |                                                                                                    |                                                                                                    |                                                                                                    |                                                                                                    |
| порт выч                   | итанной истории в t                                                                                                    | xt                                                                                                    |                                                                                                    | Вычитать записей 208                                                                                                    |                                                                                                    |                                                                                                    |                                                                                                    |                                                                                                    |
|                            | 203<br>202<br>201<br>200<br>199<br>198<br>197<br>196<br>195<br>194<br>193<br>193<br>193<br>191<br>190<br>189<br>201<br>189 | 203   01.01.2000 13:57:39     202   01.01.2000 13:56:28     200   01.01.2000 13:56:28     200   01.01.2000 13:56:28     200   01.01.2000 13:56:28     200   01.01.2000 13:35:40     199   01.01.2000 13:35:39     197   01.01.2000 13:35:33     196   01.01.2000 13:35:32     197   01.01.2000 13:35:29     193   01.01.2000 13:35:29     193   01.01.2000 13:35:26     191   01.01.2000 13:35:26     192   01.01.2000 13:35:26     193   01.01.2000 13:35:26     194   01.01.2000 13:35:26     195   01.01.2000 13:35:26     196   01.01.2000 13:35:26     197   01.01.2000 13:35:26     198   01.01.2000 13:35:26     199   01.01.2000 13:35:26     190   01.01.2000 13:35:26     190   01.01.2000 13:35:26     190   01.01.2000 13:35:26     190   01.01.2000 13:35:26     190   01.01.2000 13:35:26     190 <td< td=""><td>203   01.01.2000 13:57:39   0050     202   01.01.2000 13:56:29   0050     201   01.01.2000 13:56:28   0050     200   01.01.2000 13:56:28   0050     199   0.0.01.2000 13:35:40   0050     199   0.1.01.2000 13:35:39   0050     197   01.01.2000 13:35:30   0050     196   01.01.2000 13:35:30   0050     197   01.01.2000 13:35:30   0050     193   01.01.2000 13:35:30   0050     194   01.01.2000 13:35:20   0050     192   01.01.2000 13:35:25   0050     193   01.01.2000 13:35:25   0050     194   01.01.2000 13:33:14   0050     195   01.01.2000 13:32:44   0050     199   01.01.2000 13:32:44   0050     199   01.01.2000 13:32:44   0050     199   01.01.2000 13:32:44   050     199   01.01.2000 13:32:44   050     199   01.01.2000 13:32:44   050     199   01.01.2000 13:32:44<td>203   01.01.2000 13:57:39   0050   627.1     202   01.01.2000 13:56:29   0050   139.1     201   01.01.2000 13:56:28   0050   305.1     200   01.01.2000 13:56:28   0050   301.1     199   01.01.2000 13:35:40   0050   139.1     198   01.01.2000 13:35:39   0050   305.1     197   01.01.2000 13:35:32   0050   305.1     196   01.01.2000 13:35:32   0050   305.1     195   01.01.2000 13:35:27   0050   305.1     192   01.01.2000 13:35:26   0050   305.1     191   01.01.2000 13:35:26   0050   305.1     192   01.01.2000 13:35:27   0050   305.1     191   01.01.2000 13:35:26   0500   305.1     192   01.01.2000 13:35:26   0500   305.1     193   01.01.2000 13:35:26   0500   305.1     190   01.01.2000 13:35:26   0500   305.1     193   01.01.2000 13:35:26   0500</td><td>203 01.01.2000 13:57:39 0050 627.1 Вход в рехим программирования   202 01.01.2000 13:56:28 0050 139.1 Тревога: вскрытие тампера панели   201 01.01.2000 13:56:28 0050 305.1 Переватружа системы   200 01.01.2000 13:56:28 0050 301.1 Нексправность сети 220   199 01.01.2000 13:35:40 0050 301.1 Нексправность сети 220   199 01.01.2000 13:35:40 0050 139.1 Тревога: вскрытие тампера панели   198 01.01.2000 13:35:39 0050 305.1 Переватружа системы   197 01.01.2000 13:35:32 0050 305.1 Переватружа системы   195 01.01.2000 13:35:29 0050 305.1 Переватружа системы   194 01.01.2000 13:35:27 0050 305.1 Переватружа системы   192 01.01.2000 13:35:26 0050 305.1 Переватружа системы   193 01.01.2000 13:35:27 0050 305.1 Переватружа системы   194 01.01.2000 13:35:26 050 305.1 Переватружа системы   195 01.01.2000 13:35</td><td>203 01.01.2000 13:57:39 0050 627.1 Вход в режим программирования 0   202 01.01.2000 13:56:29 0050 139.1 Тревога: вскрытие тампера памели 0   201 01.01.2000 13:56:28 0050 305.1 Перезагрузка системы 0   200 01.01.2000 13:56:28 0050 305.1 Перезагрузка системы 0   200 01.01.2000 13:35:40 0050 305.1 Перезагрузка системы 0   199 01.01.2000 13:35:39 050 305.1 Перезагрузка системы 0   197 01.01.2000 13:35:32 050 305.1 Перезагрузка системы 0   195 01.01.2000 13:35:32 050 305.1 Перезагрузка системы 0   194 01.01.2000 13:35:20 050 305.1 Перезагрузка системы 0   193 01.01.2000 13:35:27 050 305.1 Перезагрузка системы 0   194 01.01.2000 13:35:26 050 305.1 Перезагрузка системы 0   194 01.01.2000 13:35:26 050 305.1 Перезагрузка системы 0</td><td>203 01.01.2000 13:57:39 0050 627.1 Вход в режим программирования 0 0   202 01.01.2000 13:56:29 0050 139.1 Тревога: вскрытие тампера памели 0 0   201 01.01.2000 13:56:28 0050 305.1 Перевагружа системы 0 0   200 01.01.2000 13:56:28 0050 301.1 Неисправность сети 220 0 0   199 01.01.2000 13:35:40 0050 139.1 Тревога: вскрытие тампера памели 0 0   198 01.01.2000 13:35:39 0050 305.1 Перевагружа системы 0 0   197 01.01.2000 13:35:39 0050 305.1 Перевагружа системы 0 0   196 01.01.2000 13:35:32 0050 305.1 Перевагружа системы 0 0   195 01.01.2000 13:35:20 0050 305.1 Перевагружа системы 0 0   194 01.01.2000 13:35:27 0050 305.1 Перевагружа системы 0 0   192 01.01.2000 13:35:26 0050 305.1 Перевагружа системы 0 &lt;</td><td>203 01.01.2000 13:57:39 0050 627.1 Вход в рехим программирования 0 0 (1:2345676)   202 01.01.2000 13:56:28 0050 305.1 Перезагружа системы 0 0 (1:2345676)   200 01.01.2000 13:56:28 0050 305.1 Перезагружа системы 0 0 (1:2345676)   200 01.01.2000 13:35:40 0050 301.1 Наксправность сети 220 0 0 (1:2345676)   199 01.01.2000 13:35:40 0050 305.1 Перезагружа системы 0 0 (1:2345676)   199 01.01.2000 13:35:39 0050 305.1 Перезагружа системы 0 0 (1:2345676)   197 01.01.2000 13:35:32 0050 305.1 Перезагружа системы 0 0 (1:2345678)   198 01.01.2000 13:35:32 0050 305.1 Перезагружа системы 0 0 (1:2345678)   199 01.01.2000 13:35:27 0500 305.1 Перезагружа системы 0 0 (1:2345678)   193 01.01.2000 13:35:26 0505 305.1 Перезагружа сис</td></td></td<> | 203   01.01.2000 13:57:39   0050     202   01.01.2000 13:56:29   0050     201   01.01.2000 13:56:28   0050     200   01.01.2000 13:56:28   0050     199   0.0.01.2000 13:35:40   0050     199   0.1.01.2000 13:35:39   0050     197   01.01.2000 13:35:30   0050     196   01.01.2000 13:35:30   0050     197   01.01.2000 13:35:30   0050     193   01.01.2000 13:35:30   0050     194   01.01.2000 13:35:20   0050     192   01.01.2000 13:35:25   0050     193   01.01.2000 13:35:25   0050     194   01.01.2000 13:33:14   0050     195   01.01.2000 13:32:44   0050     199   01.01.2000 13:32:44   0050     199   01.01.2000 13:32:44   0050     199   01.01.2000 13:32:44   050     199   01.01.2000 13:32:44   050     199   01.01.2000 13:32:44   050     199   01.01.2000 13:32:44 <td>203   01.01.2000 13:57:39   0050   627.1     202   01.01.2000 13:56:29   0050   139.1     201   01.01.2000 13:56:28   0050   305.1     200   01.01.2000 13:56:28   0050   301.1     199   01.01.2000 13:35:40   0050   139.1     198   01.01.2000 13:35:39   0050   305.1     197   01.01.2000 13:35:32   0050   305.1     196   01.01.2000 13:35:32   0050   305.1     195   01.01.2000 13:35:27   0050   305.1     192   01.01.2000 13:35:26   0050   305.1     191   01.01.2000 13:35:26   0050   305.1     192   01.01.2000 13:35:27   0050   305.1     191   01.01.2000 13:35:26   0500   305.1     192   01.01.2000 13:35:26   0500   305.1     193   01.01.2000 13:35:26   0500   305.1     190   01.01.2000 13:35:26   0500   305.1     193   01.01.2000 13:35:26   0500</td> <td>203 01.01.2000 13:57:39 0050 627.1 Вход в рехим программирования   202 01.01.2000 13:56:28 0050 139.1 Тревога: вскрытие тампера панели   201 01.01.2000 13:56:28 0050 305.1 Переватружа системы   200 01.01.2000 13:56:28 0050 301.1 Нексправность сети 220   199 01.01.2000 13:35:40 0050 301.1 Нексправность сети 220   199 01.01.2000 13:35:40 0050 139.1 Тревога: вскрытие тампера панели   198 01.01.2000 13:35:39 0050 305.1 Переватружа системы   197 01.01.2000 13:35:32 0050 305.1 Переватружа системы   195 01.01.2000 13:35:29 0050 305.1 Переватружа системы   194 01.01.2000 13:35:27 0050 305.1 Переватружа системы   192 01.01.2000 13:35:26 0050 305.1 Переватружа системы   193 01.01.2000 13:35:27 0050 305.1 Переватружа системы   194 01.01.2000 13:35:26 050 305.1 Переватружа системы   195 01.01.2000 13:35</td> <td>203 01.01.2000 13:57:39 0050 627.1 Вход в режим программирования 0   202 01.01.2000 13:56:29 0050 139.1 Тревога: вскрытие тампера памели 0   201 01.01.2000 13:56:28 0050 305.1 Перезагрузка системы 0   200 01.01.2000 13:56:28 0050 305.1 Перезагрузка системы 0   200 01.01.2000 13:35:40 0050 305.1 Перезагрузка системы 0   199 01.01.2000 13:35:39 050 305.1 Перезагрузка системы 0   197 01.01.2000 13:35:32 050 305.1 Перезагрузка системы 0   195 01.01.2000 13:35:32 050 305.1 Перезагрузка системы 0   194 01.01.2000 13:35:20 050 305.1 Перезагрузка системы 0   193 01.01.2000 13:35:27 050 305.1 Перезагрузка системы 0   194 01.01.2000 13:35:26 050 305.1 Перезагрузка системы 0   194 01.01.2000 13:35:26 050 305.1 Перезагрузка системы 0</td> <td>203 01.01.2000 13:57:39 0050 627.1 Вход в режим программирования 0 0   202 01.01.2000 13:56:29 0050 139.1 Тревога: вскрытие тампера памели 0 0   201 01.01.2000 13:56:28 0050 305.1 Перевагружа системы 0 0   200 01.01.2000 13:56:28 0050 301.1 Неисправность сети 220 0 0   199 01.01.2000 13:35:40 0050 139.1 Тревога: вскрытие тампера памели 0 0   198 01.01.2000 13:35:39 0050 305.1 Перевагружа системы 0 0   197 01.01.2000 13:35:39 0050 305.1 Перевагружа системы 0 0   196 01.01.2000 13:35:32 0050 305.1 Перевагружа системы 0 0   195 01.01.2000 13:35:20 0050 305.1 Перевагружа системы 0 0   194 01.01.2000 13:35:27 0050 305.1 Перевагружа системы 0 0   192 01.01.2000 13:35:26 0050 305.1 Перевагружа системы 0 &lt;</td> <td>203 01.01.2000 13:57:39 0050 627.1 Вход в рехим программирования 0 0 (1:2345676)   202 01.01.2000 13:56:28 0050 305.1 Перезагружа системы 0 0 (1:2345676)   200 01.01.2000 13:56:28 0050 305.1 Перезагружа системы 0 0 (1:2345676)   200 01.01.2000 13:35:40 0050 301.1 Наксправность сети 220 0 0 (1:2345676)   199 01.01.2000 13:35:40 0050 305.1 Перезагружа системы 0 0 (1:2345676)   199 01.01.2000 13:35:39 0050 305.1 Перезагружа системы 0 0 (1:2345676)   197 01.01.2000 13:35:32 0050 305.1 Перезагружа системы 0 0 (1:2345678)   198 01.01.2000 13:35:32 0050 305.1 Перезагружа системы 0 0 (1:2345678)   199 01.01.2000 13:35:27 0500 305.1 Перезагружа системы 0 0 (1:2345678)   193 01.01.2000 13:35:26 0505 305.1 Перезагружа сис</td> | 203   01.01.2000 13:57:39   0050   627.1     202   01.01.2000 13:56:29   0050   139.1     201   01.01.2000 13:56:28   0050   305.1     200   01.01.2000 13:56:28   0050   301.1     199   01.01.2000 13:35:40   0050   139.1     198   01.01.2000 13:35:39   0050   305.1     197   01.01.2000 13:35:32   0050   305.1     196   01.01.2000 13:35:32   0050   305.1     195   01.01.2000 13:35:27   0050   305.1     192   01.01.2000 13:35:26   0050   305.1     191   01.01.2000 13:35:26   0050   305.1     192   01.01.2000 13:35:27   0050   305.1     191   01.01.2000 13:35:26   0500   305.1     192   01.01.2000 13:35:26   0500   305.1     193   01.01.2000 13:35:26   0500   305.1     190   01.01.2000 13:35:26   0500   305.1     193   01.01.2000 13:35:26   0500 | 203 01.01.2000 13:57:39 0050 627.1 Вход в рехим программирования   202 01.01.2000 13:56:28 0050 139.1 Тревога: вскрытие тампера панели   201 01.01.2000 13:56:28 0050 305.1 Переватружа системы   200 01.01.2000 13:56:28 0050 301.1 Нексправность сети 220   199 01.01.2000 13:35:40 0050 301.1 Нексправность сети 220   199 01.01.2000 13:35:40 0050 139.1 Тревога: вскрытие тампера панели   198 01.01.2000 13:35:39 0050 305.1 Переватружа системы   197 01.01.2000 13:35:32 0050 305.1 Переватружа системы   195 01.01.2000 13:35:29 0050 305.1 Переватружа системы   194 01.01.2000 13:35:27 0050 305.1 Переватружа системы   192 01.01.2000 13:35:26 0050 305.1 Переватружа системы   193 01.01.2000 13:35:27 0050 305.1 Переватружа системы   194 01.01.2000 13:35:26 050 305.1 Переватружа системы   195 01.01.2000 13:35 | 203 01.01.2000 13:57:39 0050 627.1 Вход в режим программирования 0   202 01.01.2000 13:56:29 0050 139.1 Тревога: вскрытие тампера памели 0   201 01.01.2000 13:56:28 0050 305.1 Перезагрузка системы 0   200 01.01.2000 13:56:28 0050 305.1 Перезагрузка системы 0   200 01.01.2000 13:35:40 0050 305.1 Перезагрузка системы 0   199 01.01.2000 13:35:39 050 305.1 Перезагрузка системы 0   197 01.01.2000 13:35:32 050 305.1 Перезагрузка системы 0   195 01.01.2000 13:35:32 050 305.1 Перезагрузка системы 0   194 01.01.2000 13:35:20 050 305.1 Перезагрузка системы 0   193 01.01.2000 13:35:27 050 305.1 Перезагрузка системы 0   194 01.01.2000 13:35:26 050 305.1 Перезагрузка системы 0   194 01.01.2000 13:35:26 050 305.1 Перезагрузка системы 0 | 203 01.01.2000 13:57:39 0050 627.1 Вход в режим программирования 0 0   202 01.01.2000 13:56:29 0050 139.1 Тревога: вскрытие тампера памели 0 0   201 01.01.2000 13:56:28 0050 305.1 Перевагружа системы 0 0   200 01.01.2000 13:56:28 0050 301.1 Неисправность сети 220 0 0   199 01.01.2000 13:35:40 0050 139.1 Тревога: вскрытие тампера памели 0 0   198 01.01.2000 13:35:39 0050 305.1 Перевагружа системы 0 0   197 01.01.2000 13:35:39 0050 305.1 Перевагружа системы 0 0   196 01.01.2000 13:35:32 0050 305.1 Перевагружа системы 0 0   195 01.01.2000 13:35:20 0050 305.1 Перевагружа системы 0 0   194 01.01.2000 13:35:27 0050 305.1 Перевагружа системы 0 0   192 01.01.2000 13:35:26 0050 305.1 Перевагружа системы 0 < | 203 01.01.2000 13:57:39 0050 627.1 Вход в рехим программирования 0 0 (1:2345676)   202 01.01.2000 13:56:28 0050 305.1 Перезагружа системы 0 0 (1:2345676)   200 01.01.2000 13:56:28 0050 305.1 Перезагружа системы 0 0 (1:2345676)   200 01.01.2000 13:35:40 0050 301.1 Наксправность сети 220 0 0 (1:2345676)   199 01.01.2000 13:35:40 0050 305.1 Перезагружа системы 0 0 (1:2345676)   199 01.01.2000 13:35:39 0050 305.1 Перезагружа системы 0 0 (1:2345676)   197 01.01.2000 13:35:32 0050 305.1 Перезагружа системы 0 0 (1:2345678)   198 01.01.2000 13:35:32 0050 305.1 Перезагружа системы 0 0 (1:2345678)   199 01.01.2000 13:35:27 0500 305.1 Перезагружа системы 0 0 (1:2345678)   193 01.01.2000 13:35:26 0505 305.1 Перезагружа сис |

### Рисунок 54. Страница работы с историей системы

На данной странице отображается следующая информация:

- «Номер п/п» порядковый номер события;
- «Время события» дата и время события;
- «Номер объекта» номер объекта, заданный на странице «Разделы» (не путать с номером объекта для связи с сервером!);
- «Код тревоги» код тревоги по таблице Contact ID;
- «Событие» наименование события;
- «Раздел» номер раздела, в котором зафиксировано событие;
- «Зона / пользователь» номер зоны / кода пользователя / брелока / клавиатуры/ключа ТМ;
- «Направление» информация о каналах связи, по которым передается событие.

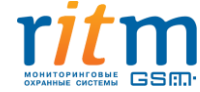

Если в поле «Направление» появляется красный восклицательный знак, то по какому-то направлению события не переданы. Цвет номера канала показывает, по каким каналам из направлений были успешно отправлены события. Красным цветом отмечены каналы, по которым сообщения не отправлены, зеленым — успешно отправлены. Если все номера направления красного цвета и нет восклицательного знака, то данное сообщение согласно настройкам фильтра на странице «Каналы связи» не должно отправляться на номера этого направления.

• «Contact ID» — шестнадцатизначный код протокола ContactID.

На странице истории пользователю доступны следующие действия:

«Обновить страницу» - на страницу выводятся последние по времени события.

«Перейти» - ссылка для перехода на определённую страницу, номер которой указывается в поле рядом со ссылкой.

«Очистить историю» - все события истории стираются из памяти панели, сохраняется одно сообщение «Очистка истории».

«Импортировать записей» - указывается количество записей для дальнейшего импорта в файл из истории панели. Импорт записей выполняется, начиная с последней записи на открытой странице истории.

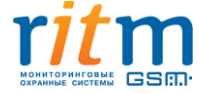

## 5.2.25 Страница «Инженерные номера»

Страница (см. рис. 55) предназначена для определения списка номеров, с которых разрешено подключение к панели для программирования по каналу CSD. Если ни один номер не введен, панель разрешит подключение с любого номера.

| Настройки                                                                                                    | Инженерные номера                                                                |
|----------------------------------------------------------------------------------------------------|----------------------------------------------------------------------------------|
| Сведения о приборе                                                                                               | Homep 1 000111000                                                                |
| Дата и время                                                                                                    |                                                                                  |
| Системные события                                                                                                | номер 2 111000111                                                                |
| Разделы                                                                                                    | Номер 3                                                                          |
| Ооъект                                                                                                    | Номер 4                                                                          |
| Выходы                                                                                                    | Номер 5                                                                          |
| Реле                                                                                                    |                                                                                  |
| Радиосистема                                                                                                    | Номер б                                                                          |
| Радиодатчики                                                                                                    | Номер 7                                                                          |
| Радиобрелоки                                                                                                    | Номер 8                                                                          |
| Радиоклавиатуры                                                                                                  |                                                                                  |
| Карта радиоустройств                                                                                             |                                                                                  |
| Коды пользователей                                                                                               | Разрешить настройку прибора                                                      |
| Считыватель ТМ                                                                                                   | с любого номера                                                                  |
| Ключи ТМ                                                                                                    |                                                                                  |
| Клавиатуры                                                                                                    |                                                                                  |
| Каналы связи                                                                                                    |                                                                                  |
| Параметры GPRS                                                                                                   |                                                                                  |
| Параметры LAN                                                                                                    |                                                                                  |
| Телефонная линия                                                                                                 |                                                                                  |
| История                                                                                                    |                                                                                  |
| Инженерные номера                                                                                                |                                                                                  |
| Сервис                                                                                                    |                                                                                  |
|                                                                                                    |                                                                                  |
| r <i>it</i> m                                                                                                    |                                                                                  |
| охранные системы                                                                                                 |                                                                                  |
| 95248, Россия, г. Санкт-Петербург,<br>р. Энергетиков, д. 30, корпус 8.<br>7 (812) 325-01-02<br>7 (812) 327-02-02 |                                                                                  |
| рсия К-16.012.044]                                                                                               | (13:14:53) ТСР/IР: подключено (127.0.0.1:53462) > Подключен К16RT1 (К-16.205.004 |

#### Рисунок 55. Страница настройки инженерных номеров

Номера вводятся в формате 8XXXXXXXX или +7XXXXXXXXX. При поступлении входящего вызова по каналу CSD, если номер определен и соответствует номеру, указанному в списке, прибор разрешает подключение.

Если номер не определён, то панель берет трубку на 2 секунды и кладет ее. Если в момент входящего звонка установлено соединение GPRS, то при подключении инженерного номера GPRS прерывается. При попытке подключения чужого номера GPRS-соединение не прерывается.

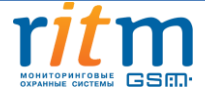

Если включена опция «Разрешить настройку прибора с любого номера», прибор разрешит подключение для программирования при вызове с любого номера.

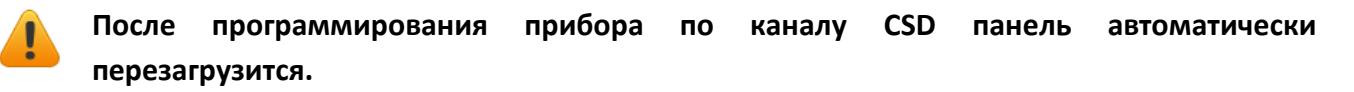

### 5.2.26 Страница «Сервис»

В панели «Контакт GSM-16» предусмотрена возможность обновления встроенного программного обеспечения. Обновление программного обеспечения позволяет улучшить работу имеющихся функций и добавить в прибор новые возможности. Кроме того, на странице доступно сохранение индивидуальных настроек пользователя панели в файл и загрузка из сохранённого файла.

Желательно производить обновление программного обеспечения при подключении панели к ПК посредством кабеля microUSB или через LAN-соединение, т.к. в этом случае в несколько раз повышается скорость передачи данных.

При дистанционном подключении к прибору по каналу CSD необходимо обеспечить стабильный приём сигнала GSM. Дистанционное обновление программного обеспечения по каналу CSD занимает 10-15 минут в зависимости от качества соединения.

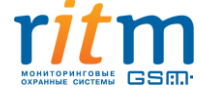

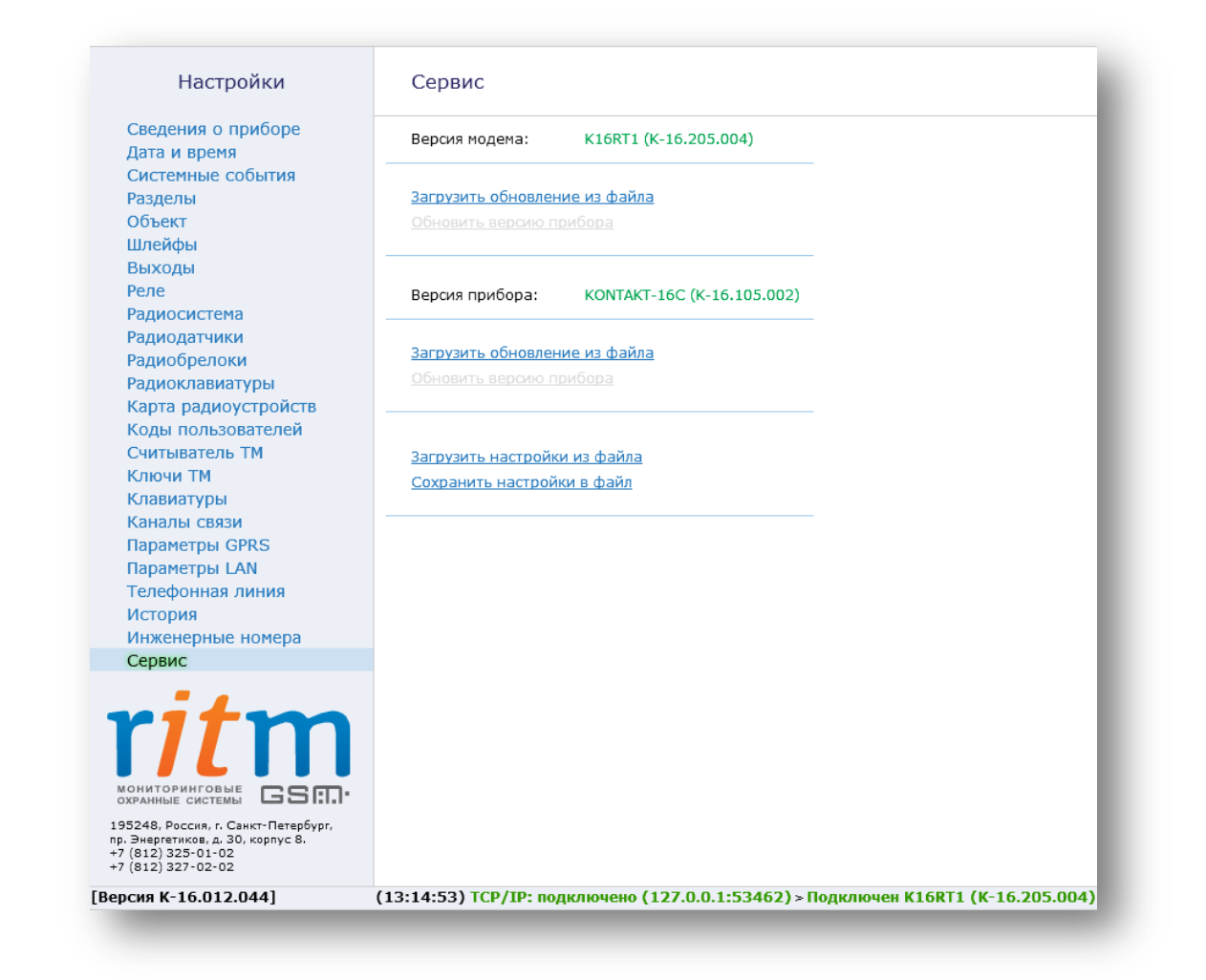

Рисунок 56. Страница сервиса

При входе на станицу сервиса (см. рис. 56) отображаются следующие возможности:

«Загрузить обновление из файла» - выбирается сохранённый в компьютере файл с обновлением (скачивается с сайта www.ritm.ru) и загружается в программу настройки (см. рис. 57)

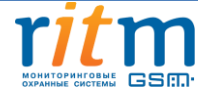

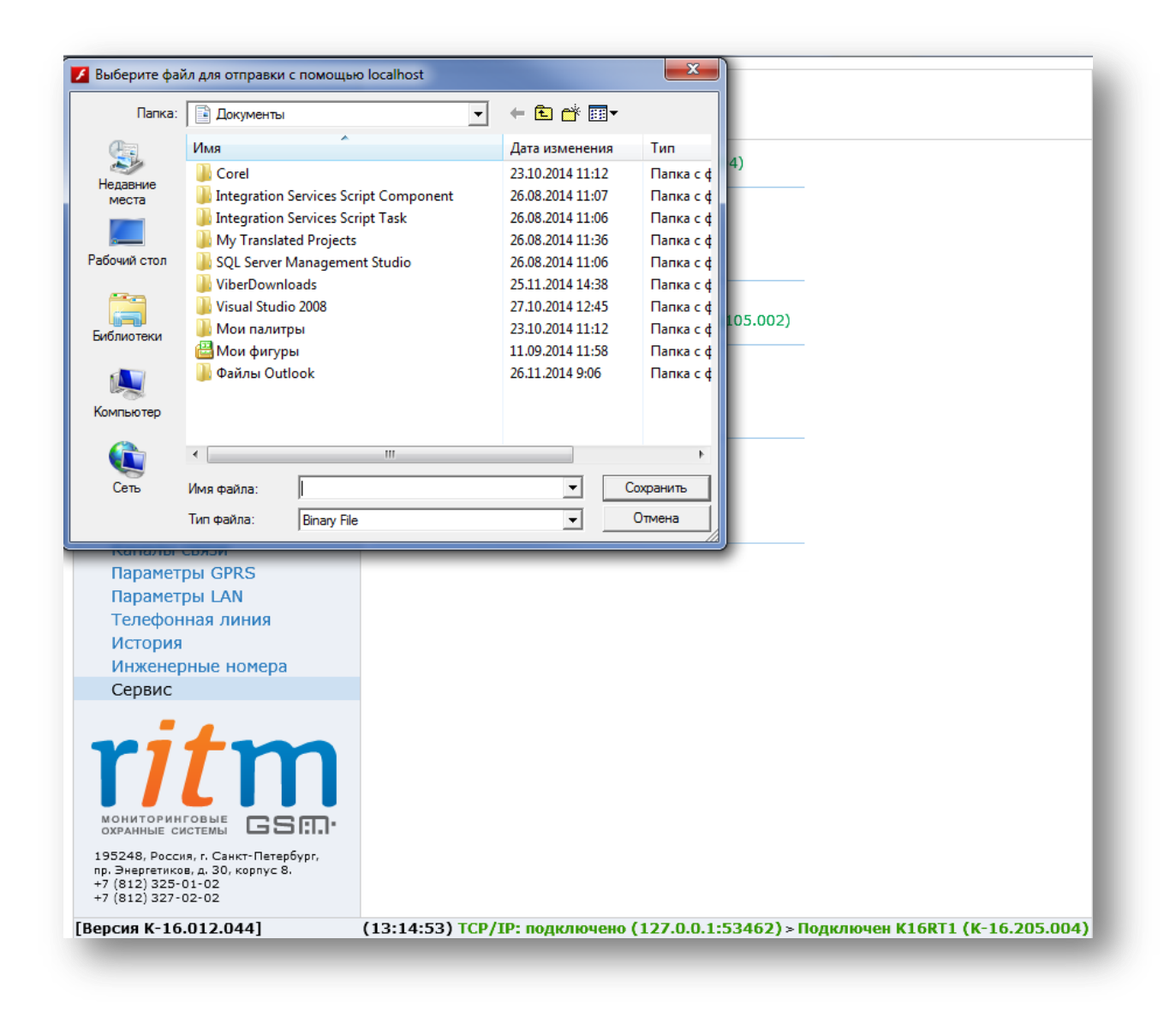

Рисунок 57. Загрузка обновления из файла

«Обновить версию прибора» - файл с обновлением загружается из программы настройки в прибор (см. рис. 59).

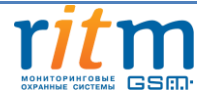

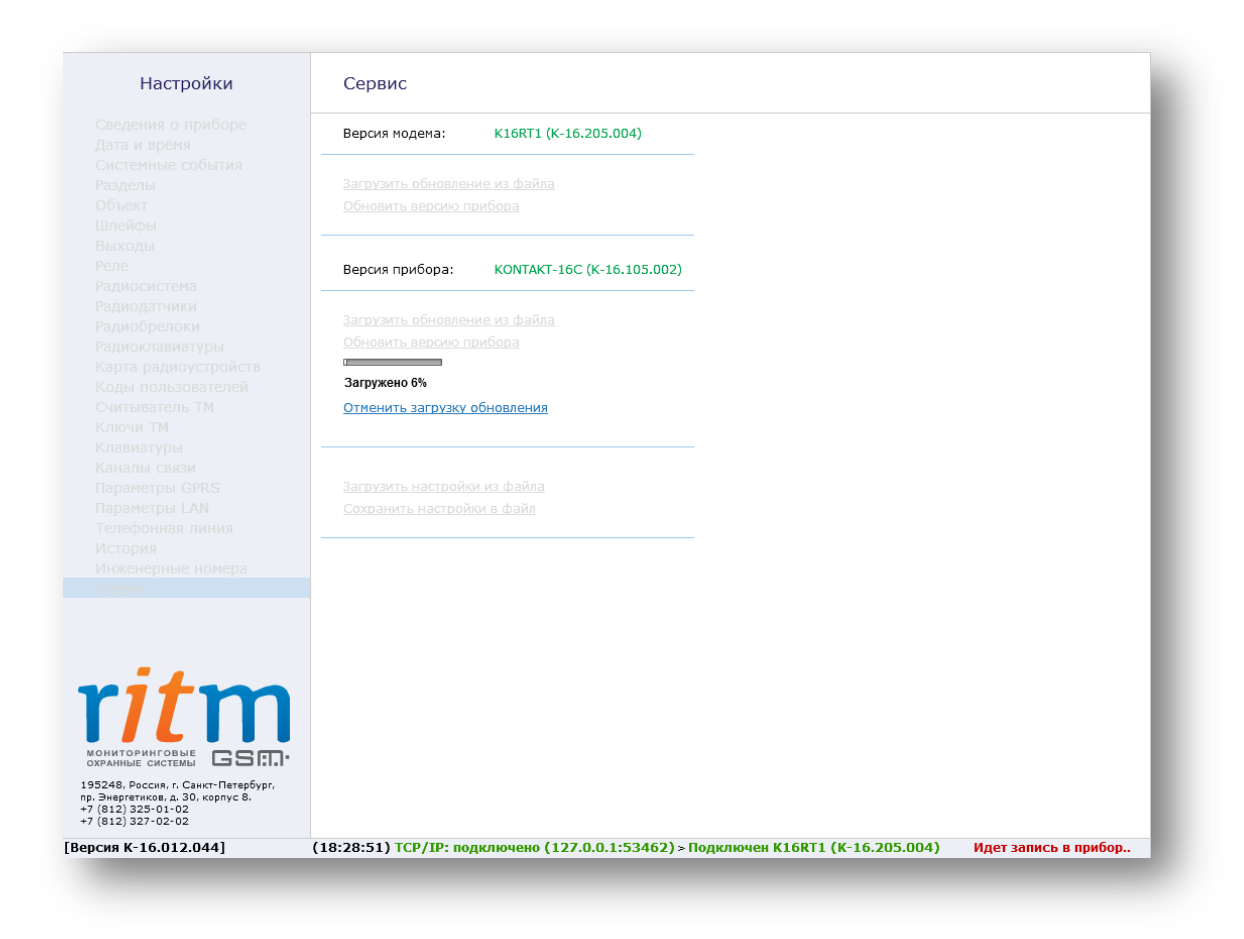

Рисунок 59. Обновление версии прибора

«Загрузить настройки из файла» - загружается сохранённый ранее файл с настройками в панель. Эта функция удобна для быстрой настройки большого количества панелей с одинаковыми настройками (см. рис. 57)

«Сохранить настройки в файл» - настройки панели сохраняются в файле для использования при работе с другими панелями или для восстановления (см. рис. 49).

Панель позволяет сохранить следующие настройки в файл:

- Считыватель TM;
- Коды пользователей;
- Реле;
- Выходы;
- Шлейфы;
- Разделы;
- Системные события;
- Дата и время;
- Объект;

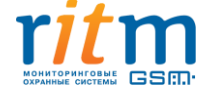

- Каналы связи (кроме фильтров);
- Параметры GPRS;
- Параметры LAN;
- Телефонная линия;
- Инженерные номера

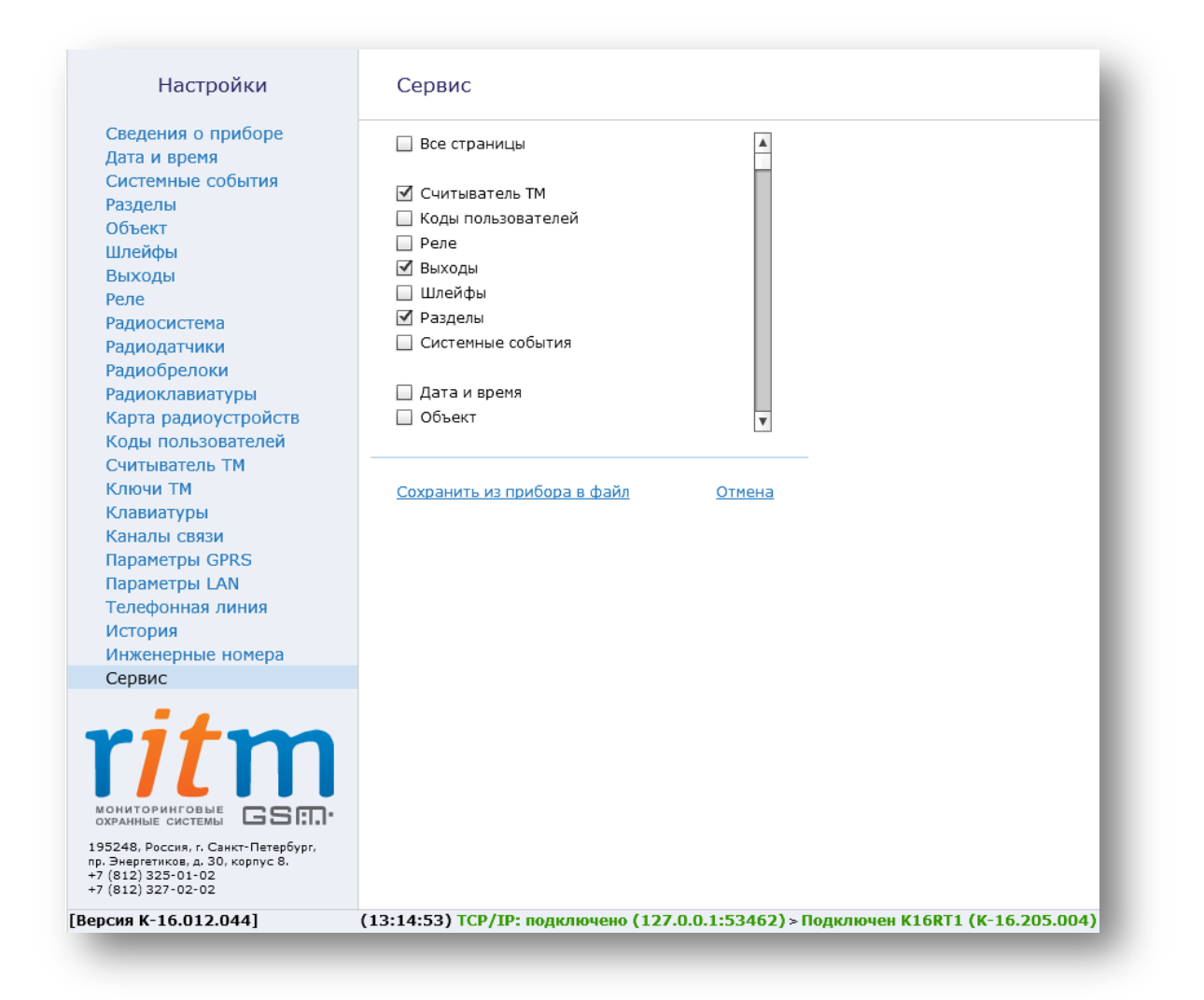

#### Рисунок 57. Сохранение настроек в файл

Если при загрузке обновления соединение с панелью обрывается, то после восстановления соединения загрузка возобновится с того места, где произошёл обрыв (только если программа конфигурации не перезагружалась). ПО панели не изменяется, если контрольная сумма при передаче файла не корректна.

При обновлении ПО прибора история из панели не удаляется.

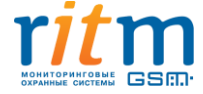

## 6. Работа с прибором в автономном режиме

Для добавления устройств замкните перемычкой разъём JMP1. Перемычки JMP2 и JMP3 не используются.

Индикация на добавляемом устройстве сигнализирует о добавлении устройства в систему. После того, как вы добавили устройства, разомкните разъём JMP1 (удалите перемычку).

При добавлении радиоустройств через перемычку на странице радиодатчики/ радиобрелоки/радиоклавиатуры ссылка добавить/удалить неактивна и появляется надпись «Идет добавление в систему через перемычку», так же временно не работает страница «Карта радиоустройств».

О режимах работы радиоканальных устройств читайте в паспортах изделий.

## 7. Рекомендации по установке

Не устанавливайте «Контакт GSM-16» в непосредственной близости от источников электромагнитных помех, массивных металлических предметов и конструкций, трасс силового кабеля, обогревателей и вентиляции. Избегайте прямой солнечной засветки панели.

# 8. Меры безопасности

Все работы, связанные с настройкой и обслуживанием охранно-пожарной панели «Контакт GSM-16», должны проводиться персоналом, имеющим для этого соответствующую квалификацию.

# 9. Маркировка прибора

Маркировка прибора должна содержать:

- 1. Наименование и (или) товарный знак предприятия-изготовителя;
- 2. Наименование и условное обозначение системы;
- 3. Основные характеристики;
- 4. Напряжение питания, В;
- 5. Потребляемая мощность, Вт;
- 6. Серийный номер;
- 7. Дату изготовления;
- 8. Обозначение настоящих технических условий.

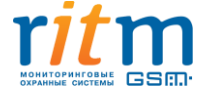

Допускается, по решению изготовителя, указывать в маркировке дополнительную информацию для потребителя.

# 10. Транспортировка и хранение

Транспортировка прибора должна осуществляться в упаковке, в закрытых транспортных средствах. Условия хранения и транспортировки должны соответствовать условиям по ГОСТ 15150. В помещениях для хранения не должно быть токопроводящей пыли, паров кислот и щелочей, а также газов, вызывающих коррозию и разрушающих изоляцию.

# 11. Техническое обслуживание прибора

Не реже одного раза в месяц проверяйте наличие средств на счетах SIM-карт.

# 12. Гарантии изготовителя

Изготовитель гарантирует соответствие охранно-пожарной панели «Контакт GSM-16» требованиям технических условий при соблюдении клиентом условий транспортировки, хранения, монтажа и эксплуатации.

Гарантийный срок эксплуатации — 12 месяцев со дня ввода в эксплуатацию, но не более 18 месяцев с момента изготовления.

Гарантийный срок хранения — 6 месяцев с момента изготовления.

Изготовитель не несёт ответственности за качество каналов связи, предоставляемых операторами GSM и интернет-провайдерами. Изготовитель оставляет за собой право вносить изменения, не ухудшающие функциональность охранно-пожарной панели «Контакт GSM-16» без предварительного уведомления потребителей.

Данный документ не может копироваться, переводиться или изменяться любыми возможными способами, а так же распространяться, бесплатно или за плату, целиком или частично, без письменного согласия фирмы-производителя.

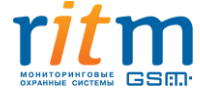

#### 105 из 105

# 13. Контакты

Центральный офис: 195248, Россия, г. Санкт-Петербург, пр. Энергетиков, д. 30, корпус 8. +7 (812) 325-01-02 +7 (812) 327-02-02 – техническая поддержка www.ritm.ru info@ritm.ru support@ritm.ru

© ООО «Ритм», 2014 Составление документа и оформление – Петренко Е.И Редактор – Раков А.Ю, Васильцов А.Г. Московский офис: 127051, Россия, г. Москва, 2-ой Колобовский пер., д.13/14 +7 (495) 609-03-32

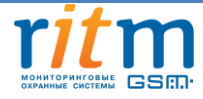